# LOINC WORKSHOP 2013

**Ping Chong HO** Health Informatics Analyst 1 21 June 2013

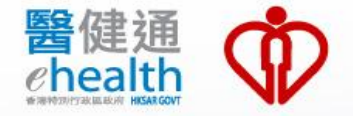

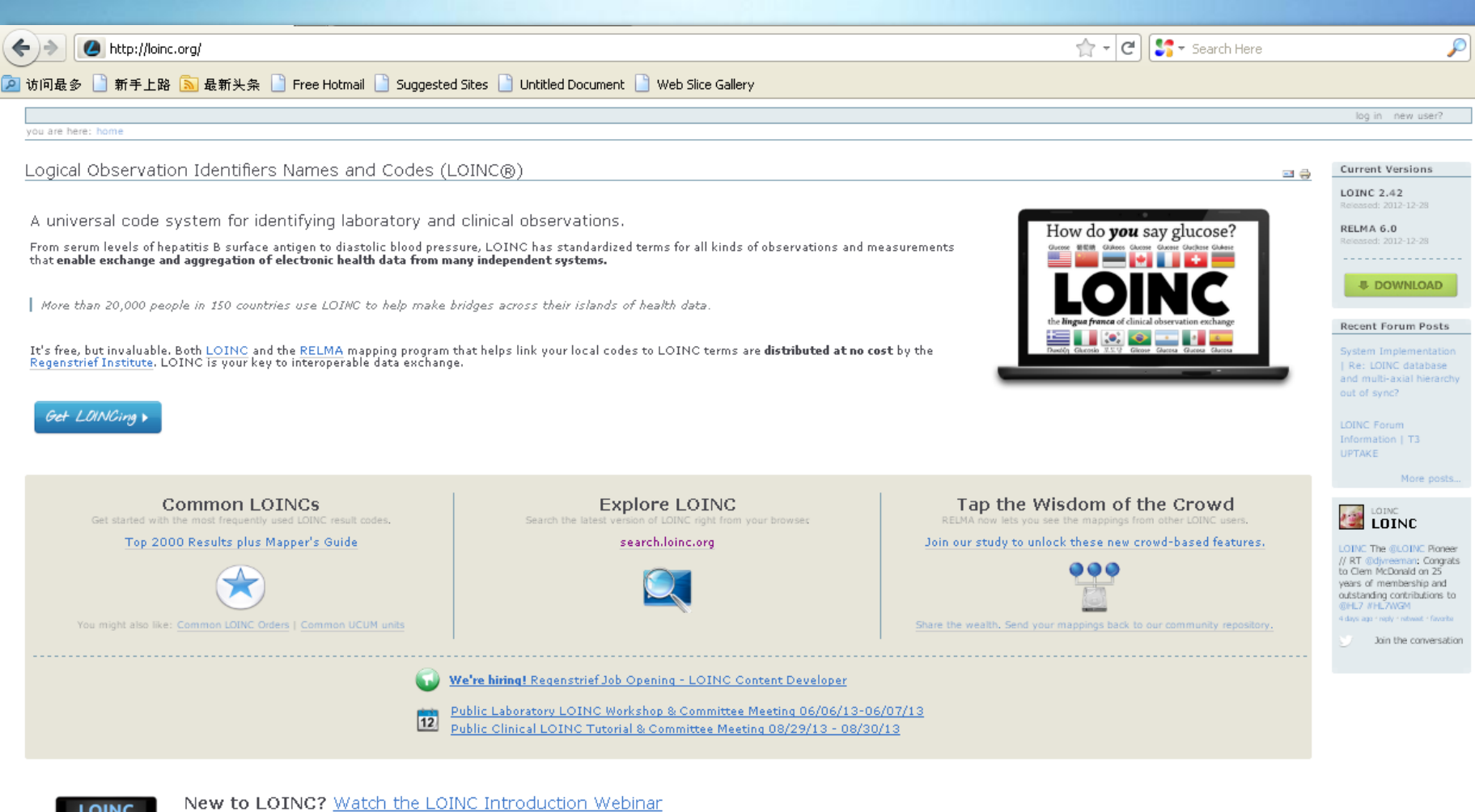

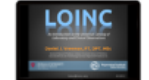

LOINC: An Introduction to the Universal Catalog of Laboratory and Clinical Observations

Daniel J. Vreeman, PT, DPT, Runtime: 58 mins

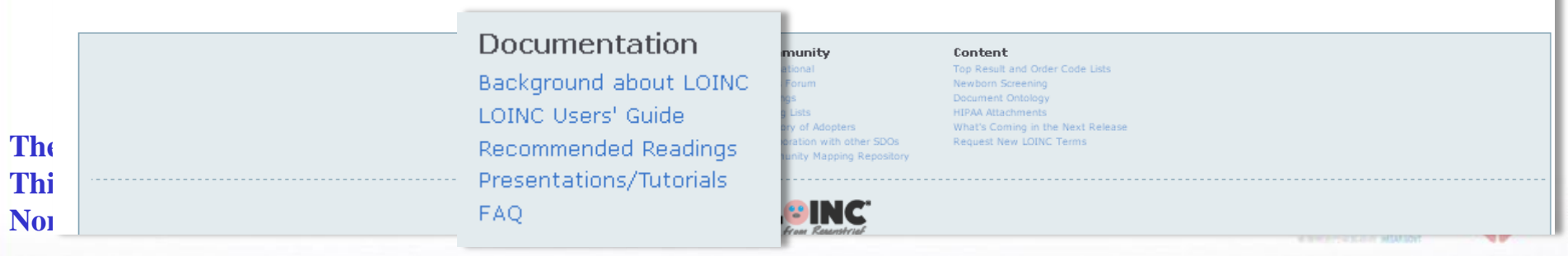

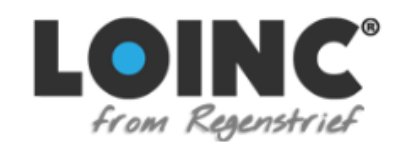

you are here: home  $\rightarrow$  slideshows  $\rightarrow$  lab loinc tutorial.

#### Lab LOINC Tutorial - Current

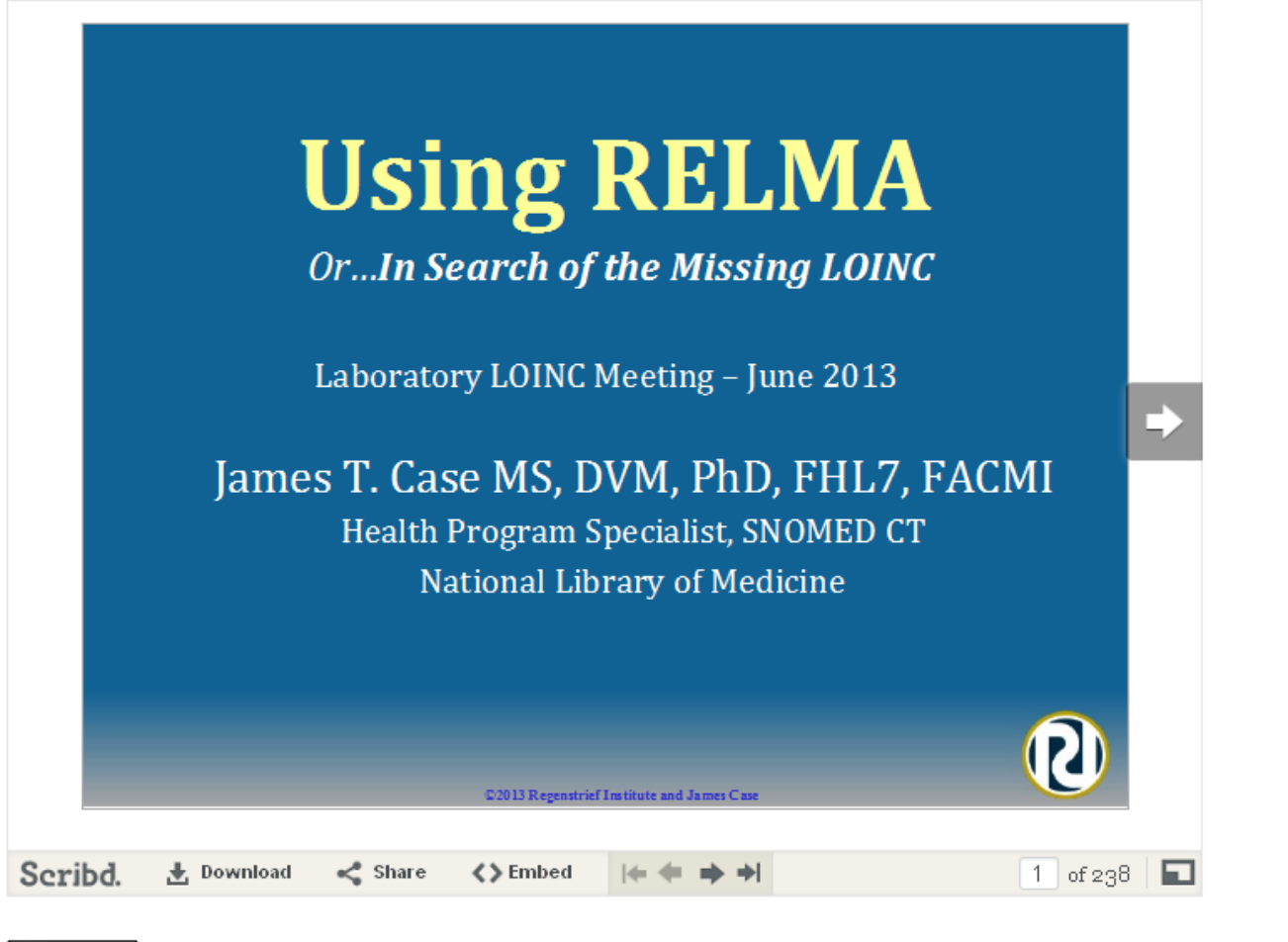

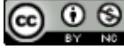

This work by Regenstrief Institute, Inc and James Case is licensed under a Creative Commons Attribution-Noncommercial 3.0 United States License.

## **Using RELMA** Or...In Search of the Missing LOINC

Laboratory LOINC Meeting – June 2013

James T. Case MS, DVM, PhD Health Program Specialist, SNOMED CT National Library of Medicine

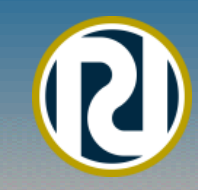

### What will we cover today?

- Overview of LOINC
- Reviewing new RELMA features
- Installing RELMA
- Setting personal preferences
- Loading a Local Observation File (LMOF)
- Searching for a LOINC Term
- Preparing LMOF for Mapping
- Review of Map Screen Functions
- Setting Search Limits
- Mapping Local Terms to LOINC
- Viewing LOINC Term Details
- Proposing/Submitting New LOINC Terms
- Exporting/Printing Mapped Terms
- Mapping your own LMOF data

Why are we doing this? Goals of Health Information Standards

- Interoperability the ability to exchange information between organizations
- Comparability the ability to ascertain the equivalence of data from different sources
- Data Quality the measurement of accessibility, completeness, accuracy and precision (and more)

### **Levels of Interoperability**

- Basic allows data to be exchanged between computer systems
  - Word processing documents, text messages
- Functional describes the standard syntax (format) of the data
  - Document templates, forms, data structures
  - Message standards

 Semantic – requires use of standardized content (vocabularies) within the data structure

## Comparability

- Meaning of the data is consistent when shared among different parties
  - Erysipelas Human skin disease; Streptococcus Grp A
  - Erysipelas Animal Septicemia/dermatitis; Erysipelothrix rhusiopathiae
- Common terminology required
  - Should work in the background
- Words are not enough
  - Codes uniquely identify terms
  - Vocabulary specialized, precise terms that remove ambiguity
  - Ontology describes nature of entities and their relations
  - Classification groups related terms

## **Test comparisons**

What you see in the order list

#### Lab A

Test Name: Lyme Disease Serology Measures: *B. burgdorferi* Ab IgG Method: ELISA Scale: quantitative e.g.: Titer 1:40

#### **LOINC Code = 5062-5**

### <u>Lab B</u>

Test Name: Lyme Disease Antibody Measures: *B. burgdorferi* Ab IgM Method: Immune blot Scale: qualitative e.g.: Positive

**LOINC Code = 6321-4** 

# Why LOINC?

"Within one laboratory, local jargon terms may be used which are usually well understood between colleagues, but would not be sufficiently widely known for communication with the outside world."

U. Forsum et al., Pure Appl. Chem 72:555-745, 2000 Properties and Units in the Clinical Laboratory Sciences Part VII. Properties and Units in Clinical Microbiology

# LOINC® 101 Emphasis on Laboratory LOINC

### **Anatomy of a LOINC Term**

5193-8:Hepatitis B virus surface Ab:ACnc:Pt:Ser:Qn:EIA

| 5193-8                       | LOINC Code        |
|------------------------------|-------------------|
| Hepatitis B virus surface Ab | Component         |
| ACnc                         | Property Measured |
| Pt                           | Timing            |
| Ser                          | System            |
| Qn                           | Scale             |
| EIA                          | Method            |

There are six major LOINC axes

## **NOT** part of a LOINC Name

- Reason for the test (why it was ordered or the disease it diagnoses)
- Testing instrument
- Specific details about the specimen
- Priority (e.g. STAT)
- Where testing was done
- Who did the test
- Test interpretation
- Pricing or cost
- Anything not part of naming the test
- Things from other fields in an HL7 message

## **Component/Analyte**

The substance or entity that is measured, evaluated, or observed

- Sodium
- Glucose
- Brucella sp. organism
- Influenza A Virus antigen
- Cytomegalovirus Virus antibody
- Lipids.Total

5193-8:Hepatitis B virus surface Ab:ACnc:Pt:Ser:Qn:EIA

# **Component Structure**

### Analyte Name^Challenge^Adjustments

**Formal analyte name** Specify "subanalytes" May have subclasses

**Challenge** Two parts separated by "post"

Adjustments

Calcium Coronavirus Ag Calcium.ionized

1H post 100 g Glucose PO <time delay>post<challenge type>

Adjusted to pH 7.4

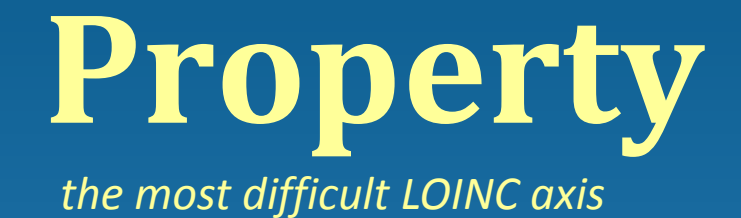

The characteristic or attribute of the analyte that is measured, evaluated, or observed

#### Major Categories

- Mass: Observations reported with mass (milligrams, grams, etc.) in the numerator of their units of measure
- **Substance:** Observations reported with moles or milliequivalents in the numerator of their units of measure
- Catalytic activity: Observations that report enzymatic activity
- Arbitrary: Results that report arbitrary units in the numerator of their units of measure
- Number: Counts

#### 5193-8:Hepatitis B virus surface Ab:ACnc:Pt:Ser:Qn:EIA

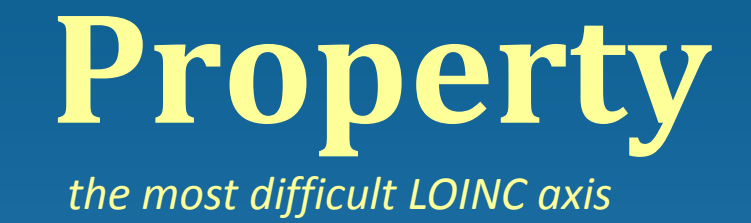

Combine Major Categories with Subtypes for Full Property

- MCnc mass concentration (mass/unit vol)
- MCnt mass content (mass/unit mass)
- NCnc number concentration (number/unit vol)
- TmStp time
- CCnc catalytic concentration (activity)
- Prid presence or identity
- Imp impression/interpretation
- Find subjective or objective observation
- Type "Kind-of"

#### 5193-8:Hepatitis B virus surface Ab:ACnc:Pt:Ser:Qn:EIA

### **Common Issues with LOINC Properties**

Fraction (proportion) vs. Ratio a/a+b vs. a/b

- Fraction = Part/whole
  - Number fraction (NFr): % Eosinophils
  - Substance fraction (SFr): % HGB which is A2
- Ratio = Measures multiple analytes from the same system (specimen)
  - Mass concentration ratio MCrto
    - e.g., BUN/Creat in urine specimen
  - Substance ratio-SCrto
    - Urea/Creatinine expressed as mmol/L (SI units)
- Relative Ratio = Measures from different systems
  - RelRto
  - RITm time from actual and normal control

# **Timing**\*

The interval of time over which the observation or measurement was made

- Pt at a point in time
- 12H a twelve hour collection
- 24H a twenty four hour collection

#### \*non-Pt timings are usually associated with Rate Property

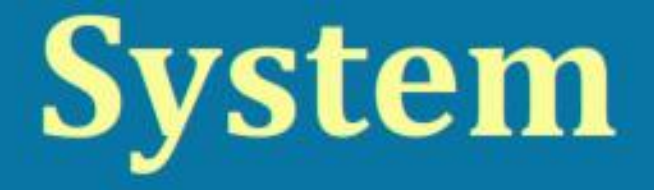

# The system (context) or specimen type upon which the observation was made.

Ser Ser/Plas Bld Ur Flu Tiss XXX

serum serum or plasma whole blood urine body fluid tissue specified elsewhere

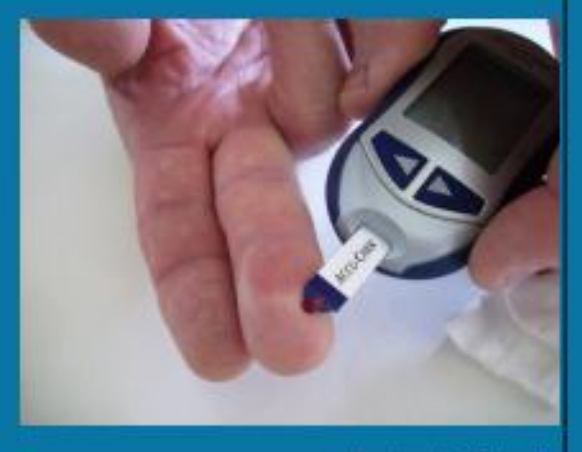

photo via <u>AlishaV</u>

5193-8:Hepatitis B virus surface Ab:ACnc:Pt:Ser:Qn:EIA

# System Structure

### System<sup>^</sup>Super System

- Super System
- Patient is the default
- Used to indicate
  - blood product unit
  - bone marrow donor
  - fetus

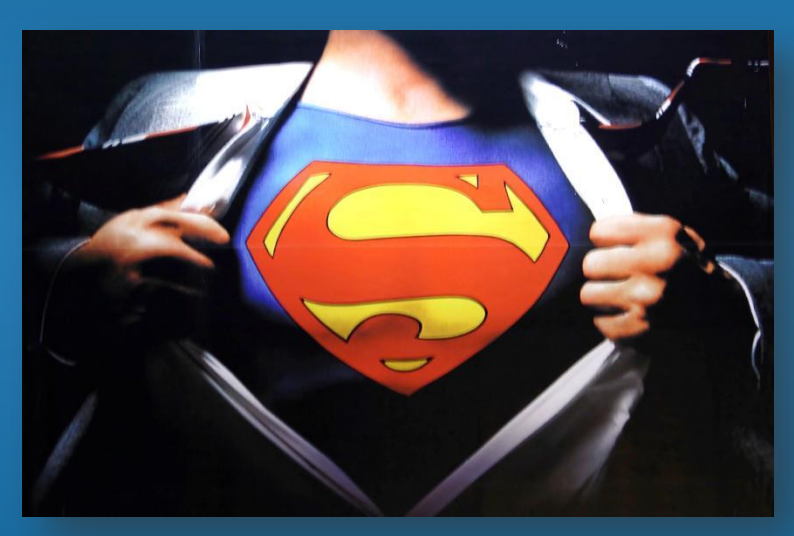

photo via <u>Xurble</u>

818-5:A Ag:ACnc:Pt:RBC^BPU:Ord: 54417-1:ABO+Rh group:Type:Pt:Bld^fetus:Nom:

# Scale

photo via <u>puuikibeach</u>

| Qn  | <i>Quantitative</i><br>continuous numeric<br>can have operators (<,>) | 10 11 12 13<br>10 11 12 13<br>10 10 10 10 10 10 10 10 10 10 10 10 10 1 |
|-----|-----------------------------------------------------------------------|------------------------------------------------------------------------|
| Ord | <i>Ordinal</i><br>Ranked set (1+, 2+, 3+)<br><i>Nominal</i>           | SALTE                                                                  |
| Nom | unranked collection<br>Taxonomy (e.g. bacteria)<br><i>Narrative</i>   |                                                                        |
| Nar |                                                                       |                                                                        |

5193-8:Hepatitis B virus surface Ab:ACnc:Pt:Ser:Qn:EIA

# Scale (Special)

- OrdQn Ordinal or Quantitative
  - Primarily used for antimicrobial observations e.g.
    MIC reported as resistant, intermediate, susceptible or as the mm diameter of the inhibition zone
  - Use is discouraged in other contexts
- Multi structured text "globs"
  - e.g. chromatography output
  - Use is discouraged
- Doc Clinical documents
- Set Clinical attachments (headers)

# Method

Only needed if interpretation affected

- Different normal ranges
- Test sensitivity/specificity
- Listed at the generic level
  - Agglutination
  - Enzyme Immunoassay
  - Probe with target amplification

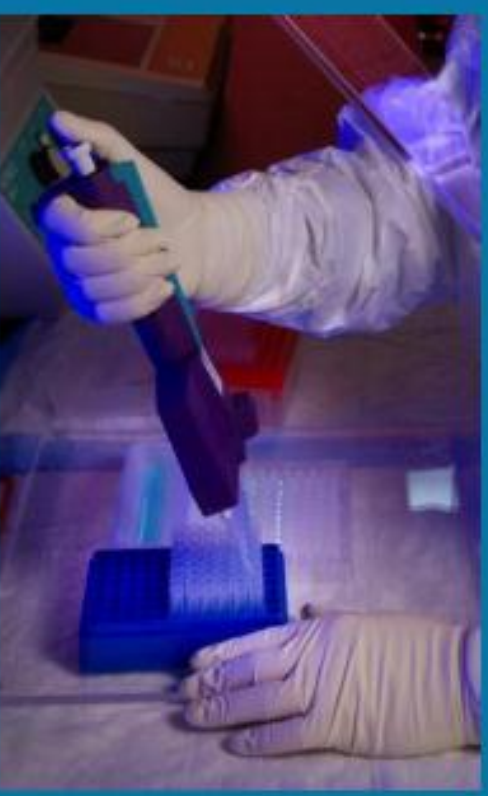

#### 5193-8:Hepatitis B virus surface Ab:ACnc:Pt:Ser:Qn:EIA

## Hierarchies

- LOINC 'class'
- Each LOINC axis
- Multi-axial
  - Component | System
  - Separate download

### Mapping Terms to LOINC Things to Remember

• The thing ordered is not always the thing measured:

- Blood Culture live organism(s) identified
- VDRL Treponema pallidum Ab
- Urinalysis lots of different things
- The question (what am I measuring? e.g. Glucose) is not the answer (e.g. 90 mg/dl)
  - You are mapping the question, not the answer!
- You must know the <u>specifics</u> of the component being tested for (what is this test actually measuring?)

### What is in LOINC? Content

- Term structures
- Submitted units, Example UCUM units
  - aiming toward preferred units sorting
- Synonyms
- Answer lists (increasing number)
- Text descriptions links to info sources about individual tests
  - Panel structures
  - Foreign language translations

# RELMA®

### **Regenstrief LOINC Mapping Assistant**

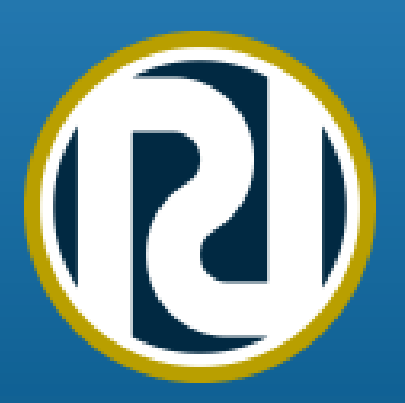

## **Purpose of Tutorial**

- "Eliminate" need to read the User's Manual
- Become familiar with RELMA features
- Provide some insight into mapping tips/pitfalls
- Help begin the mapping process for your institution

# **RELMA Functions**

- LOINC files and indexes
- Manual and automated mapping functions
- Same free use as LOINC (see license)
- RELMA tools transform local words in local file
  - User creates file of local term/name and codes
- Assigns LOINC term to local test/battery code
- "Common tests" subset to speed mapping
- Context sensitive hierarchies for local use.
- Flexible "Google-like" search functions

### **New in Version**

|                                                                                                    |                                                                                                    | Home                                           | Downloads                                                                 | Documentation                                                      | News | Jobs                            | About           |  |
|----------------------------------------------------------------------------------------------------|----------------------------------------------------------------------------------------------------|------------------------------------------------|---------------------------------------------------------------------------|--------------------------------------------------------------------|------|---------------------------------|-----------------|--|
| From Regenstrief                                                                                                    |                                                                                                    |                                                |                                                                           |                                                                    |      | all of loinc.c                  | search<br>org 💟 |  |
|                                                                                                    |                                                                                                    |                                                |                                                                           |                                                                    |      | log in ne                       | ew user?        |  |
| you are here: home $\rightarrow$ downloads                                                                                                    |                                                                                                    |                                                |                                                                           |                                                                    |      |                                 |                 |  |
| Get LOINC                                                                                                    |                                                                                                    |                                                |                                                                           | <b>=</b>                                                           | C    | urrent Vers                     | sions           |  |
|                                                                                                    |                                                                                                    |                                                |                                                                           |                                                                    | R    | <b>DINC 2.42</b><br>eleased: 20 | 12-12-28        |  |
| LOINC and RELMA Compl                                                                                                    | ete Package                                                                                                    |                                                |                                                                           | complete package<br>loinc                                          | R    | ELMA 6.0<br>eleased: 20:        | 12-12-28        |  |
|                                                                                                    | and RELMA Complete Download File (All Formats                                                                                                    | Included) (27:                                 | 3.1 MB)                                                                   |                                                                    | R    | ecent Foru                      | m Posts         |  |
| File Version: LOINC 2.42 and RELMA 6.0   Release Date: 2012-12-28   File type: application/zip<br>This file contains the RELMA® program installer (which also includes the LOINC® and RELMA® Users'<br>Guides), and the LOINC® database in both MS Access™ and tab-delimited formats.                                      |                                                                                                    |                                                |                                                                           |                                                                    |      |                                 |                 |  |
| To download this file you need to log in with your user name and password. If you do not have an account here, head over to the registration form.                                                                                                    |                                                                                                    |                                                |                                                                           |                                                                    |      |                                 |                 |  |
| LOINC icon                                                                                                    | •                                                                                                    |                                                |                                                                           |                                                                    |      | FIARE                           | More posts      |  |
| LOINC Table                                                                                                    | Accessory Files                                                                                                    | RELMA                                          | <b>k</b>                                                                  |                                                                    |      |                                 |                 |  |
| LOINC 2.42<br>Released: 2012-12-28                                                                                                    | LOINC 2.42<br>Released: 2012-12-28                                                                                                    | RELMA 6.0<br>Released: 20                      | 12-12-28                                                                  |                                                                    |      | Join the                        | e conversation  |  |
| The LOINC table with fields for LOINC codes, each of the six parts of the formal name of the LOINC.                                                                                                    | Additional files available in the LOINC distribution.                                                                                                    | Regenstrief L<br>Windows proc                  | OINC Mapping Ass<br>tram for searching                                    | istant (RELMA®) is a<br>the LOINC database                         |      |                                 |                 |  |
| synonyms, comments, and other information.<br>Distributed as a tab-delimited text file, a CSV format<br>text file, an Access database, and a release to release<br><u>Change File</u> and <u>Change Report</u> . Documentation<br>includes <u>LOINC Release Notes</u> and the comprehensive<br><u>LOINC User's Guide</u> . | LOINC Panels and<br>Forms File  LOINC Top 2000 Results  LOINC Top 300 Orders  LOINC Multiaxial<br>Hierarchy File  LOINC Context-specific<br>Hierarchy Template File | and helping (<br>Documentatic<br>comprehension | ou map local code<br>on includes <u>RELMA</u><br>ve <u>RELMA User's M</u> | is to LOINC codes.<br><u>Release Notes</u> and a<br><u>anual</u> . |      |                                 |                 |  |
| Download icon                                                                                                    | Download icon                                                                                                    |                                                |                                                                           | Download icc                                                       |      |                                 |                 |  |

### New in Version (Rel. 6.0)

- Default latest copy of LOINC details retrieved from the loinc.org website.
  - LOINC Community Mapping project.
    - shared repository of local tests and variables mapped to LOINC codes
    - allow you to contribute your mappings back to this community repository so that others can benefit from your seeing your work

### New in Version (Rel. 6.0)

| 🔃 Reg  | enstrief         | LOINC Map                     | ping Assistant (R                   | ELMA) - Map Loc             | al Terms for SAMPLE                  |               |                  |            |                      |                     |                      |                  |            |
|--------|------------------|-------------------------------|-------------------------------------|-----------------------------|--------------------------------------|---------------|------------------|------------|----------------------|---------------------|----------------------|------------------|------------|
| File   | Tools            |                               | ah Auto Manner                      | View Heln                   |                                      |               |                  |            |                      |                     |                      | log out   Welcor | ne chpcz01 |
| Search | Mappin           | 😢 Community                   | Mapping Display for L               | .0INC 15074-8               |                                      |               |                  |            |                      |                     |                      | 3                |            |
|        | 1                | 15074-8                       | Glucose [Mole                       | s/volumel in R              | hood                                 |               |                  |            |                      |                     |                      | <b></b>          |            |
|        | Н                | 100/40                        | Glacose [hiok                       |                             | 1000                                 |               |                  |            |                      |                     |                      |                  |            |
|        | g                | NAME                          |                                     |                             |                                      |               |                  |            |                      |                     |                      |                  |            |
|        |                  | Fully-Spec                    | infied Name:                        | Component                   |                                      |               | Property         | Time<br>Pt | Aspect System<br>Bld | Scale               | Method               |                  |            |
|        |                  |                               |                                     |                             |                                      |               |                  |            |                      |                     |                      |                  |            |
| Gaa    | 1-               | Mappings from<br>Battery Code | the LOINC Community<br>Battery Name | Local Code                  | Local Test Name                      | Units         | Language         |            | Institution          |                     |                      |                  |            |
| and    | I ree            | Danciy Couc                   | Duttery Pame                        | ABLGL                       | Glucose - Whole Blood                | mmol/L        | English (U       | IS)        | eHealth Saskatche    | wan                 |                      |                  | -          |
| Row    | JCU E            |                               |                                     | RGW                         | Glucose, Random (Whole Blood)        | mmol/L        | English (U       | S)         | Hong Kong Hospi      | tal Authority       |                      | Dev. Class       |            |
| 1      | lah a            | Copyright © 20                | 12 Regenstrief Institute, Inc.      | All Rights Reserved. To the | extent included herein, the LOINC to | able and LOIN | C codes are copy | vright     | © 1995-2012, Regen   | strief Institute, . | Inc. and the Logical | Dev Class        | 2          |
| 2      | rut n<br>Vali av |                               |                                     | 01                          | bservation Identifiers Names and Coo | les (LOINC) C | ommittee.        |            |                      |                     |                      | r-inche<br>mCes  | 1          |
| 3      | lati m           |                               |                                     |                             | Generated from LOINC v               | ersion 2.42.  |                  |            |                      |                     |                      | Monuel Strip     | 1          |
| 4      | rat n<br>Vali m  |                               |                                     |                             |                                      |               |                  |            |                      |                     |                      | Mariual Strip    | 1          |
| 5      |                  |                               |                                     |                             |                                      |               |                  |            |                      |                     |                      | sCoc             | 1          |
|        | olite in         |                               |                                     |                             |                                      |               |                  |            |                      |                     |                      | Strip auto-sCpc  | 1          |
|        | di n             |                               |                                     |                             |                                      |               |                  |            |                      |                     |                      | benp:adco-serie  | 1          |
| 0      | olü m            |                               |                                     |                             |                                      |               |                  |            |                      |                     |                      | L-SCDC           | 1          |
| 10     | (di m            |                               |                                     |                             |                                      |               |                  |            |                      |                     |                      | -mCpc            | 1          |
| 11     | idi m            |                               |                                     |                             |                                      |               |                  |            |                      |                     |                      | C Glucomtr-      | 1          |
| 12     | ol/L m           |                               |                                     |                             |                                      |               |                  |            |                      |                     |                      | L-sCnc           | 1          |
| 13     | ol/L m           |                               |                                     |                             |                                      |               |                  |            |                      |                     |                      | C Glucomtr-sCnc  | 1          |
| 14     | ol/L n           |                               |                                     |                             |                                      |               |                  |            |                      |                     |                      | Co-sCnc          | 1          |
| 15     | ·<br>/dL m       |                               |                                     |                             |                                      |               |                  |            |                      |                     |                      | /-mCnc           | 1          |
| 16     | ol/L m           |                               |                                     |                             |                                      |               |                  |            |                      |                     |                      | /-sCnc           | 1          |
| 17     | /dL m            |                               |                                     |                             |                                      |               |                  |            |                      |                     |                      | mCnc             | 1          |
| 18     | ol/L m           |                               |                                     |                             |                                      |               |                  |            |                      |                     |                      | sCnc             | 1          |
| 19     | iol/ m           |                               |                                     |                             |                                      |               |                  |            |                      |                     |                      | Fld-sRate        | 1          |
| 20     | /dL m            |                               |                                     |                             |                                      |               |                  |            |                      |                     |                      | -mCnc            | 1          |
| 21     | ol/L mr          | mol/L                         | 550 CHEM                            | 46                          | lucose [Moles/volume] in Ce          | rebral spina  | al fluid         |            |                      |                     | 4 Glucose C          | SF-sCnc          | 1 💌        |
| <      |                  |                               |                                     |                             | IIII                                 |               |                  |            |                      |                     |                      |                  | >          |
|        |                  | Units                         | Specimen Methodie                   | ess No Common Lim           | its Battery Max Words:               |               |                  |            |                      |                     |                      | 87 records foun  | d: 0.01s   |

### What's available to download?

- RELMA mapping and browsing tool
  - HL7 message converter- Makes a database suitable for mapping
  - HL7 lint (finds bad messages)
- LOINC database and spreadsheets
- LOINC User guide; RELMA User Guide
- Tools to assist language translations by part
- Tools for building databases to map from HL7 messages
- New guidance documents for mappers

# Installing RELMA®

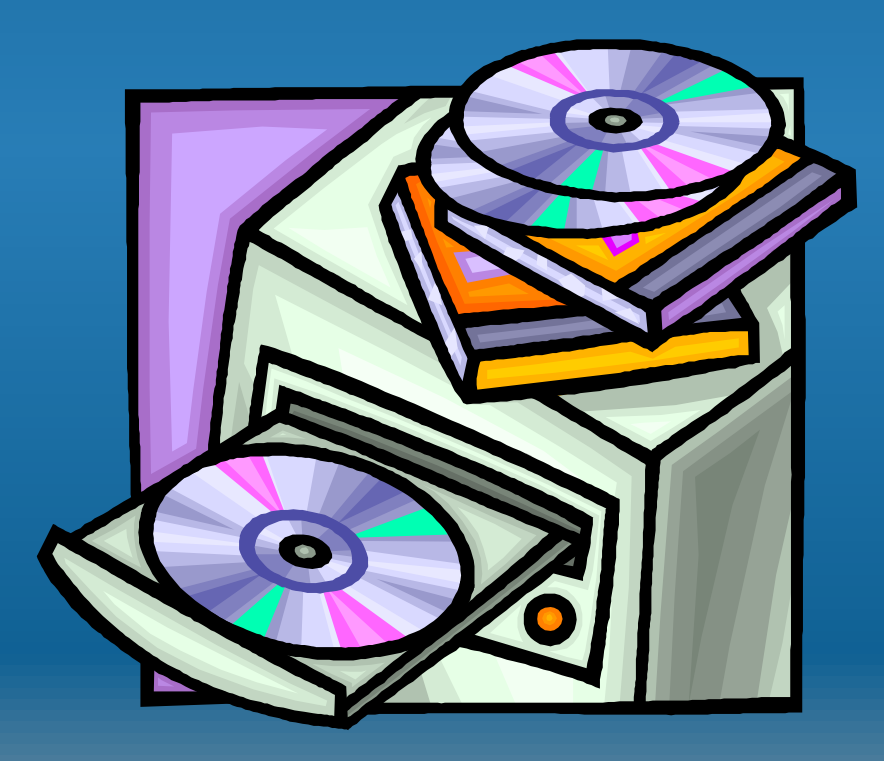

### **Installation Steps**

- Make sure you have enough free disk space!
  - 2Gb is recommended
- From CD Start Run <drive>:\RELMA\Setup
- Specify installation directory
  - Life will be easier if you accept the default
- Two database files installed
  - RELMA.MDB LOINC Terms Database
  - LMOF3.MDB Local Master Observation File
- Two sample files included
- Run from Start (All) Programs Regenstrief RELMA
#### **File Locations**

- Database and Ancillary Files
  - Windows XP = C:\Documents and Settings\All Users\Documents\RELMA\
  - Windows Vista = C:\Users\Public\Documents\RELMA\
  - Windows 7 = C:\Users\Public\Documents\RELMA\
- Sample files
  - Windows XP = C:\Documents and Settings\All Users\Documents\RELMA\Samples\
  - Windows Vista =
     C:\Users\Public\Documents\RELMA\Samples\
  - Windows 7 =
    - C:\Users\Public\Documents\RELMA\Samples\

# **Running RELMA®** Version 6.0

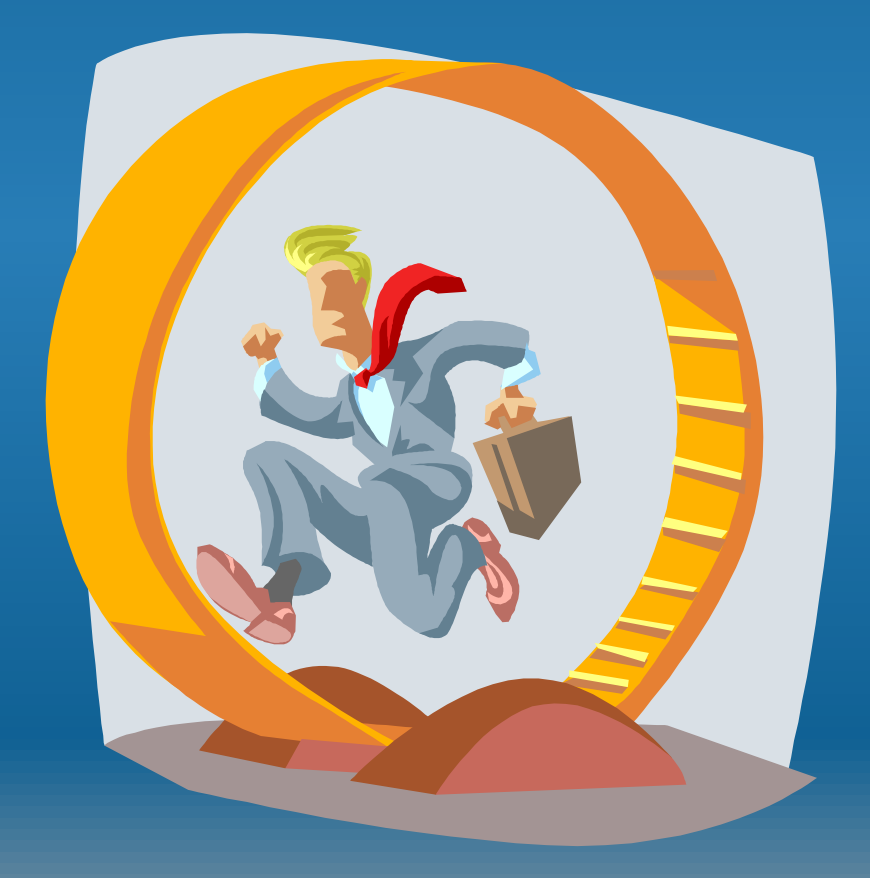

## **Copyright Screen**

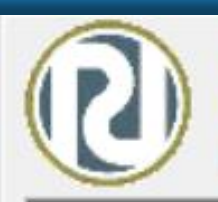

The Regenstrief LOINC® Mapping Assistant (RELMA®) Copyright Regenstrief Institute, Inc. All rights reserved.

#### **Copyright Notice and License**

The LOINC® codes, LOINC® table (regardless of format), LOINC® Release Notes, LOINC® Changes File, and LOINC® Users' Guide are copyright © 1995-2013, Regenstrief Institute, Inc. and the Logical Observation Identifiers Names and Codes (LOINC) Committee. All rights reserved.

The RELMA® program, RELMA® database and associated search index files (subject to the copyright above with respect to the LOINC® codes and LOINC® table included therein), RELMA® Community Mapping Feature Database, RELMA® Release Notes, and RELMA® Users' Manual are convright © 1995 2013 Regenstriaf Institute Inc. All

Continue

## New Feature! Join the LOINC Community

| Copyright                                                                                                    | enstrief LOINC® Mapping Assistant (RELMA®)<br>Regenstrief Institute, Inc. All rights reserved.                                                                                                    | X         |
|----------------------------------------------------------------------------------------------------|----------------------------------------------------------------------------------------------------|-----------|
| <ol> <li>First, sign up for</li> <li>Next, login belo</li> <li>Then, RELMA sho<br/>names for those t</li> </ol> | he LOINC crowd! It's simple.<br>r our study. (You can't use these features if you don't join).<br>w with your same loinc.org account.<br>ws you how many others have mapped to each LOINC code and thests. | the local |
|                                                                                                    |                                                                                                    |           |
| Username                                                                                                    |                                                                                                    |           |
| Username<br>Password                                                                                            |                                                                                                    |           |
| Username<br>Password                                                                                            |                                                                                                    |           |

#### Main Menu/Welcome Screen

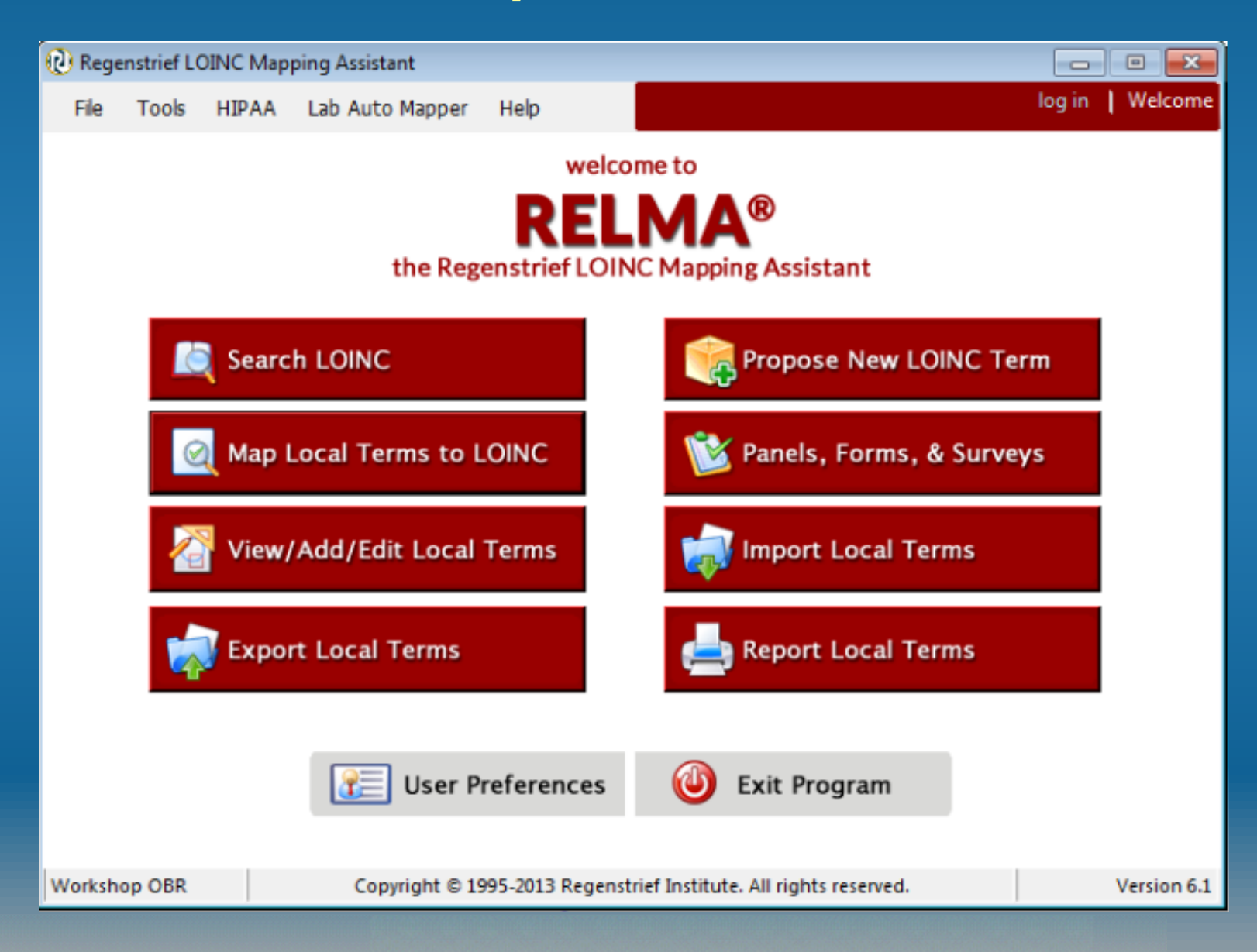

#### **Set Preferred Language**

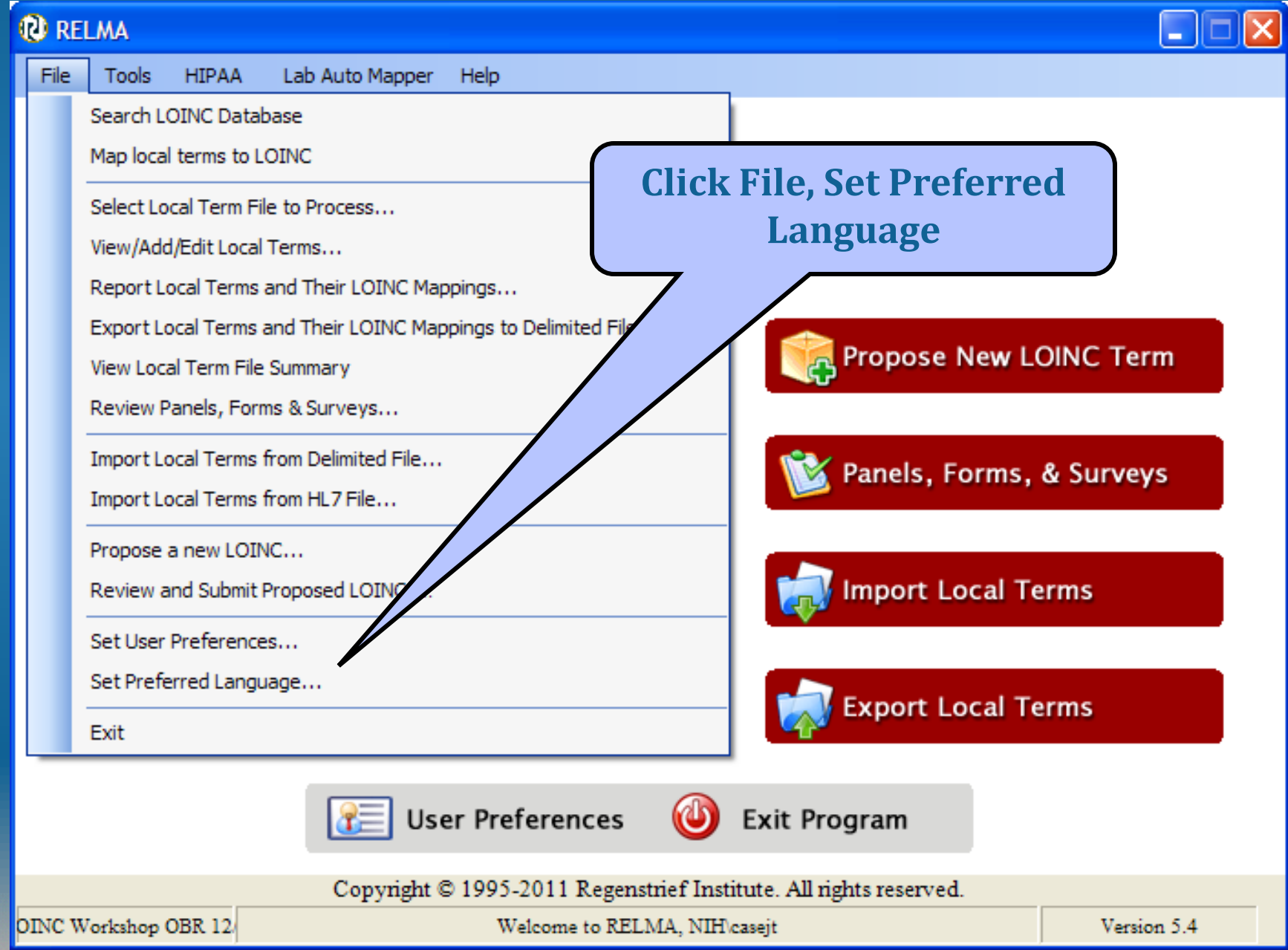

#### **Select Linguistic Variant(s)**

#### 😢 Preferred Linguistic Variant

RELMA supports multiple linguistic variants which can be displayed in the search results screen. You may select below your preferred linguistic variant. You may change this setting later using this dialog or the user preferences dialog.

You may view all of the linguistic variants for a particular LOINC anytime usin

Additional information about linguistic variants, including full list a

http://loinc.org/international

### Selecting a translation may require indexes to be built

NOTE - selecting a linguistic variant for searching may require the creation of one or more additional indexes. This process can take several minutes to complete, so please be patient. These indexes will need to be refreshed with each update to the LOINC data. Additionally, these index files will not be removed if RELMA is un-installed. You may safely delete these files at any time.

#### My preferred linguistic variant is...

| Display      | Search       | Variant                     | Producer                                                                      |
|--------------|--------------|-----------------------------|-------------------------------------------------------------------------------|
|              |              | Chinese (CHINA)             | Bethune International Peace Hospital                                          |
|              |              | Draft Portuguese (BRAZIL)   | Jussara Rötzsch, MD, Brazilian Federal Agency for Health Plans and Insuranc   |
|              |              | Estonian (ESTONIA)          | Estonian E-Health Foundation                                                  |
|              |              | French (CANADA)             | Canada Health Infoway Inc.                                                    |
|              |              | French (FRANCE)             | Société Française d'Informatique de Laboratoires                              |
|              |              | French (SWITZERLAND)        | CUMUL, Switzerland                                                            |
|              |              | German (SWITZERLAND)        | CUMUL, Switzerland                                                            |
|              |              | Greek (GREECE)              | Efstratia Kontaxi, MD, MSc, and Evripidis Stefanidis, MD, with technical supp |
|              |              | Italian (ITALY)             | Consiglio Nazionale delle Ricerche                                            |
|              |              | Italian (SWITZERLAND)       | CUMUL, Switzerland                                                            |
|              |              | Korean (KOREA, REPUBLIC OF) | Korean Ministry for Health, Welfare, and Family Affairs                       |
|              |              | Spanish (ARGENTINA)         | Conceptum Medical Terminology Center                                          |
| $\checkmark$ | $\checkmark$ | Spanish (SPAIN)             | the Clinical Laboratory Committee of SERVICIO EXTREMEÑO DE SALUD, with        |
|              |              | Spanish (SWITZERLAND)       | CUMUL, Switzerland                                                            |

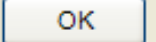

X

#### LOINC Terms with Spanish Linguistic Variant

| File Tools HIPAA Lab Auto Mapper View Help                                                                  |        |
|----------------------------------------------------------------------------------------------------|--------|
|                                                                                                    |        |
| Search Mapping View All Working Set Terms Hierarchy & Search Limits Part Search                             |        |
| Local Term File — Mapped to: Name:                                                                          |        |
| Next Local Term Detail                                                                                      | s      |
| OBR-4 Code:       OBR-3 Code:       Units:       Sample Values:       Limit to Default Specimen:            |        |
|                                                                                                    |        |
| Extra Search Words: Accept or enter OBR name and/or OBX name                                                |        |
| Last                                                                                                    | ?      |
|                                                                                                    |        |
| All Search Clear Inputs Clear Most Limits Common lab results Lookup Term By                                 | #      |
| #: 7 of 191 Hide Words Propose Term                                                                         | ~      |
|                                                                                                    |        |
| Use Local Words # Hits Use Local Words All Spanisn!                                                         |        |
| ✓ 1         allergy         3942         5                                                                  |        |
|                                                                                                    |        |
|                                                                                                    |        |
|                                                                                                    |        |
|                                                                                                    |        |
| Cilia Iree<br>Pow LOINC Component Propert Timing System Scale Method A Dr. 5                                |        |
| 1 15236-3 Mezcla de alergenos ocupacional 2 (Acarus Concentración Punto Suero Ord Multidisco                | etails |
| 2 48265-3 Mezcla B de alergenos del polvo (Acarus Concentración Punto Células sanguineas blancas Qn Print C | Brid   |
| 3 15270-2 Mecla 8 de Alergenos de árboles (Acer Concentración Punto Suero Ord Multidisco                    |        |
| 4 50653-5 Mecla8 de Alergenos de árboles (Acer Concentración Punto Suero Qn Multidisco                      |        |
| 5 15267-8 Mecla 6 de Alergenos de árboles (Acer Concentración Punto Suero Ord Multidisco Sam                | e      |
| 6 15262-9 Mezclade alergenos de árboles 10 (Acer Concentración Punto Suero Ord Multidisco                   | ort    |
| 7 30184-6 Mezcla de alergenos de árboles 10 (Acer Concentración Punto Suero Qn Multidisco                   |        |
| 8 24479-8 Mezcla de alergenos de árboles 10 (Acer Concentración Punto Suero Ord Multidisco Configure        | Export |
| Truncated Text Configur                                                                                     | e Grid |
|                                                                                                    |        |

# **Setting User Preferences**

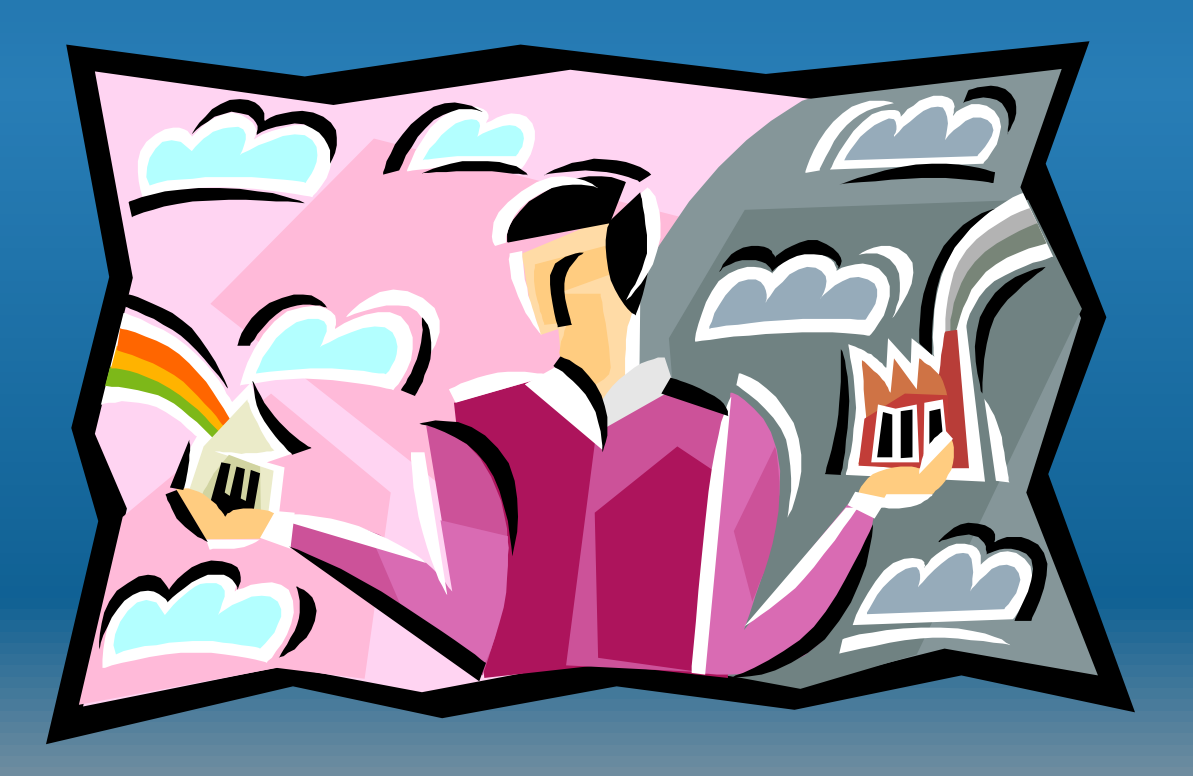

#### **Set User Preferences**

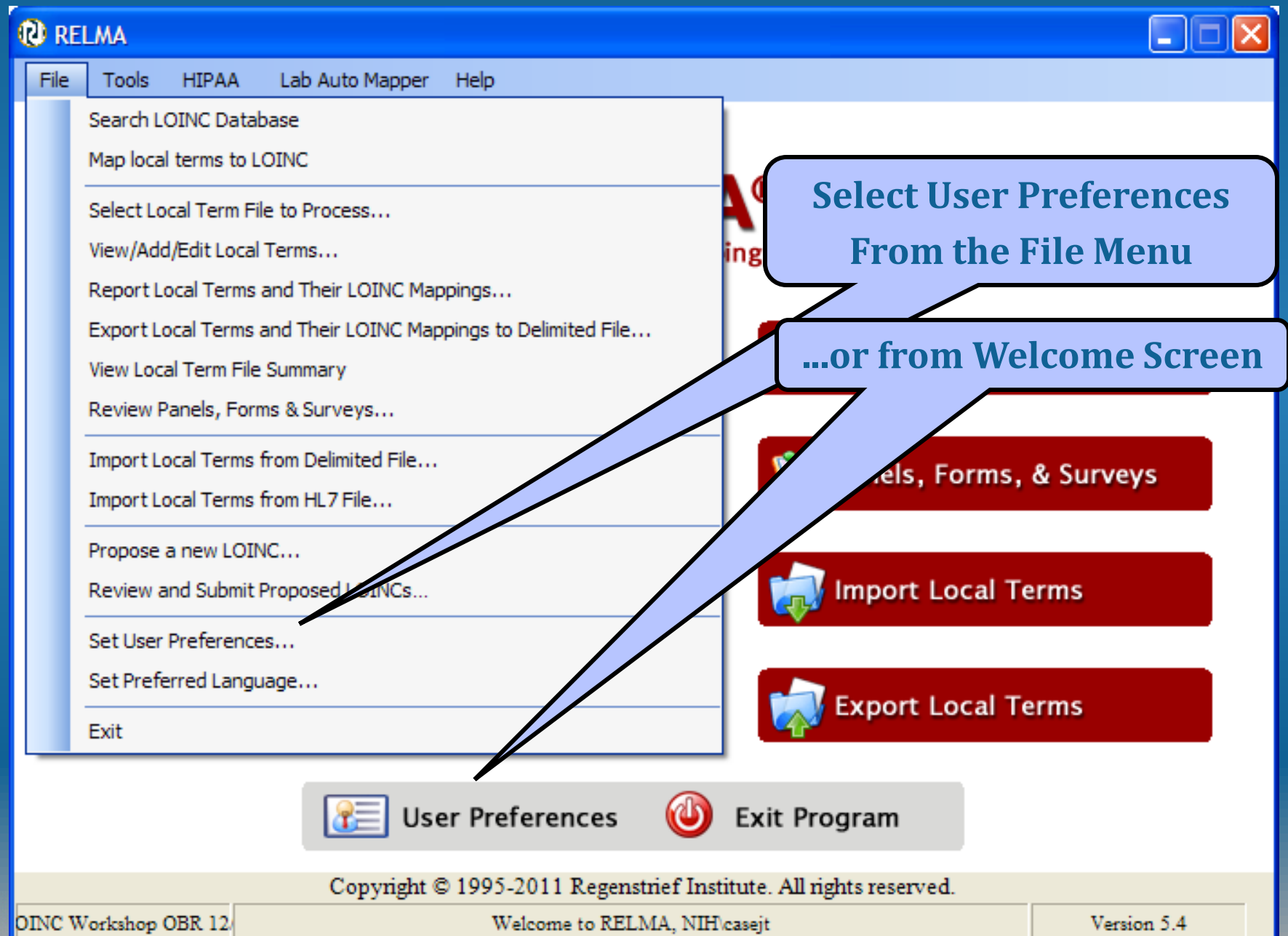

### **Set User Preference Dialog**

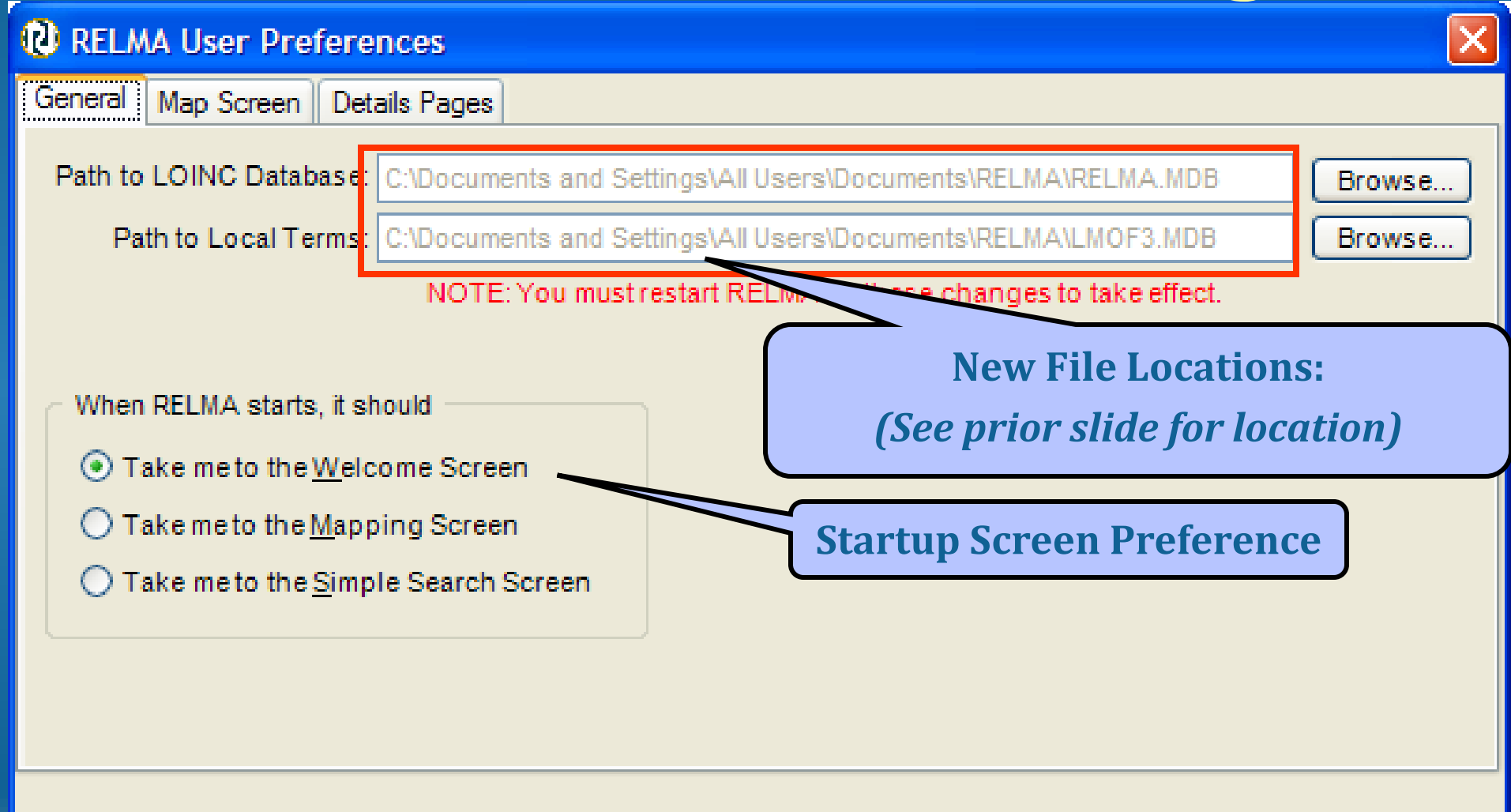

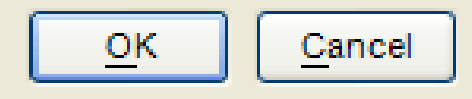

#### **User Map Screen Preferences**

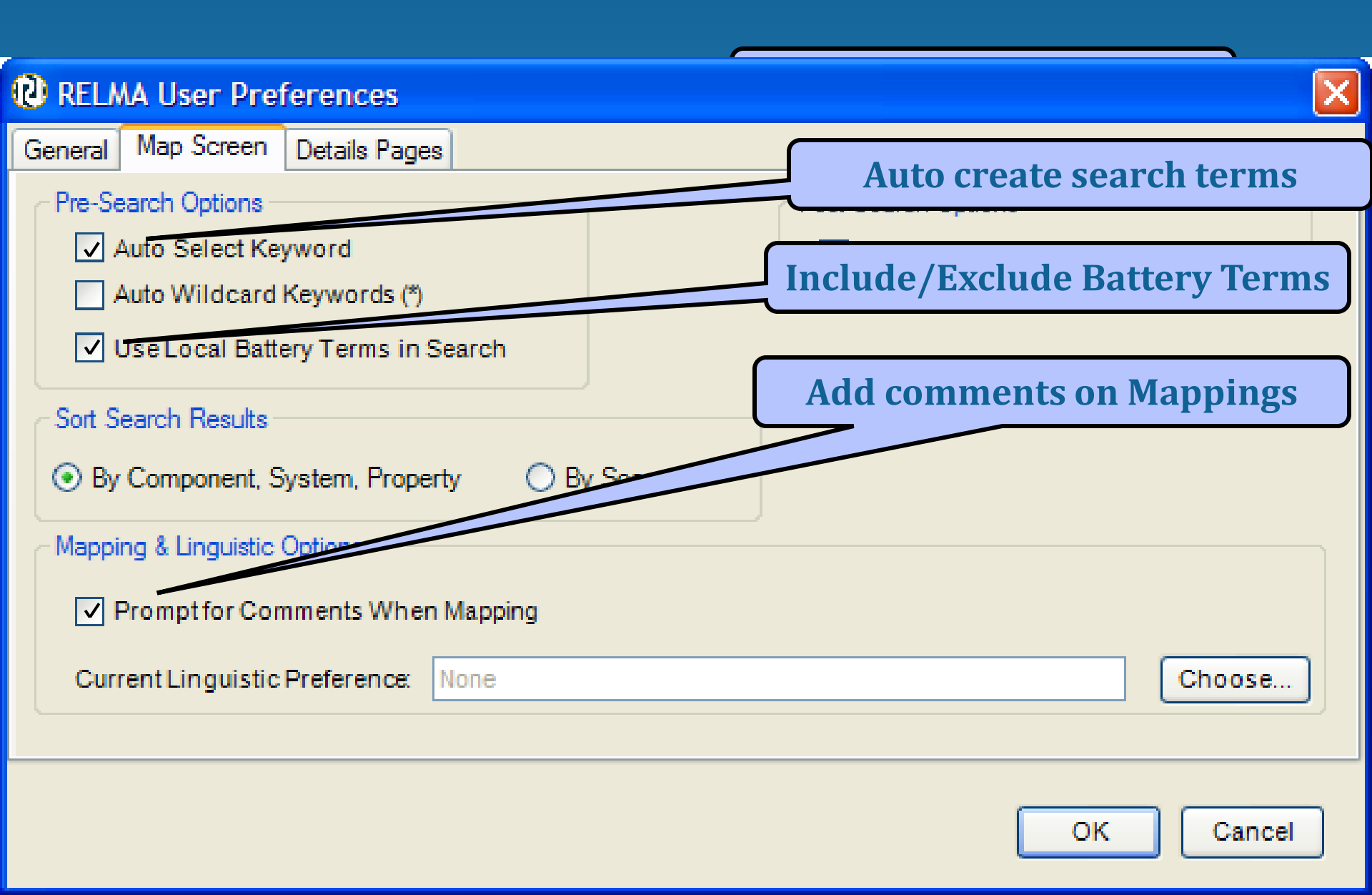

**Importing Local Terms into RELMA** 

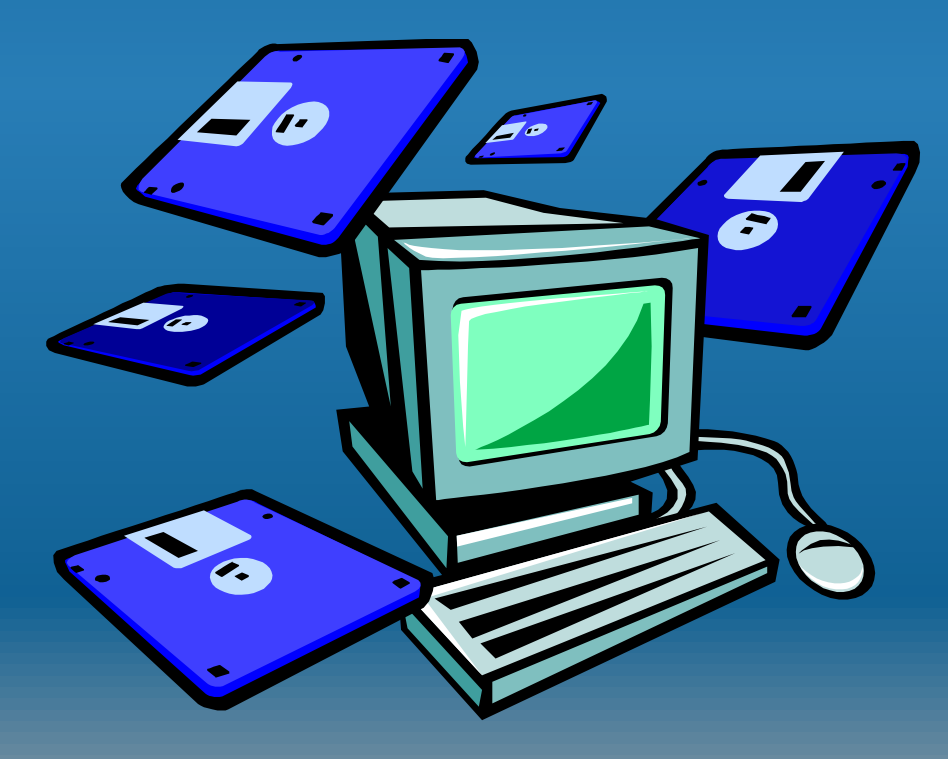

# **4 Ways to Load LMOF Files**

- Direct entry into LMOF from within RELMA (painful)
  - Handy for individual entries/edits
- Create an Access table that mimics the LMOF structure (less painful but tedious)
  - Appendix A: RELMA Manual
- Create a delimited ASCII file from your local test catalog (good choice)
- Load directly from HL7 v2.x messages
  - Pulls data from OBR and OBX segments
  - Stores NTE segment data

# **Constructing a Local Dataset**

#### Create extract of your test catalog with:

- Battery/Panel Code
- Battery/Panel Description or Name
- \*Local Code
- \*Test Description or Name
  - Include Method if Important
- Units
- Example Values
- Laboratory Section

## **Creating Delimited ASCII File**

- RELMA can't parse free text
  - Need to create separate fields
- Can use any of these delimiters
  - Tab, Semicolon, Comma, Space
  - Can define your own
- Fields can be in any order
- Minimum required fields
  - Local Code
  - Local Description
  - Units (highly recommended)

## Entering New Local Terms into RELMA

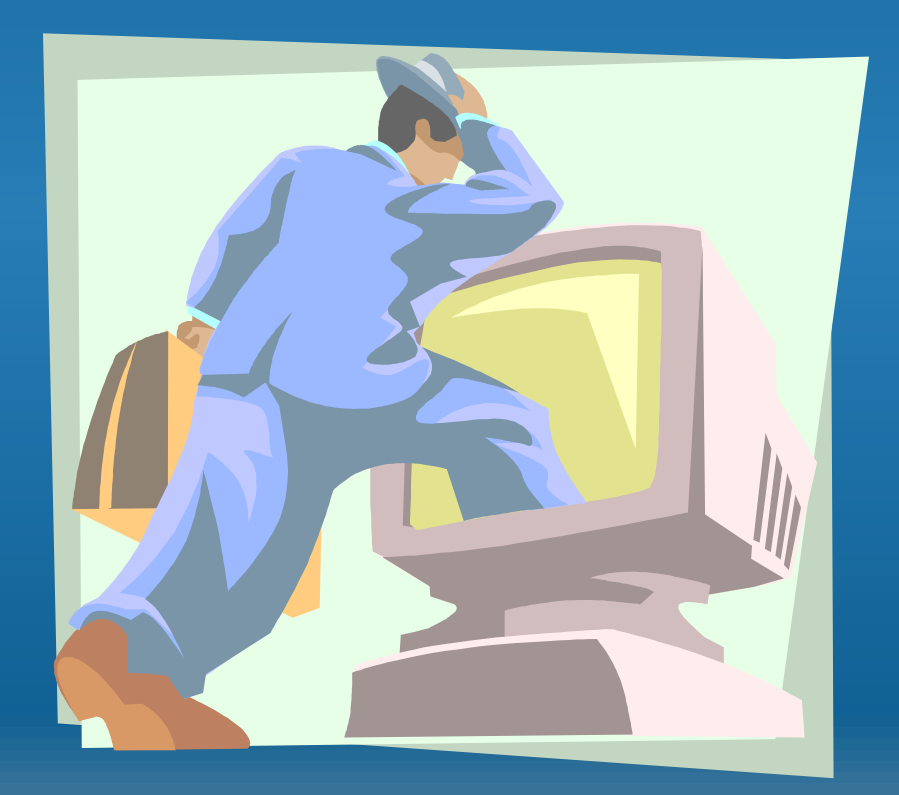

### Manual Enter/Edit

| ( | 🛛 RI                                    | ELMA                        |                |                         |           |                             |             |  |  |  |  |  |
|---|-----------------------------------------|-----------------------------|----------------|-------------------------|-----------|-----------------------------|-------------|--|--|--|--|--|
|   | File                                    | Tools HIPAA Lab             | Auto Mapper    | Help                    | _         |                             |             |  |  |  |  |  |
| Г |                                         | Search LOINC Database       |                |                         |           | View/Add/Edit l             | Local Terms |  |  |  |  |  |
| L |                                         | Map local terms to LOINC    |                |                         |           |                             |             |  |  |  |  |  |
|   |                                         | Select Local Term File to P | Process        |                         |           | <b>W</b>                    |             |  |  |  |  |  |
|   | View/Add/Edit Local Terms ing Assistant |                             |                |                         |           |                             |             |  |  |  |  |  |
|   |                                         | Report Local Terms and T    | heir LOINC Map | pings                   |           |                             |             |  |  |  |  |  |
|   |                                         | Export Local Terms and T    | heir LOINC Map | pings to Delimited File |           |                             |             |  |  |  |  |  |
|   |                                         | View Local Term File Sumn   | nary           |                         |           | Propose New L               | OINC TERM   |  |  |  |  |  |
|   |                                         | Review Panels, Forms & S    | Surveys        |                         |           |                             |             |  |  |  |  |  |
|   |                                         | Import Local Terms from D   | Delimited File |                         |           | 🕅 Panels, Forms,            | & Surveys   |  |  |  |  |  |
|   |                                         | Import Local Terms from H   | HL7 File       |                         |           |                             |             |  |  |  |  |  |
|   |                                         | Propose a new LOINC         |                |                         |           |                             |             |  |  |  |  |  |
|   |                                         | Review and Submit Propo     | sed LOINCs     |                         |           | import Local Te             | erms        |  |  |  |  |  |
|   |                                         | Set User Preferences        |                |                         |           |                             |             |  |  |  |  |  |
|   |                                         | Set Preferred Language      |                |                         |           |                             | arme.       |  |  |  |  |  |
|   |                                         | Exit                        |                |                         |           |                             | erins .     |  |  |  |  |  |
|   | _                                       |                             |                |                         | 0         |                             |             |  |  |  |  |  |
|   |                                         |                             | 👔 Use          | er Preferences          | 0         | Exit Program                |             |  |  |  |  |  |
|   |                                         |                             | Copyright ©    | 0 1995-2011 Regenst     | rief Inst | itute. All rights reserved. |             |  |  |  |  |  |
| 6 | INC V                                   | Workshop OBR 12             |                | Welcome to RELN         | A. NIH    | caseit                      | Version 5.4 |  |  |  |  |  |

#### **Edit Term Dialog**

| 🔞 Мар   | Local Terms - LOIN      | C Workshop OBR 1      | 2/8                             |           |                           |                        |  |  |  |  |  |  |  |
|---------|-------------------------|-----------------------|---------------------------------|-----------|---------------------------|------------------------|--|--|--|--|--|--|--|
| File    | Tools HIPAA Lab A       | uto Mapper View       | Help                            |           |                           |                        |  |  |  |  |  |  |  |
| Search  | Mapping View All Work   | ting Set Terms Hieran | chy & Search Limits Part Search | โ         |                           |                        |  |  |  |  |  |  |  |
|         |                         |                       |                                 |           |                           |                        |  |  |  |  |  |  |  |
|         | Edit Term in Local Term | File Ad               | Id New Term to Local Term File  | Delete    | Term from Local Term File | Export Local Term File |  |  |  |  |  |  |  |
| Enter w | Enter words to find:    |                       |                                 |           |                           |                        |  |  |  |  |  |  |  |
|         |                         |                       |                                 |           |                           |                        |  |  |  |  |  |  |  |
| Row     | Battery Code            | Battery Description   | Battery Codesystem              | Test Code | Testore                   |                        |  |  |  |  |  |  |  |
| 1       | 312370                  | MIC                   |                                 | 309651    | Edit\ Add\ I              | Doloto Torme           |  |  |  |  |  |  |  |
| 2       | 312370                  | MIC                   |                                 | 708007    |                           | Jelete lei llis        |  |  |  |  |  |  |  |
| 3       | 665670                  | Basic Metabolic Pa    | nel                             | 754689    | - Euro                    | + Towns                |  |  |  |  |  |  |  |
| 4       | 665670                  | Basic Metabolic Pa    | nel                             | 755363    | Expor                     | t lerns                |  |  |  |  |  |  |  |
| 5       | 665670                  | Basic Metabolic Pa    | nel                             | 755364    | Sodium SerPi Qiv          | mmoryL                 |  |  |  |  |  |  |  |
| 6       | 665670                  | Basic Metabolic Pa    | nel                             | 755365    | Potassium SerPl QN        | mmol/L                 |  |  |  |  |  |  |  |
| 7       | 665670                  | Basic Metabolic Pa    | nel                             | 755366    | Chloride SerPl QN         | mmol/L                 |  |  |  |  |  |  |  |
| 8       | 665670                  | Basic Metabolic Pa    | nel                             | 755367    | Carbon Dioxide SerPl QN   | mmol/L                 |  |  |  |  |  |  |  |
| 9       | 665670                  | Basic Metabolic Pa    | nel                             | 755368    | Glucose SerPl QN          | mg/dL                  |  |  |  |  |  |  |  |
|         | Toyt align              | montor                | ation                           | 755369    | BUN SerPLON               | ma/di                  |  |  |  |  |  |  |  |
|         | lext ang                | ment of               |                                 | 755370    | Calcium Drint             | Proviow List           |  |  |  |  |  |  |  |
| 12      | · · · ·                 | 1 actor v111(0)-A550  | Y                               | 755177    | Factor VI                 |                        |  |  |  |  |  |  |  |
| 13      | 6676                    | Factor X(10) Assay    |                                 | 755179    | FactorXAssay              | 70                     |  |  |  |  |  |  |  |
| 14      | 66768                   | Factor XI(11) Assay   | /                               | 755181    | Factor XI Assay           | %                      |  |  |  |  |  |  |  |
| 15      | 684308                  | ABO and Rh            |                                 | 810892    | Anti-A                    |                        |  |  |  |  |  |  |  |
| 16      | 684308                  | ABO and Rh            |                                 | 810893    | Anti-B                    |                        |  |  |  |  |  |  |  |
| 17      | 685703                  | Cooximetry Panel E    | 3ld QN                          | 755435    | Carboxyhemoglobin Bld.    | %                      |  |  |  |  |  |  |  |
| 18      | 685703                  | Cooximetry Panel E    | Bld QN                          | 755474    | Methemoglobin Bld QN      | %                      |  |  |  |  |  |  |  |
| 19      | 685703                  | Cooximetry Panel E    | Bld QN                          | 755475    | Oxyhemoglobin Bld QN      | %                      |  |  |  |  |  |  |  |
| 20      | 685733                  | CRP SerPl QN          |                                 | 755479    | C-Reactive Prot SerPl QN  | mg/dL                  |  |  |  |  |  |  |  |
| 21      | 685796                  | Drug Scn SerPl QL     |                                 | 755372    | Benzodiaz Scn SerPl QL    |                        |  |  |  |  |  |  |  |
| 22      | 685796                  | Drug Scn SerPl QL     |                                 | 755496    | Tricyclic                 | <u> </u>               |  |  |  |  |  |  |  |
| 5       | V                       |                       |                                 |           | V                         | <b>≥</b>               |  |  |  |  |  |  |  |
|         | V                       | Truncated Text        |                                 |           | Print Preview             |                        |  |  |  |  |  |  |  |

Entry #: 1 of 190

3765 records found: 0.21s

#### **Export Local Term File**

| 😢 Ex                    | port Local Te           | erm File                |                                                         |          |  |  |  |  |
|-------------------------|-------------------------|-------------------------|---------------------------------------------------------|----------|--|--|--|--|
| Term F                  | File to Export:         | LOINC Workshop OBR 12/8 |                                                         |          |  |  |  |  |
| FI                      | eld Delimiter.          | Tab                     | -2                                                      | <b>~</b> |  |  |  |  |
| Surro                   | ound Text Pl            |                         | 3 <i>7</i>                                              |          |  |  |  |  |
|                         | to Write                | to Output File          |                                                         |          |  |  |  |  |
| <b>Delimiters suppo</b> | rted:                   | ion                     | <ul> <li>LOINC Version</li> <li>LOINC Number</li> </ul> |          |  |  |  |  |
| Tab, comma, bai         | <b>· ()</b>             | stem                    | LOINC Long Common N                                     | lame     |  |  |  |  |
|                         |                         | 1                       | LOINC Component                                         |          |  |  |  |  |
|                         | Test Code Syst<br>Units | em                      | LOINC Property     LOINC Time Aspect                    |          |  |  |  |  |
|                         | Comments                |                         | LOINC System                                            |          |  |  |  |  |
|                         | Name of Mappe           | er                      | LOINC Scale                                             |          |  |  |  |  |
|                         | Date Term was           | Mapped                  | LOINC Method                                            |          |  |  |  |  |
| 🗸 🗸 🗸 🗸 🗸 🗸 🗸           | nclude field nam        | nes as first row        |                                                         |          |  |  |  |  |
|                         |                         | Write File              | Exit                                                    |          |  |  |  |  |
| LOINC                   | Workshop OBR 1          | 12/8                    |                                                         |          |  |  |  |  |

#### **Add Local Term**

| O Add Local Term to  | LOINC Workshop OBR       |                 |                |               |            |
|----------------------|--------------------------|-----------------|----------------|---------------|------------|
| Local Term           |                          |                 |                |               |            |
| Local Term File:     | LOINC Workshop OBR       | Mapped To:      |                | #Obs:         |            |
| Lab Section:         | MICRO                    | Institution:    |                | # Patients:   |            |
| Battery Code:        |                          | Units:          |                | Min Value:    |            |
| Battery Name:        |                          |                 |                | Max Value:    |            |
| Battery Code System: |                          |                 |                | Avg Value:    |            |
| Test Code:           | BUBPLAG                  |                 |                | Earliest Obs: |            |
| Test Name:           | BUBONIC PLAGUE – RRT PCR |                 |                | Latest Obs:   |            |
| Test Code System:    |                          |                 |                |               |            |
| Comments:            |                          |                 | ~              |               |            |
|                      |                          |                 |                |               |            |
| Concello Distan      |                          |                 |                |               |            |
| Sample Data:         | Comple Value Unite       | A b a small Ela | Normal Dance   | OPD Nata      | OBV Nata   |
| Kow Counc            | Sample Value Onits       | Abilotitiarria  | ig Normarkange | OBRINGLE      | OBXINDLE   |
|                      |                          |                 |                |               |            |
|                      |                          |                 |                |               |            |
|                      |                          |                 |                |               |            |
|                      |                          | 11. 0           |                |               |            |
|                      | Click to A               | dd to Cu        | rrent          |               |            |
|                      | Wor                      | king File       |                |               |            |
|                      |                          |                 |                |               |            |
|                      |                          |                 |                |               |            |
|                      | Truncated Text           |                 |                | Preview       |            |
|                      |                          |                 |                |               |            |
|                      |                          |                 |                |               |            |
|                      |                          |                 |                |               | Save Cance |

X

#### **Search Local Term File**

| ~        |                         |               |                 |                        |           |                           |                 |                |               |  |  |  |
|----------|-------------------------|---------------|-----------------|------------------------|-----------|---------------------------|-----------------|----------------|---------------|--|--|--|
| 🕑 Map    | Local Terms - LOINC     | : Workshop    | OBR 12/8        |                        |           |                           |                 |                |               |  |  |  |
| File     | Tools HIPAA Lab A       | uto Mapper    | View Help       |                        |           |                           |                 |                |               |  |  |  |
| Search   | Mapping View All Work   | ing Set Terms | Hierarchy & Sea | rch Limits Part Search |           |                           |                 |                |               |  |  |  |
|          |                         |               |                 |                        |           |                           |                 |                |               |  |  |  |
|          | Edit Term in Local Term | File          | Add New Te      | rm to Local Term File  | Delete    | Ferm from Local Term File | Expor           | t Local Term F | ile           |  |  |  |
| Enter w  | Enter words to find:    |               |                 |                        |           |                           |                 |                |               |  |  |  |
| Calcium  | 1                       |               |                 |                        |           |                           |                 |                |               |  |  |  |
|          | Found: 2 (1.05%) of 19  | 0             |                 |                        |           |                           |                 |                |               |  |  |  |
| Row 🗠    | Battery Code            | Battery De    | scription       | Battery Codesystem     | Test Code | Test Description          | Test Codesystem | Units          | LOINC         |  |  |  |
| 11       | 665670                  | Basic Meta    | bolic Panel     |                        | 755370    | Calcium Total SerPl QN    |                 | mg/dL          |               |  |  |  |
| 134      | 795511                  | PTH C-Tern    | ninal Ser QN    |                        | 814195    | Calcium Ser QN            |                 | mg/dL          |               |  |  |  |
|          |                         |               |                 |                        |           |                           |                 |                |               |  |  |  |
|          |                         |               |                 |                        |           |                           |                 |                |               |  |  |  |
|          |                         |               |                 |                        | C         |                           |                 | _              |               |  |  |  |
|          |                         |               |                 |                        |           | Return                    | to Full L       | ist            |               |  |  |  |
|          |                         |               |                 |                        |           |                           |                 |                |               |  |  |  |
|          |                         |               |                 |                        |           |                           |                 |                |               |  |  |  |
|          |                         |               |                 |                        |           |                           |                 |                |               |  |  |  |
|          |                         |               |                 |                        |           |                           |                 |                |               |  |  |  |
|          |                         |               |                 |                        |           |                           |                 |                |               |  |  |  |
|          |                         |               |                 |                        |           |                           |                 |                |               |  |  |  |
|          |                         |               |                 |                        |           |                           |                 |                |               |  |  |  |
|          |                         |               |                 |                        |           |                           |                 |                |               |  |  |  |
|          |                         |               |                 |                        |           |                           |                 |                |               |  |  |  |
|          |                         |               |                 |                        |           |                           |                 |                |               |  |  |  |
|          |                         |               |                 |                        |           |                           |                 |                |               |  |  |  |
|          |                         |               |                 |                        |           |                           |                 |                |               |  |  |  |
|          |                         |               |                 |                        |           |                           |                 |                |               |  |  |  |
|          |                         |               |                 |                        |           |                           |                 |                |               |  |  |  |
| <        |                         |               |                 | /                      |           |                           |                 |                | >             |  |  |  |
|          | Truncated Text          |               | Return t        | to Local Term File     | Fi        | nd Local Term in File     | Pr              | rint Preview   |               |  |  |  |
| Entry #1 | 1 of 100                |               |                 |                        |           |                           |                 | 2765 records   | found: 0, 21a |  |  |  |

#### **Print Preview Local Term File**

📮 🗅 🚑 🔍 🗸 \ominus 79.39 🗸 🛞 🕼 🔇 🖉 Page 1 🛛 of 4 🔕 🕲 🗇 🗸 🗇 🗐 🗐 🗐 👭 🛃 🗛 🗛

0

...8...

| Row         Battery Oxide         Battery Dex         Codesyster         Test Oxid         Codesyster         Units         LOINC         Order         # Rz         # Ob         Resent Ob         Enry Oxide         Min         Max         Arg         Institut           1         220         LOSO         CPIATES         Image: Codesyster         Image: Codesyster                                                                                                    | attry Qode         Battery Dex         Codesyster         Test Qode         Test Qode         Test Qode         Codesyster         Units         LCINC         Order         # Pat         # Ob         Racent QI         Barly Obs         Min         Max         Arg         Institution           Q1         SUSGPT1BI         AMS         AMPRILLIN         Image: Code         Image: Code         Image                                                                                                    |                |             |                  |            |             |              |            |       |       |       |       |      |           |           |     |     |           |            |
|----------------------------------------------------------------------------------------------------|----------------------------------------------------------------------------------------------------|----------------|-------------|------------------|------------|-------------|--------------|------------|-------|-------|-------|-------|------|-----------|-----------|-----|-----|-----------|------------|
| Rov         Battery Code         Battery Dec.         Codesystem         Test. Co., Test. Descrip         Codesystem         If R2         CO         Recent CI         Barly Cbs         Min         Max         Arg         Institut           1         2201         SUSCEPTIBL         AMS         AMPICULIN         Image: Code System         Image: Code System         Image: Cod                                                                                                    | Subsynch         Test Qc, Test Descrip         Godesyster         Units         LOINC         Order         # Pat         # Ob         Recent Cl         Binly Obs         Min         Max         Aug         Institution           201         SUSGBYTIBI         AMS         AMPICILLIN         Image: Construction         Image: Construction <td< th=""><th></th><th></th><th></th><th></th><th></th><th></th><th></th><th></th><th></th><th></th><th></th><th></th><th></th><th></th><th></th><th></th><th></th><th></th></td<>                                                                                                    |                |             |                  |            |             |              |            |       |       |       |       |      |           |           |     |     |           |            |
| Rev         Battary Oxde         Battary Oxde         Codesyster         Test Descrip         Codesyster         Units         LCINC         Order         # Par         # Ob         Reserved         Barly Oxde         Min         Max         Agg         Institut           1         2001         SLSGEPTIBL         AVIS         AVMPCLLINN         Image: Constraint of the constraint of the constraint of                                                                                                    | lattery Odd         Battery Odd         Godesystem         Text Descrip         Oddesystem         Unix         LCI NC         Order         # PR # Ob         Resent Ol         Binly Obs         NM         Max         Aug         Institution           201         SUSGEPTIEI         AVIS         AMPICLLIN                                                                                                    |                |             |                  |            |             |              |            |       |       |       |       |      |           |           |     |     |           |            |
| 1       Z201       SJSGPTIBI       AVS       AMERCLUN       Image: Constraint of the state of the state of the                            | SUSCRPTIBL         AVIS         MMPIGLLIN         Image: style style s          | Row            | w Battery C | ode Battery Desc | Codesystem | Test Coc    | Test Descrip | Codesystem | Units | LOINC | Order | # Pat | # Ob | Recent Ci | Early Obs | Min | Мах | Avg       | Institutio |
| 2         UDSO         OPIATES         Image: Constraint of the second second  | UDSO         OPIATES         Image: Constraint of the second second secon | 1              | ZZ01        | SUSCEPTIBI       |            | AMS         | AMPICILLIN   |            |       |       |       |       |      |           |           |     |     |           |            |
| 3         BGRT         BLD GAS AR         FLQ         QLINSPIRE         Image: Constraint of the second second secon                   | ISART         BL DGAS AR         FIC2         Q2 INSPIRE         Image: Constraint of the second second                    | 2              |             |                  |            | UDSO        | OPIATES      |            |       |       |       |       |      |           |           |     |     |           |            |
| 4         BGRT         BLO GAS AR         PH         PH                                                                                                    | ISART         BLOGAS AR         PH         PH                                                                                                    | 3              | BGART       | BLD GAS AR       | [          | FIC2        | C2 INSPIRE   |            |       |       |       |       |      |           |           |     |     |           |            |
| 5       AFBQ.       ACID FAST (       QLT       QLTURE       Image: Constraint of the constraint of the constraint o                           | HBL       AID FAST       QLT       QLTURE       Image: Constraint of the second second se                           | 4              | BGART       | BLD GAS AR       | [          | PH          | PH           |            |       |       |       |       |      |           |           |     |     |           |            |
| 6       BLDAFB       ACLD FAST (       QLT       QLTURE       Image: Constraint of the second second                            | LDAB       AID FAST (       QLT       QLTURE       Image: Constraint of the second second                           | 5              | AFBCL       | ACID FAST (      | (          | aut         | CULTURE      |            |       |       |       |       |      |           |           |     |     |           |            |
| 7       ANAC       ANAROBIC       QLT       QLT URE       Image: Constraint of the second second seco                           | NAC       AVAEROBIC       QLT       QLTURE       Image: Constraint of the second second s                           | 6              | BLDAFB      | ACID FAST (      | (          | aut         | CULTURE      |            |       |       |       |       |      |           |           |     |     |           |            |
| 8         B. C         B. COD QLI         QLIT         QLITURE         Image: Constraint of the constraint of the constraint                   | LC       BLODOLL1       QLIT       QLITURE       Image: Constraint of the second second s                           | 7              | ANAC        | ANAEROBIC        |            | aut         | CULTURE      |            |       |       |       |       |      |           |           |     |     | $\square$ |            |
| 9       THC       THROAT GL       GLIT       GLITRE       Image: Stress of the stress of the s                           | HC       THROAT CLI       CLIT       CLITURE       Image: Clinic Clinic Cli                           | 8              | BLC         | BLCCDCL1         |            | aut         | CULTURE      |            |       |       |       |       |      |           |           |     |     |           |            |
| 10       ZZ01       SUSGEPTIBI       AK       AMIKACIN       Image: Constraint of the second second s                           | 201       SUSCEPTIBL       AK       AMIKACIN       Image: Support of the support of the s                           | 9              | THC         | THROAT CLI       |            | aut         | CULTURE      |            |       |       |       |       |      |           |           |     |     |           |            |
| 11       ZZ01       SUSCEPTIE       AMC       AMOXICILLI       Image: constraint of the second second                           | Z01         SUSCEPTIBL         AMC         MOXICILIT         Image: constraint of the state of the state of the sta                   | 10             | ZZ01        | SUSCEPTIBI       | 1          | AK          | AMIKACIN     |            |       |       |       |       |      |           |           |     |     |           |            |
| 12       ZZ01       SUSCEPTIE       AZM       AZIT HROMY       Image: constraint of the second second                           | Z01         SUSCEPTIBL         AZM         AZITHROMY         Image: constraint of the state of the state of the sta                   | 11             | ZZ01        | SUSCEPTIBI       |            | AMC         | AMOXICILLI   |            |       |       |       |       |      |           |           |     |     |           |            |
| 13       ZZ01       SUSGEPTIE       MTYP       METHOD       Image: Subscript of the subscript of the subscript of the                           | Z01         SUSCEPTIBL         MTYP         METHOD         Image: Content of the second second se                   | 12             | ZZ01        | SUSCEPTIBI       |            | AZM         | AZITHROMY    |            |       |       |       |       |      |           |           |     |     |           |            |
| 14       PURKRS       PURKRS                                                                                                    | PURKES         PURKES         PURKES<                                                                                                    | 13             | ZZ01        | SUSCEPTIBI       |            | MTYP        | METHOD       |            |       |       |       |       |      |           |           |     |     |           |            |
| 15       UDSBG       BR/ZONLEC       Image: constraint of the second second s         | UDBBG         BENZONLEC         Image: Constraint of the second second se | 14             |             |                  |            | PURKRS      | PURKINJECI   |            |       |       |       |       |      |           |           |     |     |           |            |
| 16       CTR.D       GEL COUNT       COLB       BODY R.DC       Image: Color of the state of the state of the                             | TR.D         CELL COUNT         COLB         BCOPY R.D-C         Image: Color of the state of the state of the stat                   | 15             |             |                  |            | UDSBG       | BENZOYLEC    |            |       |       |       |       |      |           |           |     |     |           |            |
| 17       UDST       TCA       Image: Constraint of the second second s         | UDST         TCA         Image: Constraint of the second second se | 16             | CTRD        | CELL COUNT       |            | COLB        | BODY R.D-C   |            |       |       |       |       |      |           |           |     |     |           |            |
| 18       CTR.D       CELL COUNT       APPRB       BCOY R.D.A       Image: Constraint of the state of the state                            | TR.D       GEL COUNT       APPRE       BODY R.D.A       Image: Constraint of the constraint of the constrai                           | 17             |             |                  |            | UDST        | TCA          |            |       |       |       |       |      |           |           |     |     |           |            |
| 19         UDS8         BZDP         Image: Constraint of the constraint of the constrai | UDSB         BZDP         Image: Constraint of the constraint of the constraint | 18             | CTR.D       | CELL COUNT       |            | APPRB       | BODY FLD-A   |            |       |       |       |       |      |           |           |     |     |           |            |
| 20         Z201         SUSGEPTIBL         AM         AMPICILIIN         Image: Constraint of the state of the state of                   | Z01         SUSCEPTIBL         AM         AMPICLUN         Image: Constraint of the state of the state                   | 19             |             |                  |            | UDSB        | BZDP         |            |       |       |       |       |      |           |           |     |     |           |            |
| 21       GBCDF       GBC+DIFF       META       META/WTELC       %                                                                                                    <                                                                                                    | BCDF         CBC+DIFF         META         METAMYEL         %         Image: Constraint of the state of the state of th                            | 20             | ZZ01        | SUSCEPTIBI       |            | AM          | AMPICILLIN   |            |       |       |       |       |      |           |           |     |     |           |            |
| 22         CBCDF         CBC+DIFF         HCT         HEMATOCRI         %         Image: Constraint of the state of the state of the sta                            | BCDF         CBC+DIFF         HCT         HEMATOGR         %         Image: Constraint of the state of the state of the                            | 21             | GBCDF       | CBC+DIFF         |            | META        | METAMYELC    |            | %     |       |       |       |      |           |           |     |     |           |            |
| 23         BGART         BLD GAS AR         C2S         C2 SATURAL         %         Image: Constraint of the constraint of the const                            | GART         BLD GAS AR         Q2S         Q2 SATURAT         %         Image: Constraint of the state of the state of                            | 22             | GBCDF       | CBC+DIFF         |            | нат         | HEMATOORI    |            | %     |       |       |       |      |           |           |     |     |           |            |
| 24         CTR.D         CELL COUNT         MAGRB         BODY R.D-N         %         %                                                                                                    | TFLD         CELL COUNT         MAGR8         BCDY FLD-N         %         Image: Constraint of the state of the state                             | 23             | BGART       | BLD GAS AR       | [          | <b>Q2</b> 5 | C2 SATURAT   |            | %     |       |       |       |      |           |           |     |     |           |            |
| 25         GBCDF         GBC+DIFF         LYMPH         LYMPHOOT         %                                                                                                    | BCDF         CBC+DIFF         LYMPH         LYMPHOOT         %         Image: Comparison of the comparison of the comparison                            | 24             | CTRD        | CELL COUNT       |            | MACRB       | BODY FLD-N   |            | %     |       |       |       |      |           |           |     |     |           |            |
| 26         CTR.D         GELL COUNT         EOSB         BCDY R.D-E         %                                                                                                    | TFLD         CELL COUNT         EOSB         BCDY FLD-E         %                                                                                                    | 25             | GBCDF       | CBC+DIFF         |            | LYMPH       | LYMPHOOT     |            | %     |       |       |       |      |           |           |     |     |           |            |
| 27         GBCDF         GBC+DIFF         MMH2L         MMELOOTE         %                                                                                                    | BCDF         CBC+DIFF         MMME         MYELOC/TE         %         Image: Comparison of the comparison of the comparison                            | 26             | CTRD        | CELL COUNT       |            | ECEB        | BODY FLD-E   |            | %     |       |       |       |      |           |           |     |     |           |            |
| 28         GBCDF         GBC+DIFF         MCNO         MONOC/TE         %         %                                                                                                    | BCDF         CBC+DIFF         MONO         MONOC/TE         % <th<< td=""><td>2.2</td><td>GEOF</td><td>CBC+DIFF</td><td></td><td>MMYEL</td><td>MYELCO/TE</td><td></td><td>%</td><td></td><td></td><td></td><td></td><td></td><td></td><td></td><td></td><td></td><td></td></th<<>                                                                                                    | 2.2            | GEOF        | CBC+DIFF         |            | MMYEL       | MYELCO/TE    |            | %     |       |       |       |      |           |           |     |     |           |            |
| 29 CTR.D GEL COUNT BASCB BODY R.D-B %                                                                                                    | JFLD         CELL COUNT         BASOB         BODY FLD-E         %         %                                                                                                    | 27             | GEOF        | CBC+DIFF         |            | MOND        | MONOCYTE     |            | %     |       |       |       |      |           |           |     |     |           |            |
|                                                                                                    | EOSJT EOS-JOINT %                                                                                                    | 27             | CTRD        | CELL COUNT       |            | BASCB       | BODY FLD-B   |            | %     |       |       |       |      |           |           |     |     |           |            |
|                                                                                                    |                                                                                                    | 27<br>28<br>29 | JURD        |                  |            |             |              |            |       |       |       |       |      |           |           |     | -   |           | ·          |

~

#### **Steps to Import Local Terms**

- Click Import Local Terms Button from Main Menu
   a) File>Import Local Terms from Delimited File
- 2. Locate your local terms text file
  - a) E.g. WinXP Sample files loaded into C:\Documents and Settings\All Users\Shared Documents\RELMA
- 3. Name your Working Set
  - a) LMOF database can contain multiple work sets
- 4. Define default section (Optional)
- 5. Identify file delimiter
- 6. Assign fields to LMOF attributes
  - a) Ignore fields you don't need
  - b) Combine fields if needed
- 7. Check "Case-sensitive" if needed
- 8. Click Import.

#### **Example Tab-Delimited File**

File Edit Format View Help

| 312370 | MIC 309651           | Nafcillin |             |               |           |            |        |
|--------|----------------------|-----------|-------------|---------------|-----------|------------|--------|
| 312370 | MIC 708007           | Moxifloxa | acin        |               |           |            |        |
| 665670 | Basic Metabolic Pan  | el        | 754689      | Anion Gap     |           | mmol/L     |        |
| 665670 | Basic Metabolic Pan  | el        | 755363      | Creatinine S  | erPl QN   | mg/dL      |        |
| 665670 | Basic Metabolic Pan  | el        | 755364      | Sodium Ser    | Pl QN     | mmol/L     |        |
| 665670 | Basic Metabolic Pan  | el        | 755365      | Potassium S   | erPl QN   | mmol/L     |        |
| 665670 | Basic Metabolic Pan  | el        | 755366      | Chloride Ser  | Pl QN     | mmol/L     |        |
| 665670 | Basic Metabolic Pan  | el        | 755367      | Carbon Dio    | xide SerF | Pl QN      | mmol/L |
| 665670 | Basic Metabolic Pan  | el        | 755368      | Glucose Ser   | Pl QN     | mg/dL      |        |
| 665670 | Basic Metabolic Pan  | el        | 755369      | BUN SerPl     | QN        | mg/dL      |        |
| 665670 | Basic Metabolic Pan  | el        | 755370      | Calcium Tot   | al SerPl  | QN         | mg/dL  |
| 667682 | Factor VIII(8)-Assay | 755177    | Factor VI   | II-C Assay %  | ó         |            |        |
| 667685 | Factor X(10) Assay   | 755179    | Factor X.   | Assay 🦷 🖗     | ó         |            |        |
| 667688 | Factor XI(11) Assay  | 755181    | Factor XI   | Assay %       | ó         |            |        |
| 684308 | ABO and Rh           | 810892    | Anti-A      |               |           |            |        |
| 684308 | ABO and Rh           | 810893    | Anti-B      |               |           |            |        |
| 685703 | Cooximetry Panel Bl  | d QN      | 755435      | Carboxyhen    | noglobin  | Bld QN     | %      |
| 685703 | Cooximetry Panel Bl  | d QN      | 755474      | Methemoglo    | bin Bld ( | QN         | %      |
| 685703 | Cooximetry Panel Bl  | d QN      | 755475      | Oxyhemogle    | obin Bld  | QN         | %      |
| 685733 | CRP SerPl QN         | 755479    | C-Reactiv   | e Prot SerPl  | QN        | mg/dL      |        |
| 685796 | Drug Scn SerPl QL    | 755372    | Benzodiaz   | z Scn SerPl Q | ĮL        |            |        |
| 685796 | Drug Scn SerPl QL    | 755496    | Tricyclic A | Antidepressa  | nts Sen S | SerPl QL   |        |
| 685796 | Drug Scn SerPl QL    | 755497    | Salicylate  | SerPl QN m    | ıg/dL     |            |        |
| 685796 | Drug Scn SerPl QL    | 755498    | Ethanol Pl  | lQN m         | ıg/dL     |            |        |
| 685849 | Hgb A1C HPLC Bld     | QN        | 755572      | Hemoglobin    | A1C HF    | PLC Bld QI | N      |
| 685853 | Hgb A1C POC          | 755573    | "Hemoglo    | bin A1C, PC   | )C''      | %          |        |
| 686283 | PTH Intact Ser QN    | 755757    | PTH Intac   | t Ser QN p    | g/mL      |            |        |
| 693154 | B Cell Subsets       | 755895    | B Cells- Iş | gG %          | ó         |            |        |
| 693154 | B Cell Subsets       | 755896    | B Cells- Iş | gM %          | Ó         |            |        |
| 693154 | B Cell Subsets       | 755897    | B Cells- Iş | gD %          | ó         |            |        |
| 693154 | B Cell Subsets       | 755898    | B Cells- Ig | gA %          | ó         |            |        |
| 693154 | B Cell Subsets       | 755906    | Flow Cyte   | ometry Interp | retation  |            |        |
| 693154 | B Cell Subsets       | 2773454   | B Cell Sul  | oset          |           |            |        |
| 693154 | B Cell Subsets       | 7124661   | Flow Cyte   | ometry ASR    | Commen    | ıt         |        |

%

### **Importing Local Files**

| 0   | RE                             | LMA        |             |                     |                     |             |                              |             |  |  |  |
|-----|--------------------------------|------------|-------------|---------------------|---------------------|-------------|------------------------------|-------------|--|--|--|
| Fi  | le                             | Tools      | HIPAA       | Lab Auto Mappe      | er Help             |             |                              |             |  |  |  |
|     |                                | Search LC  | DINC Data   | base                |                     |             | Select Import Loc            | al Terms    |  |  |  |
|     |                                | Map local  | terms to L  | OINC                |                     |             | from Delimited               | File        |  |  |  |
|     |                                | Select Loc | al Term Fi  | ile to Process      |                     |             |                              |             |  |  |  |
|     |                                | View/Add   | /Edit Local | Terms               |                     |             | asistant                     |             |  |  |  |
|     |                                | Report Lo  | cal Terms   | and Their LOINC M   | lappings            |             |                              |             |  |  |  |
|     |                                | Export Lo  | cal Terms   | and Their LOINC M   | lappings to Delimit |             |                              |             |  |  |  |
|     |                                | View Loca  | l Term File | Summary             |                     |             | Propose New L                | OINC Term   |  |  |  |
|     | Review Panels, Forms & Surveys |            |             |                     |                     |             |                              |             |  |  |  |
|     |                                | Import Lo  | cal Terms   | from Delimited File |                     |             | Ranels Forms                 | 8. Surveys  |  |  |  |
|     |                                | Import Lo  | cal Terms   | from HL7 File       |                     |             | Marters, romis,              | a surveys   |  |  |  |
|     |                                | Propose a  | a new LOII  | NC                  |                     |             |                              |             |  |  |  |
|     |                                | Review ar  | nd Submit   | Proposed LOINCs.    |                     |             | import Local Te              | erms        |  |  |  |
|     |                                | Set User F | Preference  | es                  |                     |             |                              |             |  |  |  |
|     |                                | Set Prefe  | rred Langi  | uage                |                     |             |                              | arme.       |  |  |  |
|     |                                | Exit       |             |                     |                     |             |                              |             |  |  |  |
|     |                                |            |             | 👔 U                 | ser Preferences     | ٩           | Exit Program                 |             |  |  |  |
|     |                                |            |             | Copyrigh            | t © 1995-2011 Reger | nstrief Ins | titute. All rights reserved. |             |  |  |  |
| OIN | c w                            | Vorkshop C | DBR 12      |                     | Welcome to RE       | LMA, NIH    | Ncasejt                      | Version 5.4 |  |  |  |

#### **Navigate to File Location**

| Import                                 |                              |                     |                                                         | ? 🛽                                       | 3                      |                           |                |
|----------------------------------------|------------------------------|---------------------|---------------------------------------------------------|-------------------------------------------|------------------------|---------------------------|----------------|
| Look in:<br>My Recent<br>Documents     | RELMA                        |                     | ✓ ③ ∅ ▷ [                                               |                                           | Sample file<br>RELMA I | es stored in<br>Directory |                |
| Desktop<br>My Documents<br>My Computer | File name:<br>Files of type: | Text Files, (*.txt) | Import<br>Look in:<br>My Recent<br>Documents<br>Desktop | Samples<br>Import_sample<br>Import_sample | _OBR.txt<br>_OBX.txt   |                           |                |
|                                        |                              |                     | My Documents<br>My Computer<br>My Network               | File name:<br>Files of type:              | Text Files, (*.txt)    | ✓                         | Open<br>Cancel |

#### **Open File in RELMA**

| Import Local Terms from Delimited File                                                                                                    |                                                           |
|----------------------------------------------------------------------------------------------------|-----------------------------------------------------------|
| Name of Local Term                                                                                                    |                                                           |
| Default Lab Section:                                                                                                    | Name your working set.                                    |
| Choose the delimiter that separates your fields                                                                                                    | <b>PFI MA allows multiple sets in</b>                     |
| ◯ Tab ◯ Semicolon ◯ Comma ◯ Space ⊙ Other:                                                                                                    | LMOF database                                             |
| First Row Com Column Headers Text o                                                                                                    |                                                           |
| To assign a column of day of the fields, click on the second headerrow of the grid, cli<br>right of the drop down list, a field into which you desire your data to be imported<br>Description are required fields. | ck on the arrow to the<br>. Test Code and Test            |
| Need Import Information                                                                                                    |                                                           |
| 1 312370 MIC 30965 You still need to enter the test code and test description b                                                                                                    | efore RELMA can import your data.                         |
| 2 312370 MIC 70800                                                                                                    |                                                           |
| 4 665670 BasicMetabol                                                                                                    |                                                           |
| 5 665670 BasicMetabolic Panel 755364 Sodium SerPl QN mmol/L                                                                                                    | <b>Import</b> Button                                      |
| 6 665670 BasicMetabolic Panel 755365 Potassium SerPl QN mmol/L                                                                                                    |                                                           |
| 7 665670 BasicMetabolicPanel 755366 Chloride SerPl QN mmol/L                                                                                                    |                                                           |
| 8 665670 BasicMetabolic Panel 755367 Carbon Dioxide SerPl QN mmol/L                                                                                                    |                                                           |
| 9 665670 BasicMetabolic Panel 755368 Glucose SerPl QN mg/dL                                                                                                    |                                                           |
| 10 665670 BasicMetabolicPanel 755369 BUN SerPl QN mg/dL                                                                                                    |                                                           |
| 11 665670 BasicMetabolic Panel 755370 Calcium Total SerPl QN mg/dL                                                                                                    |                                                           |
| 12 667682 Factor VIII(8)-Assay 755177 Factor VIII-C Assay %                                                                                                    |                                                           |
| 13 667685 Factor X(10) Assay 755179 Factor X Assay %                                                                                                    |                                                           |
| 14 667688 Factor XI(11) Assay 755181 Factor XI Assay %                                                                                                    |                                                           |
| 15 684308 ABO and Rh 810892 Anti-A                                                                                                    |                                                           |
|                                                                                                    |                                                           |
| Case-sensitive Import                                                                                                    | Import Terms Exit                                         |
| C:\Documents and Setting                                                                                                    | s\All Users\Documents\RELMA\Samples\Import_sample_OBR.txt |

#### **Fields Segregated**

| 😢 Import Local                                  | Terms from D                               | Delimited File    | e               |                                     |                      |                           |        |  |  |
|-------------------------------------------------|--------------------------------------------|-------------------|-----------------|-------------------------------------|----------------------|---------------------------|--------|--|--|
| Name of Local                                   | Term LOINC Wo                              | orkshop OBR       | *               |                                     |                      |                           |        |  |  |
| Default Lab Section:                            |                                            |                   |                 |                                     |                      |                           |        |  |  |
| name in the box.                                |                                            |                   |                 |                                     |                      |                           |        |  |  |
| Choose the delimiter that separates your fields |                                            |                   |                 |                                     |                      |                           |        |  |  |
| 💿 Tab 🛛 🔘                                       | ⊙ Tab 🔿 Semicolon 🔿 Comma 🔿 Space 🔿 Other: |                   |                 |                                     |                      |                           |        |  |  |
|                                                 |                                            |                   |                 |                                     | Choose               | field name                |        |  |  |
| First Row Conta                                 | ains Column Head                           | ders              |                 | Text Qualifier                      | CHOOSE               | e neiù name               | 1      |  |  |
| To assign a colum                               | n of data to one of                        | fthe fields, clic | k on the second | headerrow of the grid, click on the | J. C.                |                           |        |  |  |
| right of the drop do                            | own list, and selec<br>puired fields       | ct the field into | which you desir | e your datato be imported. Teer     |                      |                           |        |  |  |
|                                                 | quine a molas.                             |                   |                 |                                     |                      |                           |        |  |  |
| #1                                              | #2                                         | 2                 | #3              | #4                                  | #5                   |                           |        |  |  |
| Ignore Field 🗸                                  | Ignore                                     | Field             | Io rielū        | Ignore Field                        | Ignore Field         |                           |        |  |  |
| 1 Ignore                                        | Field 🔥                                    |                   | 309651          | Nafcillin                           |                      |                           |        |  |  |
| 2 Battery                                       | Code 📃                                     |                   | 708007          | Moxifloxacin                        |                      |                           |        |  |  |
| 3 Battery Des                                   | cription plic                              | c Panel           | 754689          | Anion Gap                           | mmol/L               |                           |        |  |  |
| 4 Battery Cod                                   | e System 🛛 🖓 🖓                             | c Panel           | 755363          | Creatinine SerPl QN                 | mg/dL                |                           |        |  |  |
| 5 Test Co                                       | ode plie                                   | c Panel           | 755364          | Sodium SerPl QN                     | mmol/L               |                           |        |  |  |
| 6 Test Desc                                     | ription 🗸 🗸 🗸                              | c Panel           | 755365          | Potassium SerPl QN                  | mmol/L               |                           |        |  |  |
| 7 665670                                        | Basic Metaboli                             | c Panel           | 755366          | Chloride SerPl QN                   | mmol/L               |                           |        |  |  |
| 8 665670                                        | Basic Metaboli                             | c Panel           | 755367          | Carbon Dioxide SerPl QN             | mmol/L               |                           |        |  |  |
| 9 665670                                        | Basic Metaboli                             | c Panel           | 755368          | Glucose SerPl QN                    | mg/dL                |                           |        |  |  |
| 10 665670                                       | Basic Metaboli                             | c Panel           | 755369          | BUN SerPl QN                        | mg/dL                |                           |        |  |  |
| 11 665670                                       | Basic Metaboli                             | c Panel           | 755370          | Calcium Total SerPl QN              | mg/dL                |                           |        |  |  |
| 12 667682                                       | Factor VIII(8)-A                           | Assay             | 755177          | Factor VIII-C Assay                 | %                    |                           |        |  |  |
| 13 667685                                       | Factor X(10) As                            | say               | 755179          | Factor X Assay                      | %                    |                           |        |  |  |
| 14 667688                                       | Factor XI(11) As                           | ssay              | 755181          | Factor XI Assay                     | %                    |                           |        |  |  |
| 15 684308                                       | ABO and Rh                                 |                   | 810892          | Anti-A                              |                      |                           | ~      |  |  |
| 110 004200                                      | 400 d DL                                   |                   | 010000          | A-4: D                              |                      |                           |        |  |  |
| Case-sensitive                                  | Import                                     |                   |                 |                                     | Import               | Terms Exit                |        |  |  |
|                                                 |                                            |                   |                 | C:\Documents and Settings\All Users | \Documents\RELMA\Sam | ples\Import_sample_OBR_tx | et i i |  |  |

#### **Ready to Import**

| 0                                                                                                    | mport Local 1                          | Ferms from Delimited File                           | )                     |                                          |                 |                                       | ×        |  |  |
|----------------------------------------------------------------------------------------------------|----------------------------------------|-----------------------------------------------------|-----------------------|------------------------------------------|-----------------|---------------------------------------|----------|--|--|
|                                                                                                    | Name of Local T                        | erm LOINC Workshop OBR                              | ~                     |                                          |                 |                                       |          |  |  |
| Default Lab Section:                                                                                                    |                                        |                                                     |                       |                                          |                 |                                       |          |  |  |
|                                                                                                    | name in the box.                       |                                                     |                       |                                          |                 |                                       |          |  |  |
| Choose the delimiter that separates your fields                                                                                                    |                                        |                                                     |                       |                                          |                 |                                       |          |  |  |
| O Ta Minimum assignments     □     □     □     □     □     □     □     □     □     □     □     □     □     □     □     □     □     □     □     □     □     □     □     □     □     □     □     □     □     □     □     □     □     □     □     □     □     □     □     □     □     □     □     □     □     □     □     □     □     □     □     □     □     □     □     □     □     □     □     □     □     □     □     □     □     □     □     □     □     □     □     □     □     □     □     □     □     □     □     □     □     □     □     □     □     □     □     □     □     □     □     □     □     □     □     □     □     □     □     □     □     □     □     □     □     □     □     □     □     □     □     □     □     □     □     □     □     □     □     □     □     □     □     □     □     □     □     □     □     □     □     □     □     □     □     □     □     □     □     □     □     □     □     □     □     □     □     □     □     □     □     □     □     □     □     □     □     □     □     □     □     □     □     □     □     □     □     □     □     □     □     □     □     □     □     □     □     □     □     □     □     □     □     □     □     □     □     □     □     □     □     □     □     □     □     □     □     □     □     □     □     □     □     □     □     □     □     □     □     □     □     □     □     □     □     □     □     □     □     □     □     □     □     □     □     □     □     □     □     □     □     □     □     □     □     □     □     □     □     □     □     □     □     □     □     □     □     □     □     □     □     □     □     □     □     □     □     □     □     □     □     □     □     □     □     □     □     □     □     □     □     □     □     □     □     □     □     □     □     □     □     □     □     □     □     □     □     □     □     □     □     □     □     □     □     □     □     □     □     □     □     □     □     □     □     □     □     □     □     □     □     □     □     □     □     □     □     □     □     □     □     □     □     □     □     □     □     □     □     □     □     □     □     □     □ |                                        |                                                     |                       |                                          |                 |                                       |          |  |  |
| F                                                                                                    | irst Row Contain                       | ns Column Headers                                   |                       | Text Qualifier:                          | ~               |                                       |          |  |  |
| Тоа                                                                                                    | ssign a column (                       | of data to one of the fields, click                 |                       | eaderrow of the grid, click on the arrow | to the          |                                       |          |  |  |
| righ<br>Des                                                                                                    | t of the drop dow<br>cription are requ | /n list, and select the field into w<br>ired fields | /hl                   | our datato be imported. TestCode and     | Test            |                                       |          |  |  |
|                                                                                                    |                                        |                                                     | $\rightarrow \square$ |                                          |                 |                                       |          |  |  |
|                                                                                                    | #1                                     | #2                                                  | # <b>\</b>            | #4                                       | #5              | · · · · · · · · · · · · · · · · · · · | <u> </u> |  |  |
|                                                                                                    | Battery Code                           | Battery Description                                 | Test Code             | Test Description                         | Units           |                                       |          |  |  |
| 1                                                                                                    | 312370                                 | MIC                                                 | 309651                | Natcillin                                |                 | _                                     |          |  |  |
| 2                                                                                                    | 312370                                 | MIC                                                 | 708007                | Moxifloxacin                             | 14              |                                       |          |  |  |
| 3                                                                                                    | 665670                                 | Basic Metabolic Panel                               | 754689                | Anion Gap                                | mmol/L          |                                       |          |  |  |
| 4                                                                                                    | 665670                                 | Basic Metabolic Panel                               | 755363                | Creatinine SerPI QN                      | mg/dL           |                                       |          |  |  |
| 5                                                                                                    | 665670                                 | Basic Metabolic Panel                               | 755364                | Sodium SerPI QN                          | mmol/L          |                                       |          |  |  |
| 6                                                                                                    | 665670                                 | Basic Metabolic Panel                               | 755365                | Potassium SerPI QN                       | mmol/L          |                                       |          |  |  |
| 7                                                                                                    | 665670                                 | Basic Metabolic Panel                               | 755366                | Chloride SerPl QN                        | mmol/L          |                                       |          |  |  |
| 8                                                                                                    | 665670                                 | Basic Metabolic Panel                               | 755367                | Carbon Dioxide SerPI QN                  | mmol/L          |                                       |          |  |  |
| 9                                                                                                    | 665670                                 | Basic Metabolic Panel                               | 755368                | Glucose SerPI QN                         |                 |                                       |          |  |  |
| 10                                                                                                    | 665670                                 | Basic Metabolic Panel                               | 755369                | BUN SerPI QN                             | Now             | you can click                         | the      |  |  |
| 11                                                                                                    | 665670                                 | Basic Metabolic Panel                               | 755370                | Calcium Total SerPI QN                   | In              | nort hutton                           |          |  |  |
| 12                                                                                                    | 667682                                 | Factor VIII(8)-Assay                                | 755177                | Factor VIII-C Assay                      | III             | iport button                          |          |  |  |
| 13                                                                                                    | 667685                                 | Factor X(10) Assay                                  | 755179                | Factor X Assay                           |                 |                                       |          |  |  |
| 14                                                                                                    | 667688                                 | Factor XI(11) Assay                                 | 755181                | Factor XI Assay                          | %               |                                       |          |  |  |
| 15                                                                                                    | 684308                                 | ABO and Rh                                          | 810892                | Anti-A                                   |                 |                                       | -        |  |  |
|                                                                                                    | C04200                                 |                                                     | 010002                | A-10 D                                   | V               |                                       | 5        |  |  |
|                                                                                                    | Case-sensitive Import Terms Exit       |                                                     |                       |                                          |                 |                                       |          |  |  |
| _                                                                                                    |                                        |                                                     |                       | C:\Documents and Settings\All Users\Doc  | ments\RELMA\Sam | ples\Import sample OBR.txt            |          |  |  |

#### **Post-Processing of Local File**

- After import, RELMA Searches for terms (words) that it does not recognize
- Stored in a file for future reconciliation

| Unkno | 🔞 Scanning for C       | Concepts in Local Term File Unknown to RELMA 💦 🚺 | 3  | X        |
|-------|------------------------|--------------------------------------------------|----|----------|
|       | This may be a lengt    | hy process, please be patient                    |    |          |
| U.    | Battery Code:          | 693431                                           |    |          |
| ,     | Battery Description:   | Auto Diff                                        |    |          |
|       | Test Code:             | 755982                                           |    |          |
|       | Test Description:      | Absolute Monocyte                                |    | _        |
|       | Units:                 | k/cumm                                           |    | ess now? |
|       | Press Escape Key       | at any time to cancel process                    |    |          |
|       | Processing record 58 o | of 190, 30% complete                             | .: |          |

#### **Change Local Term File**

| ( | 🕑 RE                                                           | LMA         |                |                        |                          |            |         |           |          |        |
|---|----------------------------------------------------------------|-------------|----------------|------------------------|--------------------------|------------|---------|-----------|----------|--------|
| Γ | File                                                           | Tools       | HIPAA          | Lab Auto Mapper        | Help                     |            |         |           |          | _      |
|   |                                                                | Search LO   | INC Data       | base                   |                          |            | Select  | the Wor   | king Set |        |
|   |                                                                | Map local t | terms to LOINC |                        |                          |            |         |           |          |        |
|   | Select Local Term File to Process<br>View/Add/Edit Local Terms |             |                |                        |                          | <b>W</b>   |         |           |          |        |
| L |                                                                |             |                |                        |                          | nning      | tatua   |           |          |        |
|   |                                                                | Report Loc  | al Terms       | and Their LOINC Map    | opings                   |            | Cui     | I ent ma  | apping s | latus  |
|   |                                                                | Export Loc  | al Terms       | and Their LOINC Map    | opings to Delimited File | e          |         |           |          |        |
|   |                                                                | View Loca   | 😢 Select       | t Local Term File to I | Process                  |            |         |           |          | m      |
|   |                                                                | Review P    | Choose         | a Local Term File:     |                          |            |         |           |          |        |
|   |                                                                | Import Lo   | Term I         | File Name              |                          | # of Terms | #Mapped | #Unmapped | % Mapped | 15     |
|   |                                                                | Import Lo   | SAMPLE         | E                      |                          | 105        | 6       | 99        | 6        | Ĩ.     |
|   |                                                                | Propose a   |                |                        |                          |            |         |           |          |        |
|   |                                                                | Review a    |                |                        |                          |            |         |           |          |        |
|   |                                                                | Set User I  |                |                        |                          |            |         |           |          |        |
|   |                                                                | Set Prefe   |                |                        |                          |            |         |           |          |        |
|   |                                                                | Exit        |                |                        |                          |            |         |           |          |        |
|   | _                                                              |             |                |                        |                          |            |         |           |          |        |
|   |                                                                |             |                |                        |                          |            |         |           |          |        |
|   |                                                                |             |                |                        |                          |            |         |           |          |        |
| _ |                                                                |             |                |                        |                          |            |         | ок        | Cancel   |        |
| þ | DINC V                                                         | Workshop C  | DICIL          |                        | welcome to re            |            | -9.4    |           |          | on 5.4 |

#### **Alternative Pragmatic Way**

- Use large set of HL7 messages
- Automatically make dataset of:
  - OBR ID
  - OBR description
  - OBX ID
  - OBX description
  - Sample of results with
    - Real values
    - Units
    - Abnormal flags
    - Normal ranges

#### **Generate Local term file from HL7 messages**

#### 😢 RELMA

| File   | Tools HIPAA Lab             | Auto Mapper            | Help                     |            |                             |              |  |  |  |
|--------|-----------------------------|------------------------|--------------------------|------------|-----------------------------|--------------|--|--|--|
|        | Search LOINC Database       |                        |                          |            | Select Import 7             | Ferms from   |  |  |  |
|        | Map local terms to LOINC    |                        |                          |            |                             |              |  |  |  |
|        | Select Local Term File to P | rocess                 |                          |            |                             | lie          |  |  |  |
|        | View/Add/Edit Local Term    | w/Add/Edit Local Terms |                          |            |                             |              |  |  |  |
|        | Report Local Terms and T    |                        |                          |            |                             |              |  |  |  |
|        | Export Local Terms and T    | heir LOINC Mar         | ppings to Delimited F    |            |                             |              |  |  |  |
|        | View Local Term File Sumn   | nary                   |                          |            | Propose Ne                  | w LOINC Term |  |  |  |
|        | Review Panels, Forms & S    | Surveys                |                          |            |                             |              |  |  |  |
|        | Import Local Terms from [   | )elimited File 🖌       |                          |            |                             |              |  |  |  |
|        | Import Local Terms from E   | H 7 File               | Manels, Forms, & Surveys |            |                             |              |  |  |  |
|        |                             |                        |                          |            |                             |              |  |  |  |
|        | Propose a new LOINC         | L OTHO                 |                          |            |                             |              |  |  |  |
|        | Review and Submit Propo     | sed LOINCS             |                          |            | Import Local Terms          |              |  |  |  |
|        | Set User Preferences        |                        |                          |            |                             |              |  |  |  |
|        | Set Preferred Language      |                        |                          |            | Export Local Terms          |              |  |  |  |
|        | Exit                        |                        |                          |            |                             |              |  |  |  |
|        |                             |                        |                          |            |                             |              |  |  |  |
|        |                             | 👔 Us                   | er Preferences           | 0          | Exit Program                |              |  |  |  |
|        |                             | Copyright (            | © 1995-2011 Regens       | trief Inst | itute. All rights reserved. |              |  |  |  |
| OINC V | Workshop OBR 12             |                        | Welcome to REL           | MA, NIH    | casejt                      | Version 5.4  |  |  |  |

#### **Select File to Import**

| Import HL7 Fil         | e                                                                                |                            |   |           | ? 🗙    |
|------------------------|----------------------------------------------------------------------------------|----------------------------|---|-----------|--------|
| Look in:               | 🚞 Samples                                                                        |                            | ~ | G 🦻 📂 🛄 - |        |
| My Recent<br>Documents | <ul> <li>Import_sample_</li> <li>Import_sample_</li> <li>SAMPLE_HL7.H</li> </ul> | _OBR.txt<br>_OBX.txt<br>L7 |   |           |        |
| My Documents           |                                                                                  |                            |   | Select HI | 7 File |
| My Computer            |                                                                                  |                            |   |           |        |
| <b>S</b>               | File name:                                                                       |                            |   | *         | Open   |
| My Network             | Files of type:                                                                   | HL7 Files, (*.hl7;*.txt)   |   | ~         | Cancel |

#### **Specify HL7 File Name and Sample Size**

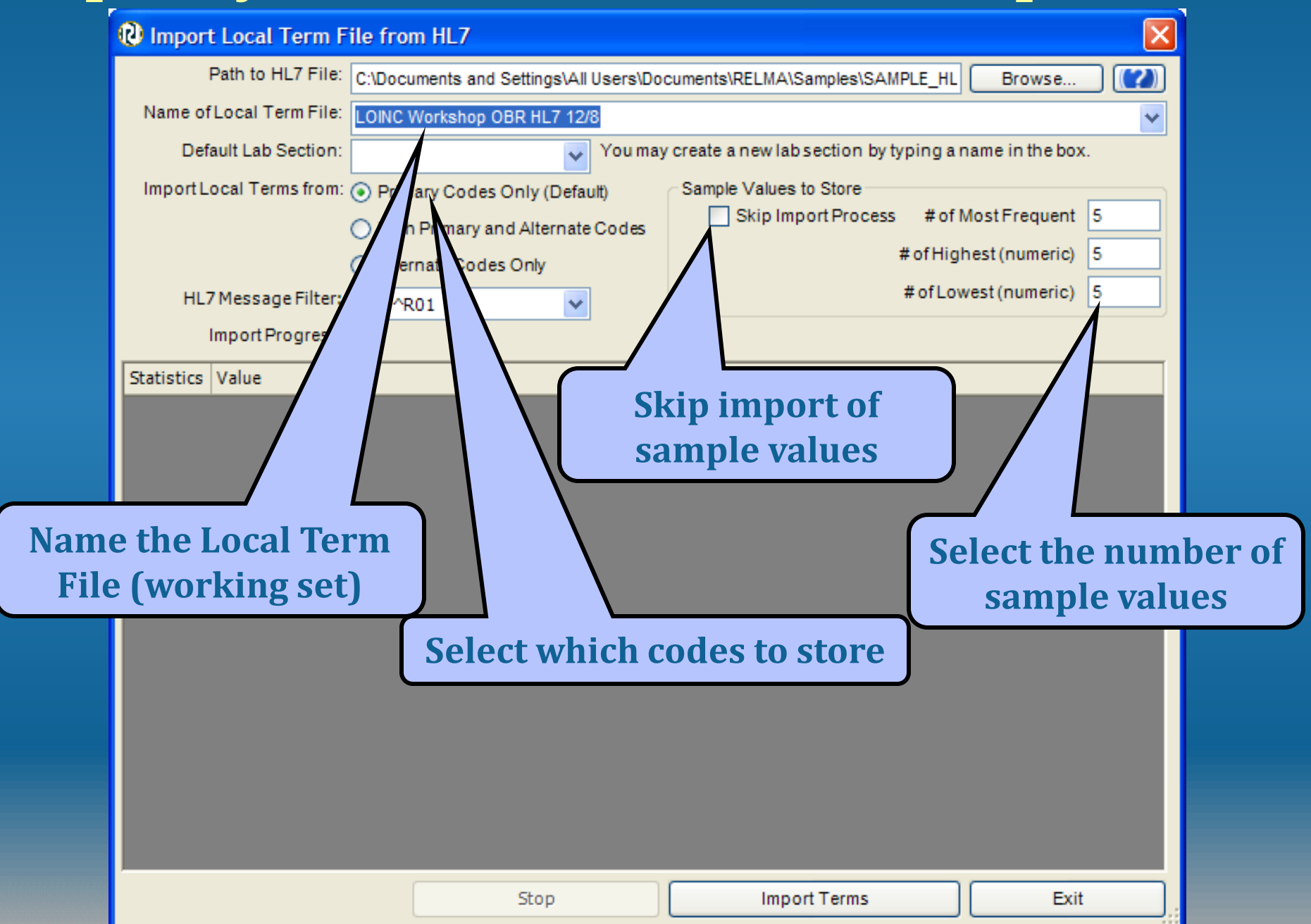
## **HL7 Messages Data Statistics**

| 😢 Import Local Term Fi       | le from HL7                             |                                              | ×              |  |  |  |  |  |  |  |
|------------------------------|-----------------------------------------|----------------------------------------------|----------------|--|--|--|--|--|--|--|
| Path to HL7 File:            | uments and Settings\All Users\Documen   | ts\RELMA\Samples\SAMPLE_HL7.HL7              | Browse         |  |  |  |  |  |  |  |
| Name of Local Term File:     | LOINC Workshop OBR HL7 12/8             |                                              | ~              |  |  |  |  |  |  |  |
| Default Lab Section:         | Vou may                                 | create a new lab section by typing a na      | me in the box. |  |  |  |  |  |  |  |
| Import Local Terms from:     | Primary Codes Only (Default)            | Sample Values to Store                       |                |  |  |  |  |  |  |  |
|                              | Both Primary and Alternate Codes        | Skip Import Process # of Mo                  | stFrequent 5   |  |  |  |  |  |  |  |
|                              | Alternate Codes Only                    | #ofHighe                                     | st (numeric) 5 |  |  |  |  |  |  |  |
| HL7 Message Filter:          | ORU^R01                                 | # of Lowe                                    | st (numeric) 5 |  |  |  |  |  |  |  |
| Post Processing Progress:    |                                         |                                              |                |  |  |  |  |  |  |  |
| Statistics                   | Value                                   |                                              |                |  |  |  |  |  |  |  |
| Number of Messages           | 195                                     |                                              |                |  |  |  |  |  |  |  |
| Number of OBR Segments       | 195                                     |                                              |                |  |  |  |  |  |  |  |
| Number of OBX Segments       | 1,217                                   |                                              |                |  |  |  |  |  |  |  |
| Number of NTE Segments       | 24                                      |                                              |                |  |  |  |  |  |  |  |
| Msgs / Sec                   | 5                                       |                                              |                |  |  |  |  |  |  |  |
| Total Time                   | 00:00:42                                |                                              |                |  |  |  |  |  |  |  |
| Estimated Time till Completi | on 00:00:00                             |                                              |                |  |  |  |  |  |  |  |
| File Size                    | 157,491                                 |                                              |                |  |  |  |  |  |  |  |
| Unknown                      | Concept Scan                            |                                              |                |  |  |  |  |  |  |  |
| The import                   | process has imported 283 terms.         |                                              |                |  |  |  |  |  |  |  |
| DELMA nee                    | ds to inspect the LOINC Workshop OPP I  | H 7 12/8 file Can DELMA initiate the proc    | Sect 0000      |  |  |  |  |  |  |  |
| KLLMA NEE                    | us to inspect the courter workshop Ober | ier 12/6 lier Call Recifix initiate the proc | 233 11011:     |  |  |  |  |  |  |  |
|                              | Yes                                     | No                                           |                |  |  |  |  |  |  |  |
|                              |                                         |                                              |                |  |  |  |  |  |  |  |
|                              | Stop                                    | Import Terms                                 | Exit           |  |  |  |  |  |  |  |

#### **New Terms added to LMOF**

| File   | Tools HIPAA     | Intelligent Mappe   | r View Hel     | lp            |                  |            |             |                |                 |             |            |         |
|--------|-----------------|---------------------|----------------|---------------|------------------|------------|-------------|----------------|-----------------|-------------|------------|---------|
| earch  | Mapping View    | All Working Set Ter | ms Hierarchy & | Search Limits | Part Search      |            |             |                |                 |             |            |         |
|        | Edit Term in Lo | cal Term File       | Add Ne         | w Term to Lo  | cal Term File    | Delete T   | erm from L  | ocal Term File |                 | Export Loca | l Term Fil | e       |
| Enterv | words to find:  |                     |                |               |                  |            |             |                |                 |             |            |         |
| Row    | Battery Code    | Bat                 | Codesystem     | Test Code     | Test Description | Codesystem | Units       | LOINC          | Order           | # Pat       | # Obs      | Recent  |
| 250    | 1210            | RO                  |                | 13672         | LIROBIL INOGE    | L          | (<br>ELL/DL |                |                 |             |            | 12/5/20 |
| 252    | 1210            | RO                  |                | 15072         | OKODIEINOGE      |            | (           |                |                 |             |            | 12/5/20 |
| 253    | 1210            |                     | "Ed:+ T        | "             | to 000           |            | #/HPF       |                |                 |             |            | 12/5/20 |
| 254    | 1210            | LICK ON             | Eait I         | erm           | to see           |            | #/HPF       |                |                 |             |            | 12/5/20 |
| 255    | 1210            | Sa                  | ample          | Data          |                  |            | (           |                |                 |             |            | 12/5/20 |
| 256    | 1210            | 50                  | impic          | Data          |                  |            | 、<br>#/HPF  |                |                 |             |            | 12/5/20 |
| 257    | 1210            | ROUTINE             |                | 1231          | AMORPHOUS        |            |             |                |                 |             | -          | 12/6/20 |
| 258    | 1804            | CULTURE             |                | 4839          | PREDOM ORG       | LCR        | Ne          | w Rati         | terv C          | ode         |            | 12/1/20 |
| 259    | 1804            | CULTURE             |                | 4840          | ORG 2            | LCR        | 1           | July Date      |                 | Juc         |            | 12/1/20 |
| 260    | 1804            | CULTURE             |                | 4841          | ORG 3            | LCR        |             |                |                 |             |            | 12/1/20 |
| 261    | 1804            | CULTURE             |                | 4842          | ORG 4            |            |             |                |                 |             |            | 12/1/20 |
| 262    | 4816            | FUNGAL AB           |                | 4817          | HISTOP           |            |             |                |                 |             |            | 12/4/20 |
| 263    | 4816            | FUNGAL AB           |                | 4818          | SMIYCIN          | L          |             |                |                 |             |            | 12/4/20 |
| 264    | 4816            | FUNGAL AB           |                |               | COCCIDIO SCN     | L          |             |                |                 |             |            | 12/4/20 |
| 265    | 4816            | FUNGAL AB           |                | 4820          | ASPERGIL SCN     | L          |             |                |                 |             |            | 12/4/20 |
| 266    | 5381            | CARBOXYU"           |                | 5381          | CARBOXYHEM       | L          | % SAT       |                |                 |             |            | 12/6/20 |
| 267    | 5605            | ICA PANEL 2         |                | 4720          | AMMONIA          | L          | mcmol/L     |                |                 |             |            | 12/6/20 |
| 268    | 5635            | BLOOD GAS           |                | 6131          | PH BLD           | L          |             |                |                 |             |            | 12/5/20 |
| 269    | 5635            | BLOOD GAS           |                | 6139          | PCO2             | L          | mm Hg       |                |                 |             |            | 12/5/20 |
| 270    | 5635            | BLOOD GAS           |                | 6140          | P02              | L          | mm Hg       |                |                 |             |            | 12/5/20 |
| 271    | 5635            | BLOOD GAS           |                | 5870          | BASE EXCESS      | L          | mmol/L      |                |                 |             |            | 12/5/20 |
| 272    | 5635            | BLOOD GAS           |                | 6136          | BICAR(HC03)      | L          | mmol/L      |                |                 |             |            | 12/5/20 |
| 273    | 5635            | BLOOD GAS           |                | 6141          | CO2 TOTAL        | 1          | mmol/I      |                |                 |             |            | 12/5/20 |
|        |                 | -                   | and Total      |               |                  |            |             |                | - h Down i anno |             |            |         |
|        |                 | Trun                | cated Text     |               |                  |            |             | Pri            | nt Preview      |             |            |         |

### **Sample Results for Observation**

| Edit Local Term fr   | om LOINC Works    | hop OBR |               |              | New Test          | Code     |
|----------------------|-------------------|---------|---------------|--------------|-------------------|----------|
| Local Term           |                   |         |               |              |                   | Goue     |
| Local Term File:     | LOINC Workshop OE | R       | Mapped To:    |              | # Obs:            |          |
| Lab Section:         |                   | ~       | Institution:  |              | # Patients:       |          |
| Battery Code:        | 5635              |         |               |              | Min Value:        |          |
| Battery Name:        | BLOOD GAS PANEL   |         |               |              | Max Value:        |          |
| Battery Code System: |                   |         |               |              | Avg Value:        |          |
| Test Code:           | 6131              |         |               |              | Earliest Obs: 12  | 2/5/2004 |
| Test Name:           | PH BLD            |         |               |              |                   |          |
| Test Code System:    | L                 |         |               | Sa           | mple Val          | ues from |
| Comments:            |                   |         | -             |              | Mocco             | anc      |
|                      |                   |         |               |              | Messa             | lges     |
|                      |                   |         |               |              |                   |          |
| Sample Data:         |                   |         |               |              |                   |          |
| Row Count            | Sample Value      | Units   | ADnormal Flag | Normal Range | OBRNote           | OBX Note |
| 2                    | 1 7.440 ····      |         | H             | 7.380-7.42   | Results Checked   |          |
| 3                    | 1 7.410           |         |               | 7.380-7.42   | Tresures encerced |          |
| 4                    | 1 7.500           |         | н             | 7.380-7.42   |                   |          |
| 5                    | 1 7.340           |         | L             | 7.380-7.42   |                   |          |
|                      |                   |         |               |              |                   |          |
|                      |                   |         |               |              |                   |          |
|                      |                   |         |               |              |                   |          |
|                      |                   |         |               |              |                   |          |
|                      |                   |         |               |              |                   |          |
|                      | Truncated Text    |         |               |              | Print Preview     |          |
|                      |                   |         |               |              |                   |          |

Lenny L'OINC says: "Load the Sample Files Into RELMA now!"

Import the two sample files provided

- Import\_Sample\_OBR.txt
  - Contains battery code and description
- Import\_Sample\_OBX.txt
  - Contains test code and description
- Create 2 working sets

0

Load your personal data set

# **Cleaning your data**

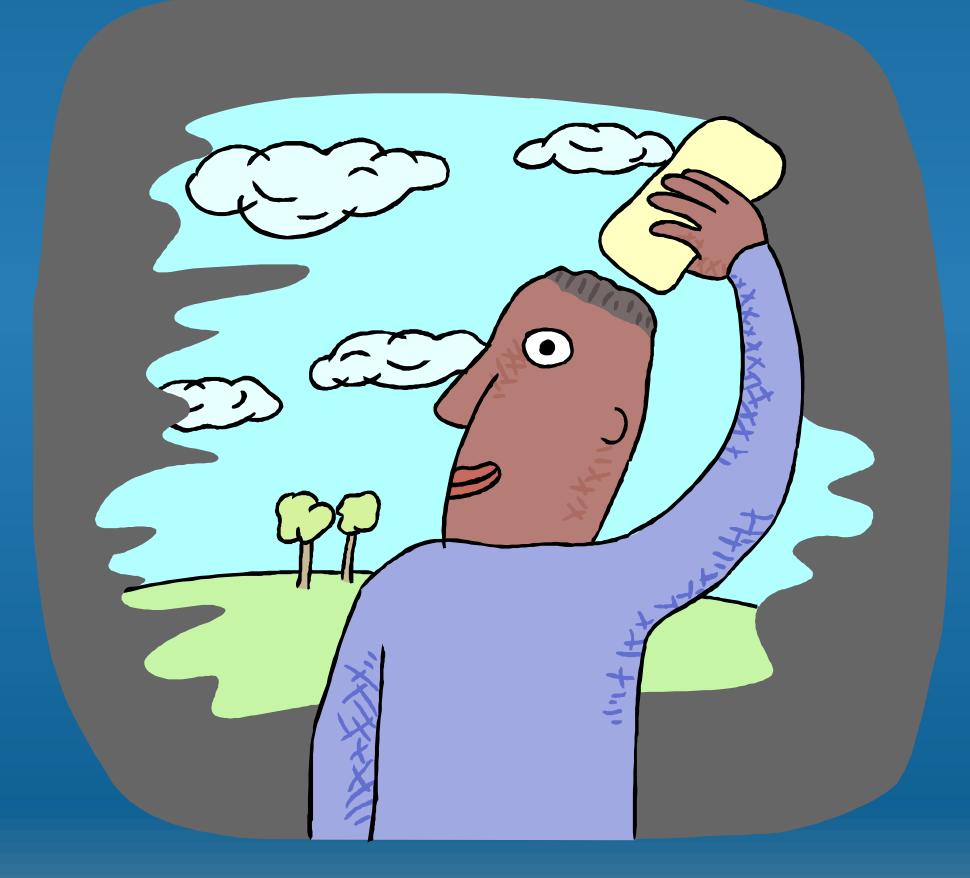

#### **Preparing your Data for Mapping**

- Improve mapping success by:
  - Expanding abbreviations
  - Standardizing colloquial terms
  - Ignoring "administrative" terms
  - Standardizing time references
- Can be done prior to importing
- Better to use tools built into RELMA

#### **RELMA Cleaning Tools**

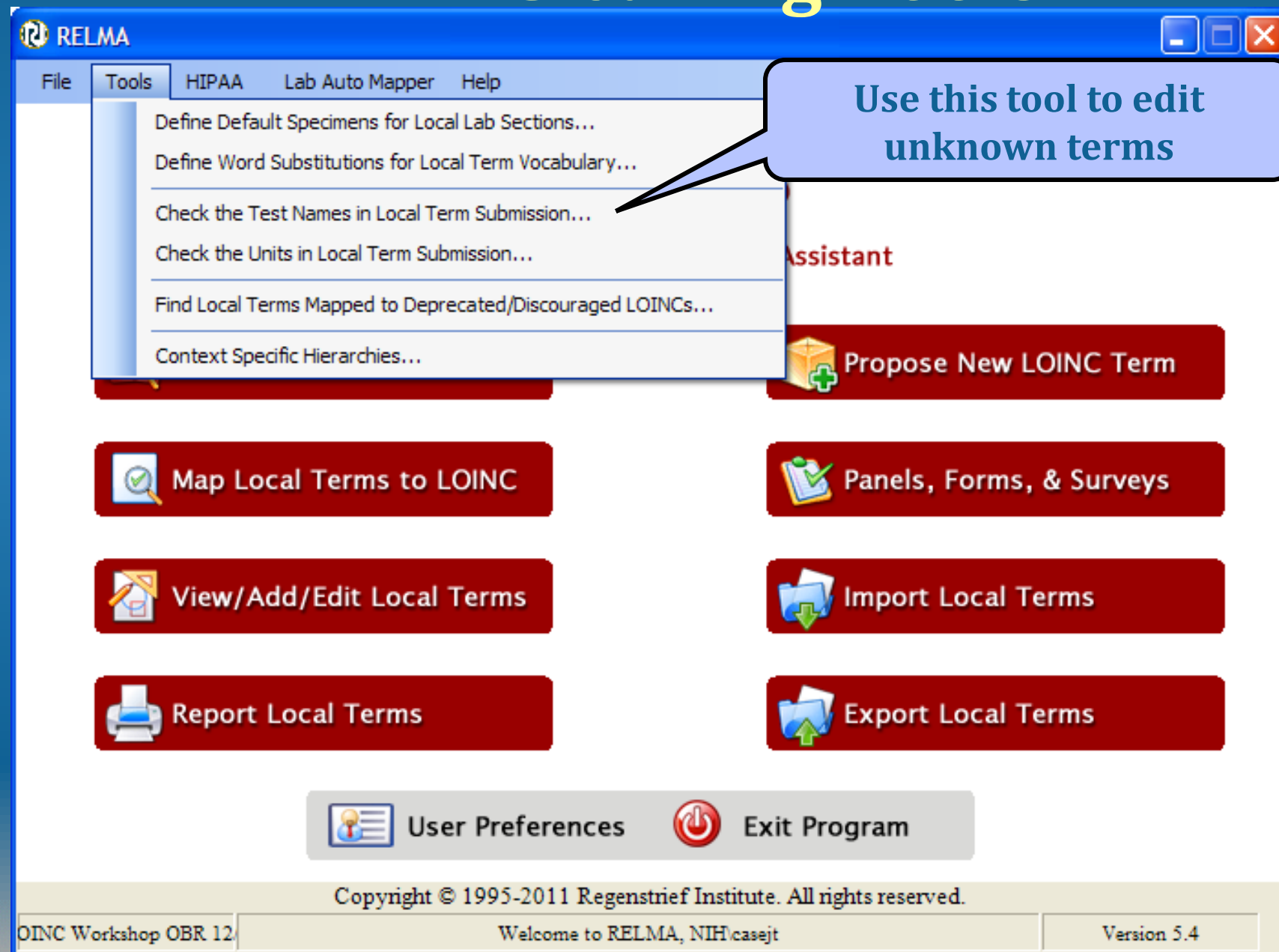

#### **Review Unknown Local Terms**

×

😢 Revise Unknown Local Term Concepts

#### Match RELMA Concepts to Unknown Words

Local Term Information

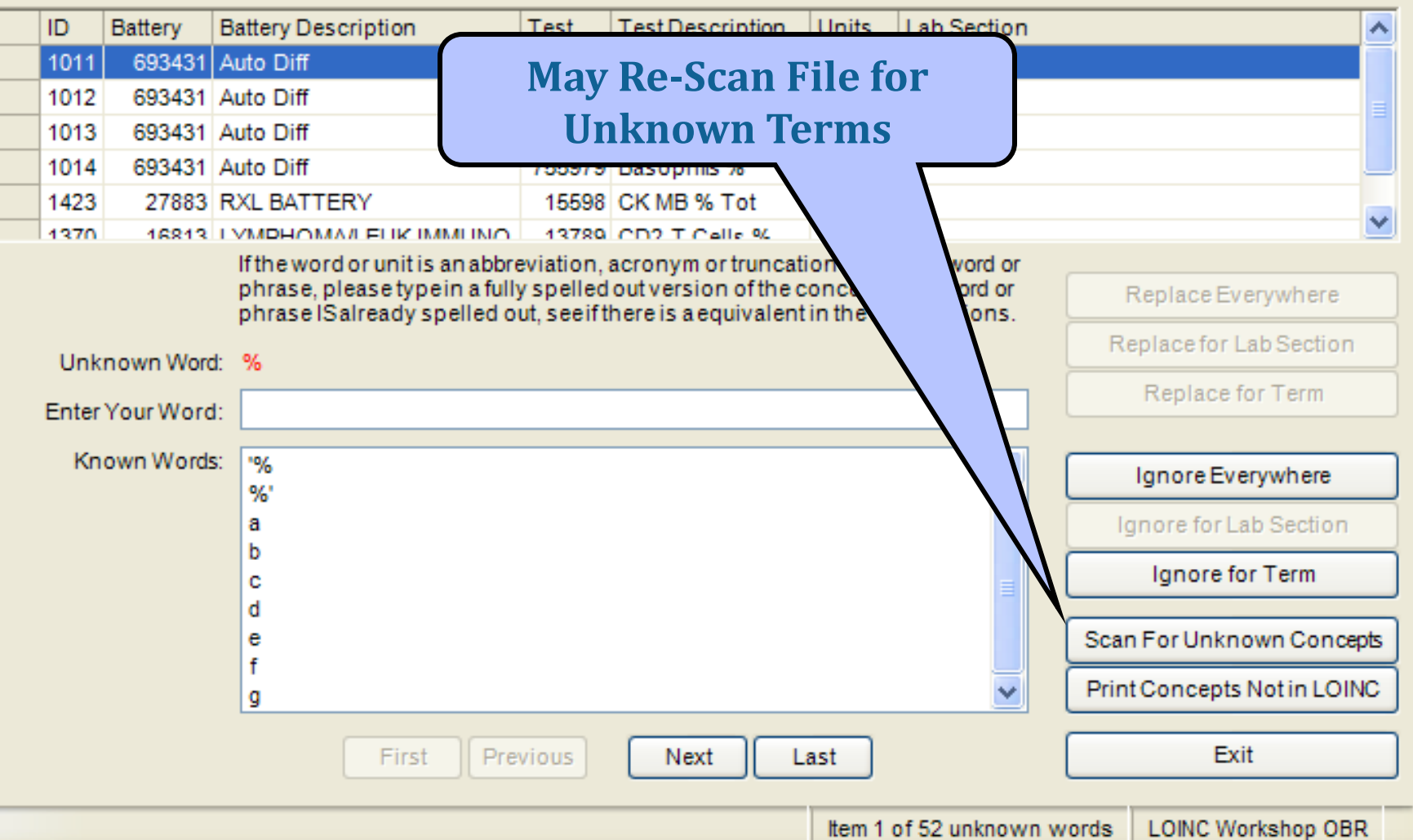

#### **Replace Local Terms**

×

😢 Revise Unknown Local Term Concepts

#### Match RELMA Concepts to Unknown Words

Local Term Information

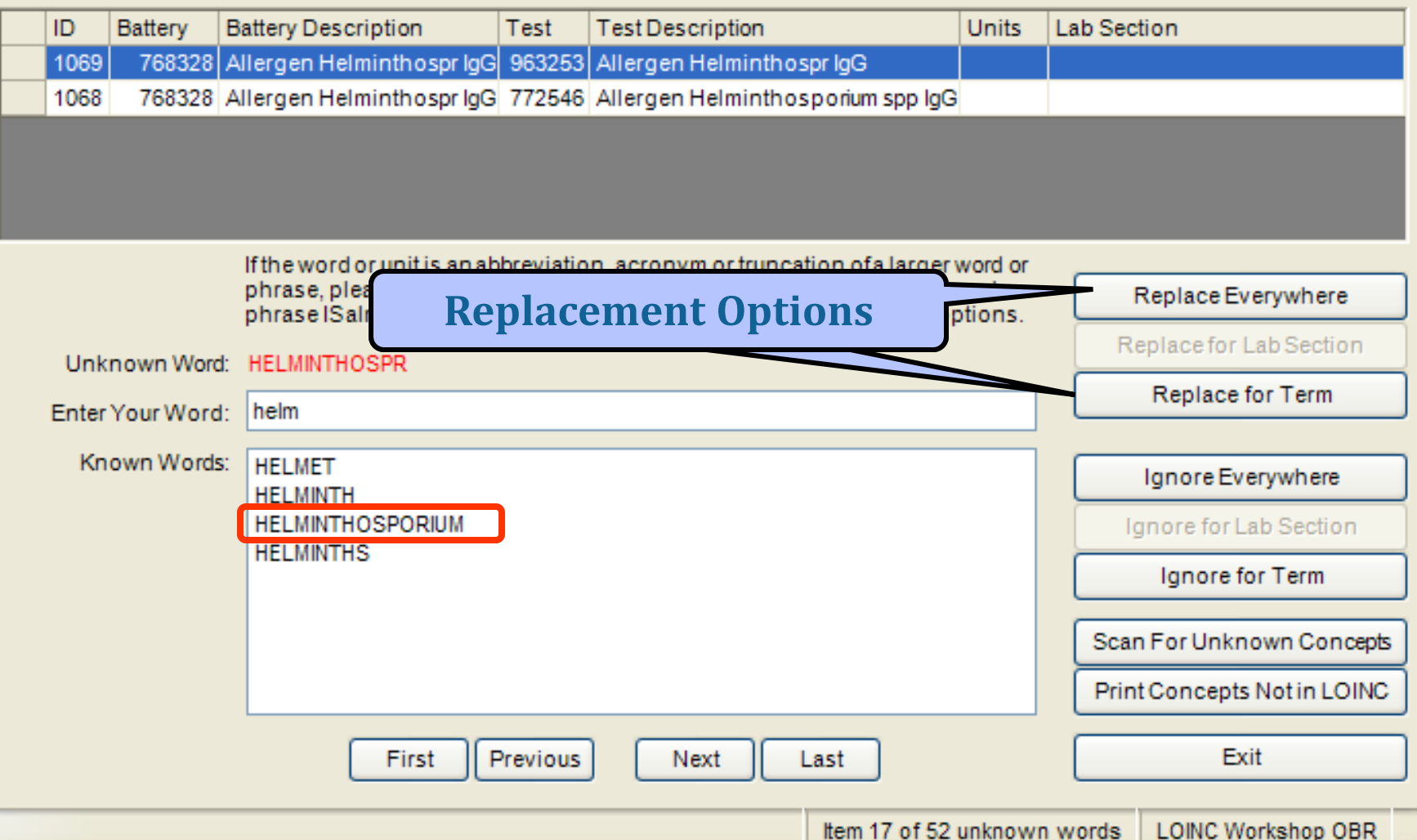

#### **RELMA Cleaning Tools**

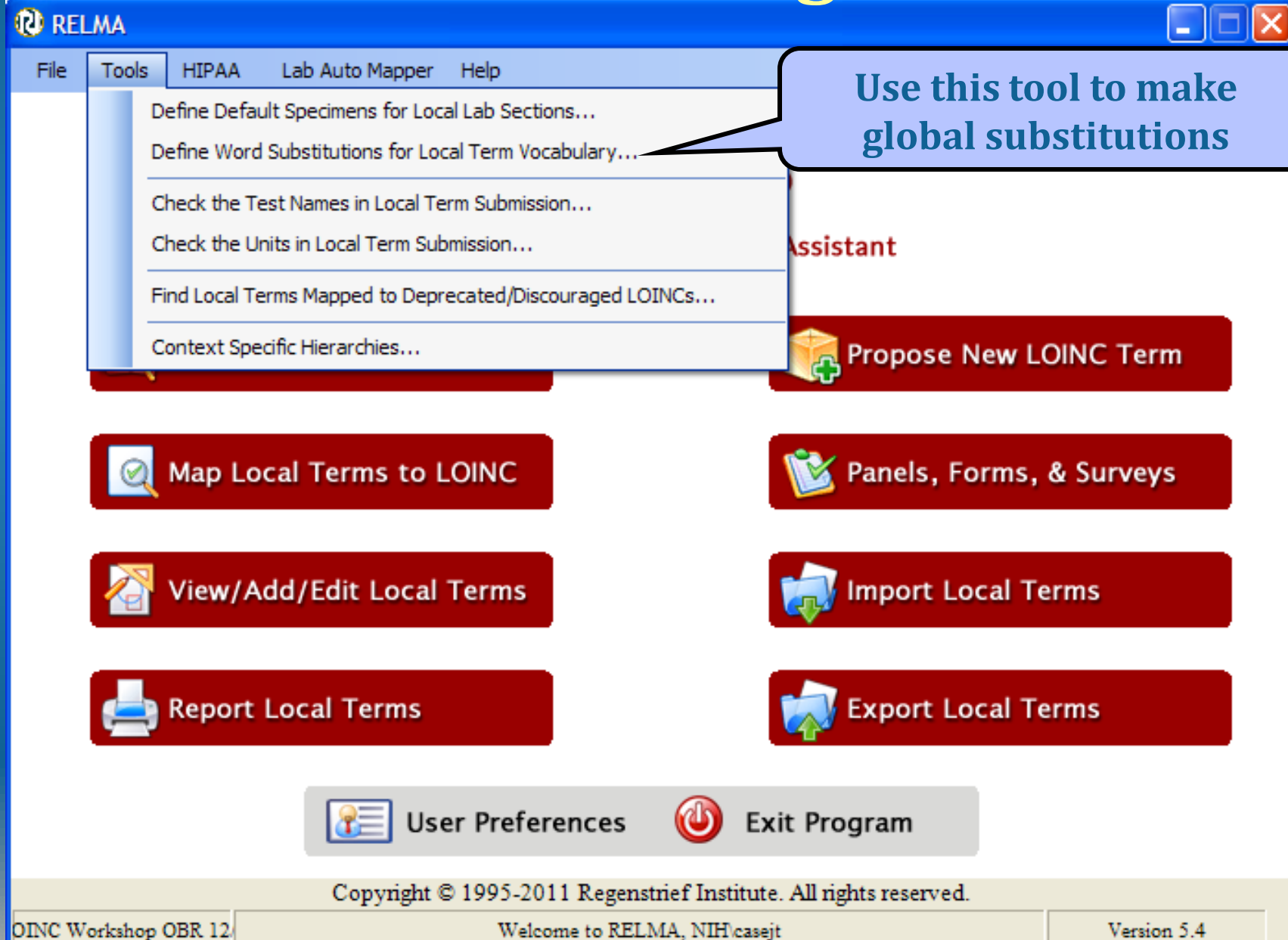

#### **Term Substitution**

| Define Word Substitutions for Local Term Vo | ocabulary 🛛 🔀                  |
|---------------------------------------------|--------------------------------|
| Local Word TOTL Local Translation           | Options<br>Ignore Local Word   |
| RELMA's Suggestions TOTAL TOTALS            | Add New Save Delete Exit       |
| Save this globa<br>for only this            | al substitution<br>working set |

Lenny L'OINC says: "Begin to clean your data now!"

0

- Using the OBR or OBX sample files, take 15-20 minutes to clean up these unrecognized terms
  - You may use your own data if you wish.

### Lab Auto Mapper

- Run in batch mode to find N- closest terms
- Can then use this output to do final mapping
- Again units are VERY important
- Can pick all limits available to regular mapping

#### **Picking the Lab Auto Mapper**

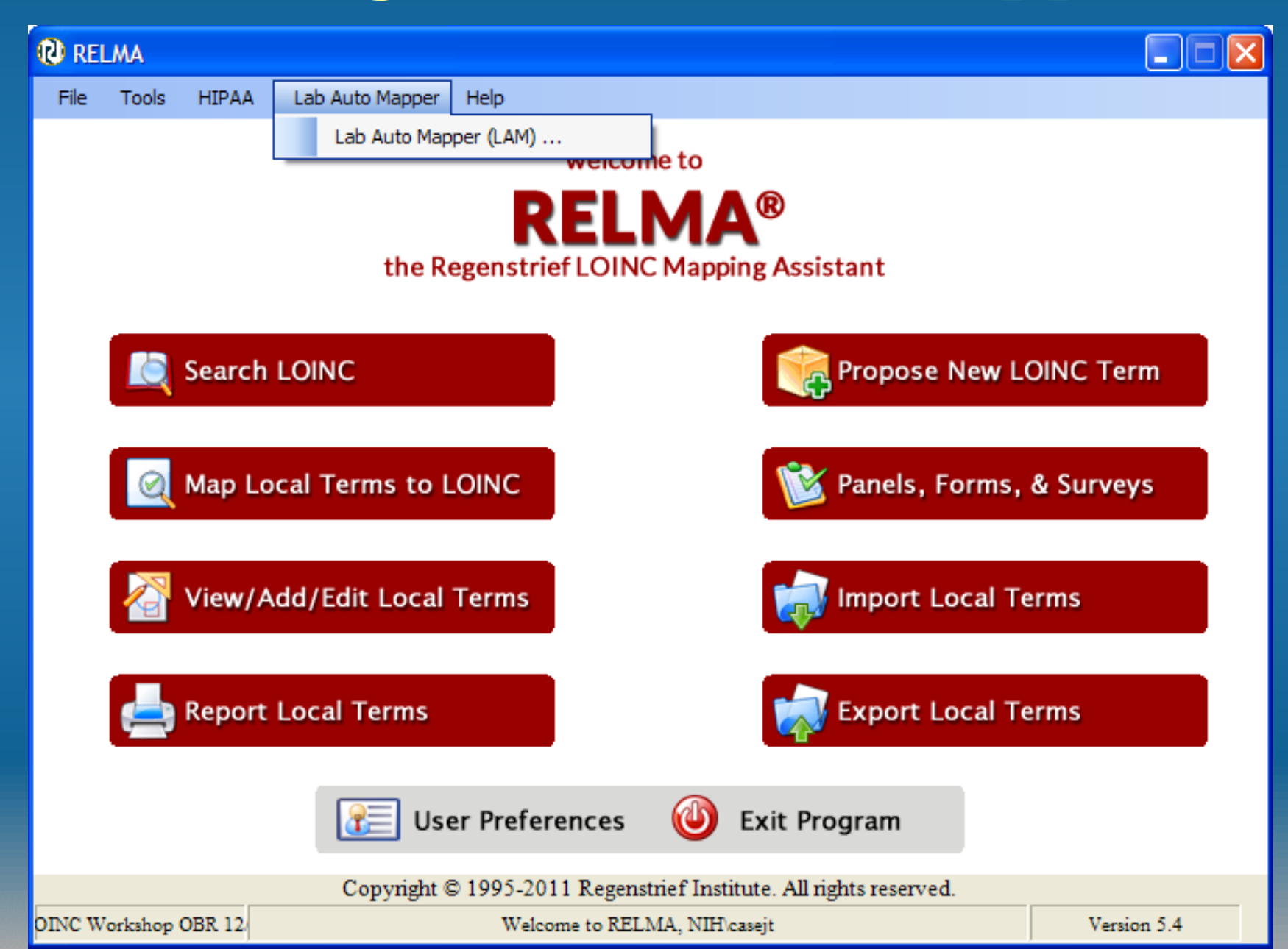

#### Lab Auto Mapper Start Screen

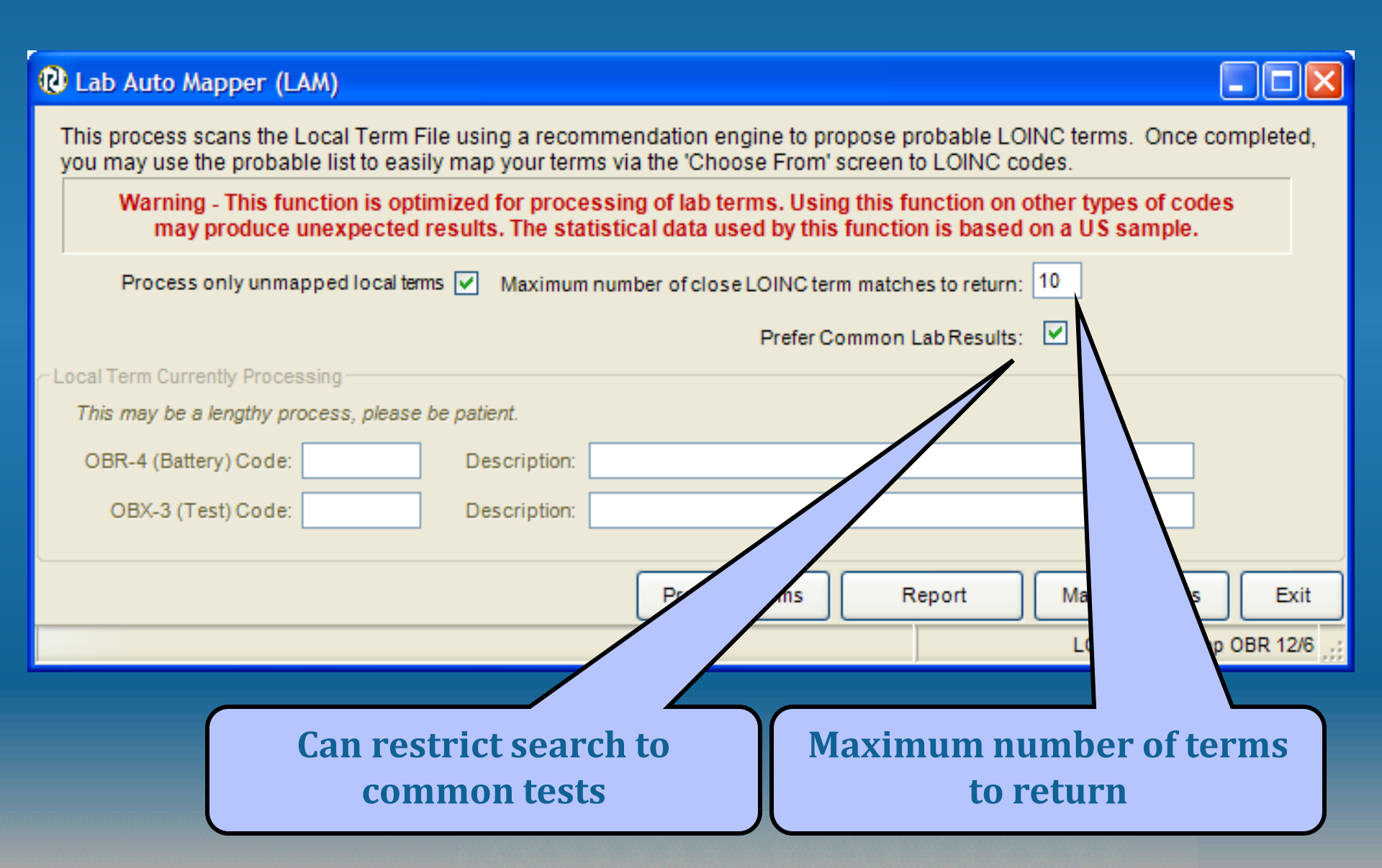

#### Lab Auto Mapper Start Screen

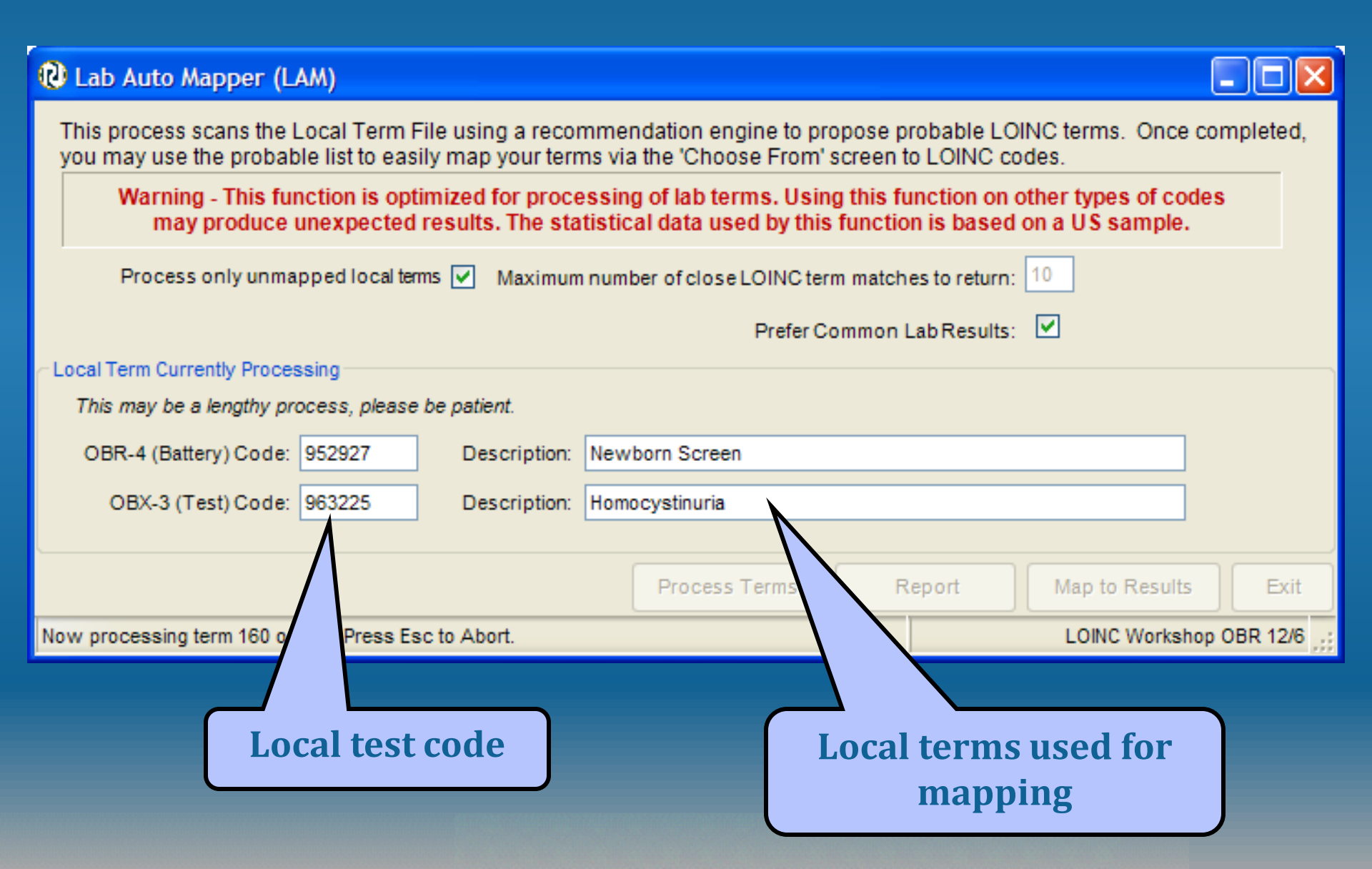

#### Lab Auto Mapper - Mapping Screen

| 0   | Choose fro                                                               | m N                      | Best LOINC M                                          | latches t           | o Local Terms                                |          |          |              |        |        |  |  |  |  |
|-----|--------------------------------------------------------------------------|--------------------------|-------------------------------------------------------|---------------------|----------------------------------------------|----------|----------|--------------|--------|--------|--|--|--|--|
|     | Revised: I                                                               | lgno<br>pa<br>Part<br>{P | ored Words:<br>anel<br>Detection Ph<br>Probe:creatini | rases:<br>ne} -> (P | ART:{LP32035-5:Creatinine})                  |          |          |              |        |        |  |  |  |  |
| Co  | Comments: Lab Section:                                                   |                          |                                                       |                     |                                              |          |          |              |        |        |  |  |  |  |
|     |                                                                          |                          |                                                       |                     |                                              |          |          |              |        |        |  |  |  |  |
|     | Battery: Basic Metabolic Panel 665670 Local Term Details                 |                          |                                                       |                     |                                              |          |          |              |        |        |  |  |  |  |
|     | Test:     Creatinine SerPI QN     755363     U = mg/dL     Map     UnMap |                          |                                                       |                     |                                              |          |          |              |        |        |  |  |  |  |
|     | Words Matc                                                               | hed                      | LOINC Words                                           | LOINC               | Component                                    | Property | Time     | System       | Scale  | Method |  |  |  |  |
|     |                                                                          | - 4                      | 3                                                     | 2160-0              | CREATININE                                   | MCNC     | PT       | [SER]/[PLAS] | [QN]   |        |  |  |  |  |
|     |                                                                          | 4                        | 4                                                     | 40248-7             | CREATININE^BASELINE                          | MCNC     | PT       | [SER]/[PLAS] | [QN]   |        |  |  |  |  |
|     |                                                                          | 4                        | 5                                                     | 16188-5             | CREATININE^2H SPECIMEN                       | MCNC     | PT       | [SER]/[PLAS] | [QN]   |        |  |  |  |  |
|     |                                                                          | 4                        | 5                                                     | 16189-3             | CREATININE <sup>4</sup> H SPECIMEN           | MCNC     | PT       | [SER]/[PLAS] | [QN]   |        |  |  |  |  |
|     |                                                                          | 4                        | 5                                                     | 44784-7             | CREATININE                                   | MCNC     | STDY^MAX | [SER]/[PLAS] | [QN]   |        |  |  |  |  |
|     |                                                                          | 4                        | 5                                                     | 11042-9             | CREATININE^PRE DIALYSIS                      | MCNC     | PT       | [SER]/[PLAS] | [QN]   |        |  |  |  |  |
|     |                                                                          | 4                        | 5                                                     | 11041-1             | CREATININE^POST DIALYSIS                     | MCNC     | PT       | [SER]/[PLAS] | [QN]   |        |  |  |  |  |
|     |                                                                          | 4                        | 6                                                     | 39955-0             | CREATININE^PRE XXX CHALLENGE                 | MCNC     | PT       | [SER]/[PLAS] | [QN]   |        |  |  |  |  |
|     |                                                                          | 4                        | 7                                                     | 39963-4             | CREATININE <sup>4</sup> H POST XXX CHALLENGE | MCNC     | PT       | [SER]/[PLAS] | [QN]   |        |  |  |  |  |
|     |                                                                          | 4                        | 7                                                     | 39971-7             | CREATININE*12H POST XXX CHALLENGE            | MCNC     | PT       | [SER]/[PLAS] | [QN]   |        |  |  |  |  |
|     |                                                                          |                          |                                                       |                     |                                              |          |          |              |        |        |  |  |  |  |
| <   |                                                                          |                          |                                                       |                     |                                              |          |          |              |        |        |  |  |  |  |
| r F | Find Local co                                                            | ode                      |                                                       |                     |                                              |          |          | LOINC        | ſ      |        |  |  |  |  |
| E   | Bat.                                                                     |                          | Test                                                  |                     | Find First Previous                          | Next     | Last     | Lookup       |        | Exit   |  |  |  |  |
| _   |                                                                          | _                        |                                                       |                     | 101                                          | OINCS    | 4 of 100 | OINC Worksh  | on OBE | 12/8   |  |  |  |  |

#### **Exporting Mapped Terms**

| 🔞 R  | RELMA                                                                     |            |
|------|---------------------------------------------------------------------------|------------|
| File | e Tools HIPAA Lab Auto Mapper Help                                        |            |
|      | Search LOINC Database                                                     |            |
|      | Map local terms to LOINC                                                  |            |
|      | Select Local Term File to Process                                         |            |
|      | View/Add/Edit Local Terms ing Assistant                                   |            |
|      | Report Local Terms and Their LOINC Mappings                               |            |
|      | Export Local Terms and Their LOINC Mappings to Delimited File             | orms to    |
|      | View Local Term File Summary                                              |            |
|      | Review Panels, Forms & Surveys                                            | ed File    |
|      | Import Local Terms from Delimited File                                    | /evs       |
|      | Import Local Terms from HL7 File                                          |            |
|      | Propose a new LOINC                                                       |            |
|      | Review and Submit Proposed LOINCs Import Local Terms                      |            |
|      | Set User Preferences                                                      |            |
|      | Set Preferred Language                                                    |            |
|      | Exit Exit                                                                 |            |
| _    |                                                                           |            |
|      | User Preferences 🔱 Exit Program                                           |            |
|      | Copyright © 1995-2011 Regenstrief Institute. All rights reserved.         |            |
| OINC | Workshop OBR 12 Welcome to RELMA, NIH\casejt Velcome to RELMA, NIH\casejt | ersion 5.4 |

#### **Export Terms Dialog**

|             | ØБ        | ort Local              | Term File                                                              |            | ×              |         |
|-------------|-----------|------------------------|------------------------------------------------------------------------|------------|----------------|---------|
|             | Term      | Save LMOF Dat          | a As                                                                   |            | ?⊻⊻            |         |
| Select Terr | n S       | Save in:               | Samples                                                                | 🕑 G 🦻 📂 🖽• | <u> </u>       |         |
|             |           | My Recent<br>Documents | E inport_sample_obx.txt                                                |            |                |         |
|             | ∼Sek<br>⊻ | Desktop                |                                                                        |            | t De           | limiter |
|             | যথ        | My Documents           |                                                                        |            |                |         |
|             | Ř         | My Computer            |                                                                        |            |                |         |
|             |           | My Network             | File name:     RELMA_LMOF_E       Save as type:     Text Files (*.txt) | XPORT.txt  | Save<br>Cancel |         |
|             |           | lude field r           | names as first row                                                     |            |                |         |
| Check Fiel  | ds y      | /ou<br>rt              | Write File                                                             | Exit       |                |         |
|             | APO       | D OF                   | BR                                                                     |            |                |         |

### **Searching for LOINC Terms**

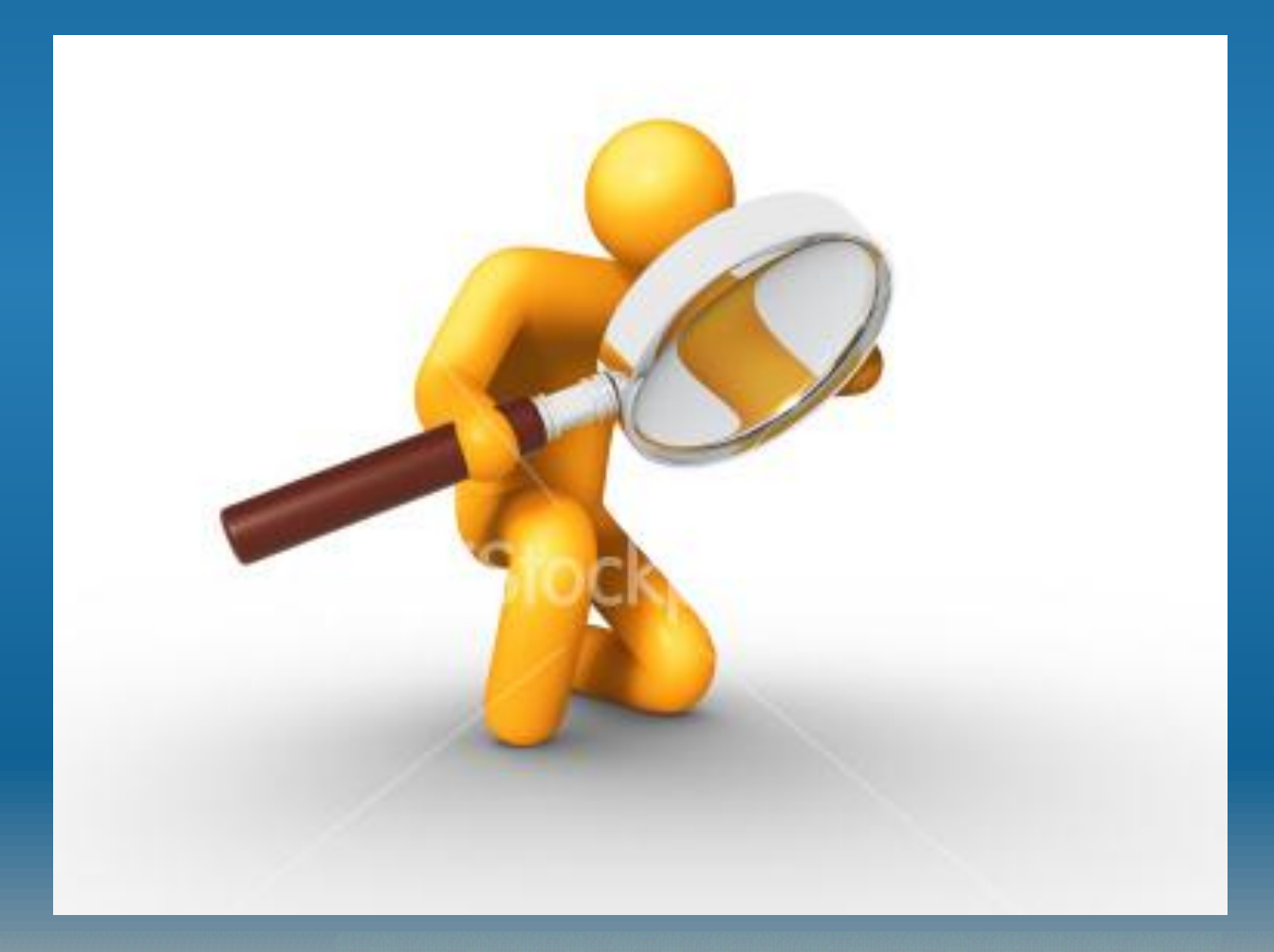

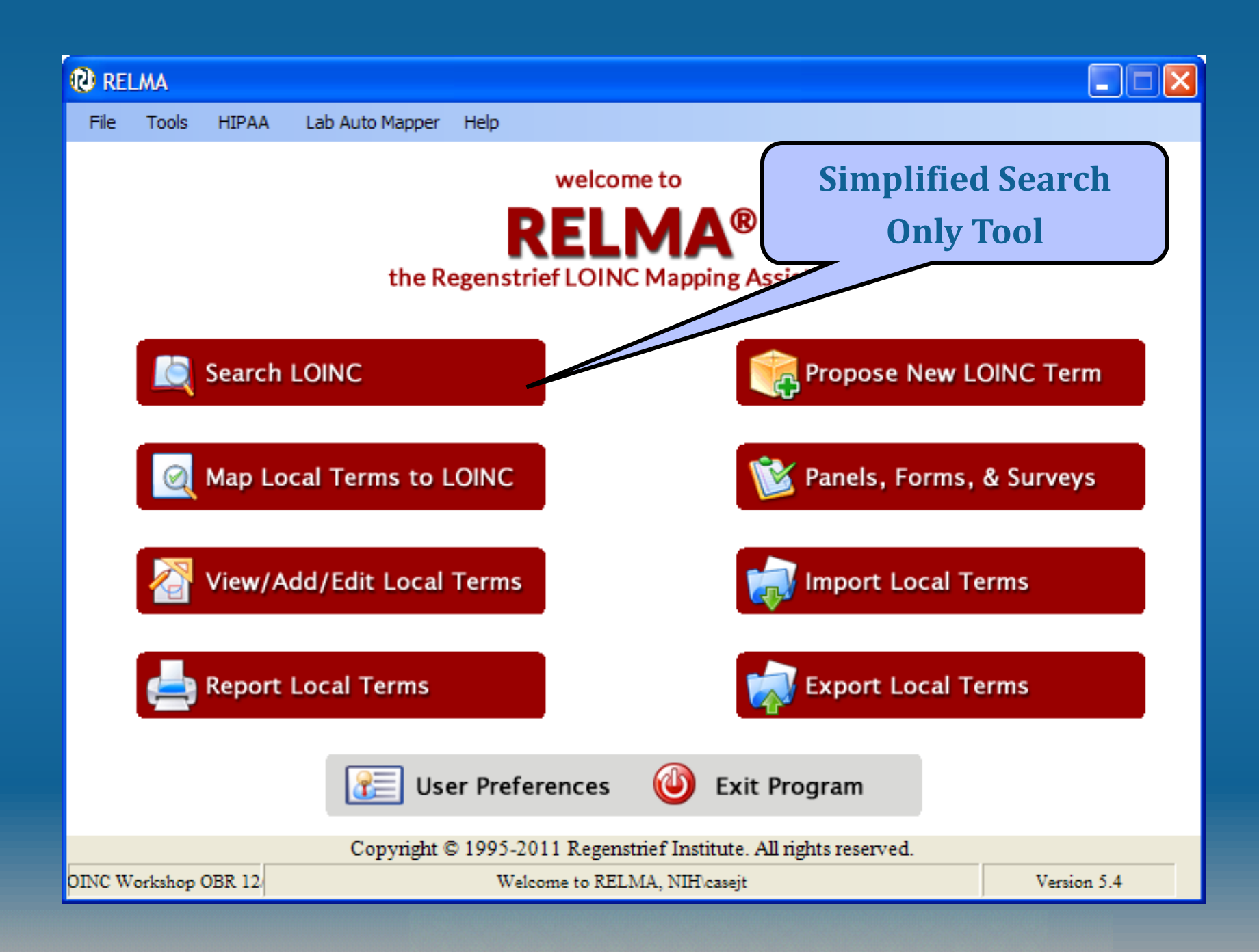

#### **Search Window**

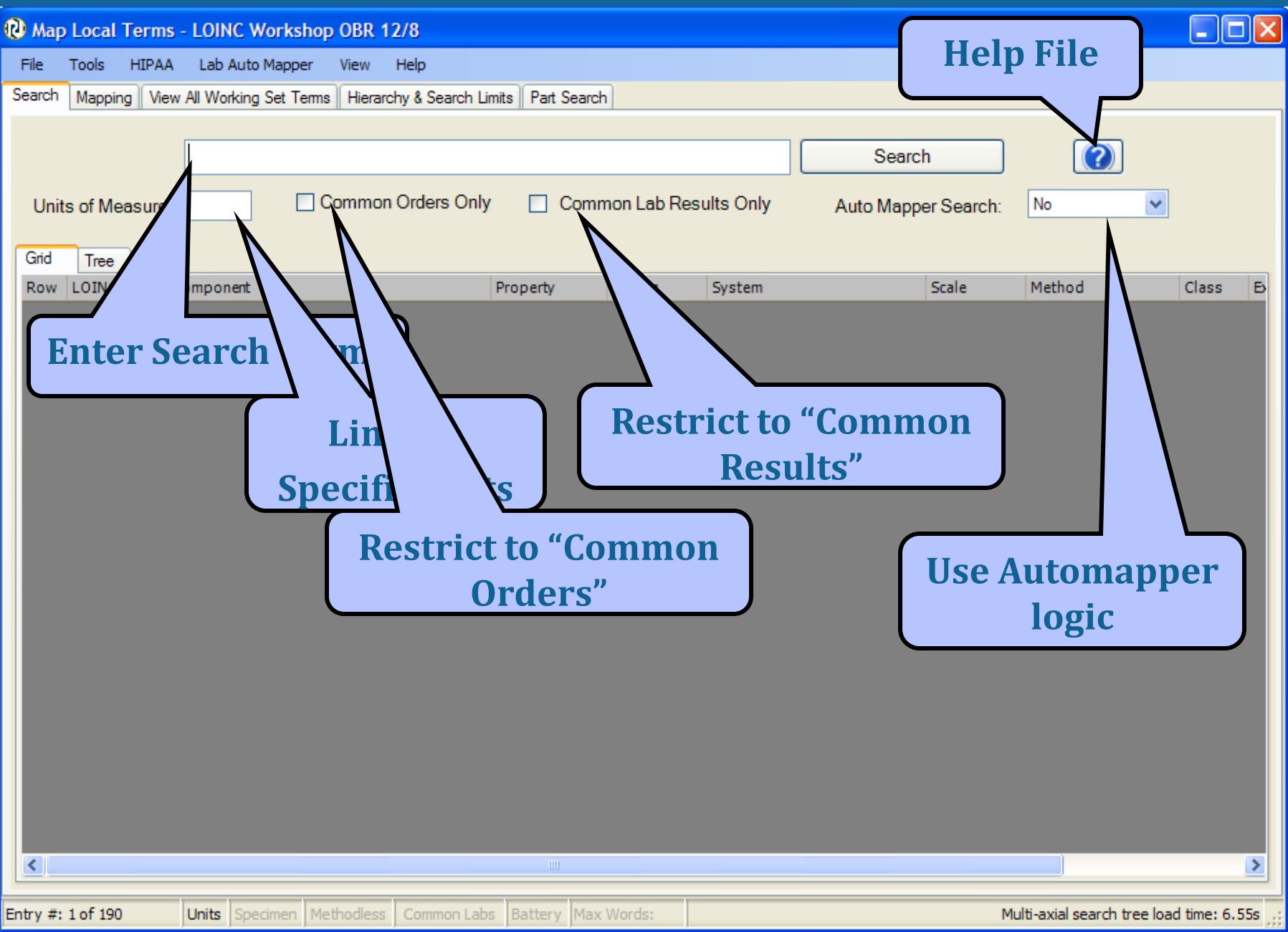

#### **Search Window**

| n (   | ip Loca                                                                                                    | al Term  | s - LOINC     | Worksh     | op OBR 1   | 2/8               |         |               |            |                 |        |       | (             |              |  |
|-------|----------------------------------------------------------------------------------------------------|----------|---------------|------------|------------|-------------------|---------|---------------|------------|-----------------|--------|-------|---------------|--------------|--|
| File  | Tools                                                                                                    | HIPA     | A Lab Aut     | o Mapper   | View       | Help              |         |               |            |                 |        |       |               |              |  |
| Searc | h Mapp                                                                                                    | ping Vie | ew All Workin | g Set Terr | ms Hierard | chy & Search Limi | ts Part | Search        |            |                 |        |       |               |              |  |
|       |                                                                                                    |          |               |            |            |                   |         |               |            |                 |        |       |               |              |  |
|       |                                                                                                    |          | hemat         | ocrit qr   | n bld      |                   |         |               |            | Search          |        | ?     |               |              |  |
| U     | nits of N                                                                                                    | /leasure | e:            |            | Commor     | Orders Only       |         | Common Lab Re | sults Only | Auto Mapper Se  | arch:  | lo    | *             |              |  |
| Grid  | Tree                                                                                                    | e        |               |            |            |                   |         |               |            |                 |        |       |               |              |  |
| Ro    | Row     LOINC     Component     Property     Timing     System     Scale     Method     Class     ExUnits     Rank     OtherC |          |               |            |            |                   |         |               |            |                 |        |       |               |              |  |
|       | 1                                                                                                    | 20570-8  | Hematocrit    |            | ۲          | VFr               | Pt      | Bld           | Qn         |                 | HEM/BC | %     | 2             | 28           |  |
|       | 2                                                                                                    | 4544-3   | Hematocrit    |            | 1          | VFr               | Pt      | Bld           | Qn         | Automated count | HEM/BC | L/L;% | 1             | 14           |  |
|       | 3                                                                                                    | 31100-1  | Hematocrit    |            | 1          | VFr               | Pt      | Bld           | Qn         | Impedance       | HEM/BC | %     | 16            | 55           |  |
|       | 4                                                                                                    | 4545-0   | Hematocrit    |            | 1          | VFr               | Pt      | Bld           | Qn         | Spun            | HEM/BC | %     | 54            | 16           |  |
| K     |                                                                                                    |          |               |            |            |                   |         |               |            | "Comm           | ion 1  | Cests | s" ran        | k            |  |
| _     |                                                                                                    |          | Units Sp      | ecimen     | 1ethodless | Common Labs       | Batterv | Max Words:    |            |                 |        |       | 4 records fou | nd: 0.02s .: |  |

#### **New RELMA Helpfile**

#### 💕 RELMA Help

5 4 ⇒ ⇦ Hide Back Forward Print Contents Search Purpose Installation Program Overview RELMA Terminology 📚 Running the RELMA P Copyright Screen 📚 Opening the LOINC an Basic Search Syntax 📚 Advanced Search Syn Import Local Terms into Import Local Terms into Pre-Mapping Activities 📚 Appendix A: LOINC Su

>

#### **Basic Search Syntax**

The search syntax is similar to that of Google. Basic searches will follow the rules outlined below.

- Searches are case-insensitive so an upper case search term will return the same results as a lower case search term.
- . Search terms will be separated by the AND operator when no operator is specified.

The following special characters can also be used in a basic search.

| Special<br>Characters | Example                           | Definition                                                                                                    |
|-----------------------|-----------------------------------|----------------------------------------------------------------------------------------------------|
| " "                   | influenza "virus A"               | Phrase.                                                                                                    |
| AND                   | morphine AND opiates              | Both terms must exist somewhere in each search result.                                                                                                    |
| OR                    | influenza OR<br>parainfluenza     | Either of the terms exist somewhere in each search result.                                                                                                    |
| NOT                   | influenza NOT equine              | Excludes records that contain the term after NOT. The NOT operator cannot be used with just one term.                                                                                                    |
| ?                     | allergy artemi?                   | Single character wildcard search. Cannot be used in phrases.                                                                                                    |
| *                     | allergy artemi*                   | Multiple character wildcard search. Cannot be used in phrases.                                                                                                    |
| FieldName:            | Field1:opiates AND<br>Field2:hair | Field that must contain the term. The field is only valid<br>for the term that it directly precedes.<br>See the <u>Basic LOINC Field Names section</u> and <u>Basic</u><br><u>Part Field Names section</u> for a list of the basic field |

~

#### **Context Menu**

| 🛯 Map  | Local Terms   | s - LOINC Workshop OBR        | 12/8           |                |             |                |                 |                   |              |                 |              |  |
|--------|---------------|-------------------------------|----------------|----------------|-------------|----------------|-----------------|-------------------|--------------|-----------------|--------------|--|
| File   | Tools HIPAA   | A Lab Auto Mapper View        | Help           |                |             |                |                 |                   |              |                 |              |  |
| Search | Mapping Vie   | w All Working Set Terms Hiera | archy & Search | Limits Part Se | earch       |                |                 |                   |              |                 |              |  |
| Ur     | nits of Measu | hematocrit qn bld             | mon Orders     | Only 🔽         | ] Common La | b Results Only | See<br>Auto M   | arch<br>apper Sea | irch:        | No              | <b>~</b>     |  |
| Grid   | Tree          | C                             | Description    | Taria a        | Custom      | Carla          | Mathad          | Class             | E dista      | Deals           | other of the |  |
| KOW 1  | 20570-8       | Lomponent                     | VFr            | Pt             | Bld         | On             | Method          | LIASS<br>HEM/BC   | exunits      | Kank 28         | OtnerC       |  |
| 2      | 4544-3        | Hematocrit                    | VFr            | Pt             | Bld         | On             | Automated count | HEM/BC            | L/L:%        | 14              |              |  |
| 3      | 31100-1       | Hematocrit                    | VFr            | Pt             | Bld         | Qn             | Impedance       | HEM/BC            | %            | 165             |              |  |
| 4      | 4545-0        | Hematocrit                    | VFr            | Pt             | Bld         | Qn             | Spun            | Export            |              |                 |              |  |
|        |               |                               |                |                |             |                |                 | Config            | ure Export   | t               |              |  |
|        |               |                               |                |                |             |                |                 | Sect C            |              |                 |              |  |
|        |               |                               |                |                |             |                |                 | Config            | ure Grid     |                 |              |  |
|        |               |                               |                |                |             |                |                 | Cornig            | ure onu      |                 |              |  |
|        |               |                               |                |                |             |                |                 | View D            | etails - Sin | nple            |              |  |
|        |               |                               |                |                |             |                |                 | View D            | etails - Co  | mprehensive     |              |  |
|        |               |                               |                |                |             |                |                 | View D            | etails - Cu  | stom            |              |  |
|        |               |                               |                |                |             |                |                 | View P            | anel Childr  | en              |              |  |
|        |               |                               |                |                |             |                |                 | Trunca            | te Text      |                 |              |  |
|        |               |                               |                | $\overline{}$  |             |                |                 | Wrap 1            | Text         |                 |              |  |
|        | Rig           | ght click to l                | oring          |                |             |                |                 | Print             |              |                 |              |  |
|        | u             | p context m                   | enu            |                |             |                |                 | Propos            | e a new L    | OINC            |              |  |
|        | ,             | L                             |                |                |             |                |                 | Propos            | e a LOINC    | based on selec  | cted term    |  |
|        |               |                               |                |                |             |                |                 | Find Pa           | anels with   | all these LOINC | s            |  |
|        |               |                               |                |                |             |                |                 | Find Pa           | anels with   | any of these LC | DINCs        |  |
|        |               |                               |                |                |             |                |                 |                   |              |                 |              |  |
|        |               |                               |                |                |             |                |                 |                   |              |                 |              |  |

# Mapping Local Terms

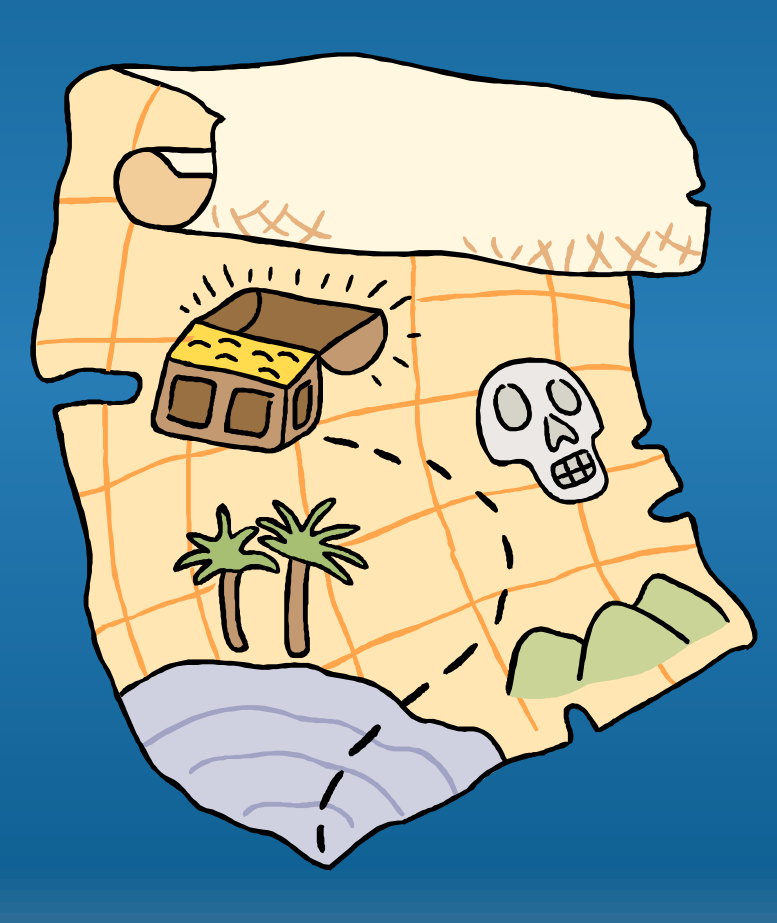

## **Mapping Local Terms**

- Select your Working Set to Map
  - File>Select Local Term File to Process
- Select "Map Local Terms to LOINC" from Welcome Screen
- Select the subset of terms to work with:
  - All
  - Mapped
  - Unmapped
- Set your Search Limits
  - Set Search Limits Button

#### **Standard Mapping Window Features**

- Customizable grid
- View details of LOINC term
- Sort by column
  - Click column
  - Custom Sort
- Print or export results grid
- Spell check squiggly line to signify words not known to RELMA

### **Mapping Screen**

| 😢 Map Local Terr  | ms - LOINC Wo       | rkshop OBR     | 12/8         |                        |                 |                    |                        |
|-------------------|---------------------|----------------|--------------|------------------------|-----------------|--------------------|------------------------|
| File Tools HIP    | AA Lab Auto Ma      | apper View     | Help         |                        |                 |                    |                        |
| Search Mapping \  | /iew All Working Se | et Terms Hiera | rchy Vi      | ew or e                | dit local term  |                    |                        |
| Local Term File   | Mapped to:          | Name:          |              |                        |                 |                    |                        |
| Next              | OBR-4 Code:         | OBX-3 Code:    | Units        | Sample Values          | Limit to        | Default Specimen   | Local Term Details     |
| Previous          | 312370              | 309651         |              |                        |                 | berault specifient |                        |
| First             | Extra Search Wor    | rds:           | Accept or en | ter OBR name and/or OB | ( name          |                    |                        |
| Last              |                     |                |              |                        | 1. 1            |                    |                        |
| View:             |                     | Search         | E            | nter loc               | al term number  | ion lab results    | Lookup Term By #       |
|                   |                     |                |              |                        |                 | Auto M             | apper Search: No.      |
| #: 1 of 19        | Sh                  | low Words      | P            | roposeTerm             |                 | 10001              |                        |
|                   |                     |                |              |                        |                 |                    |                        |
| Grid Tree         |                     | Ouic           | k soloc      | t buttor               | n list          |                    |                        |
| Row LOINC         | Compoi              | Quit           | N SCICU      |                        | s s s           | cale Method        | C View Details         |
|                   |                     |                |              |                        |                 |                    | Print Grid             |
|                   |                     |                |              |                        |                 |                    | Мар                    |
|                   |                     |                |              |                        |                 |                    |                        |
|                   |                     |                |              |                        |                 |                    | Same                   |
|                   |                     |                |              |                        |                 |                    | Export                 |
|                   |                     |                |              |                        |                 |                    | Configure Export       |
|                   |                     |                |              |                        |                 |                    | Configure Grid         |
|                   |                     |                |              |                        |                 |                    |                        |
|                   |                     |                |              |                        |                 |                    |                        |
|                   |                     |                |              | Custo                  | om Grid Configu | ration             |                        |
|                   |                     |                |              |                        |                 |                    |                        |
| <                 |                     |                |              |                        |                 |                    | >                      |
|                   | т                   | runcated Text  |              |                        | Print Previe    | ew                 |                        |
|                   |                     |                |              |                        |                 |                    |                        |
| Entry #: 1 of 190 | Units Specim        | nen Methodless | Common Labs  | Battery Max Words      |                 |                    | 4 records found: 0.02s |

## **Configure Grid**

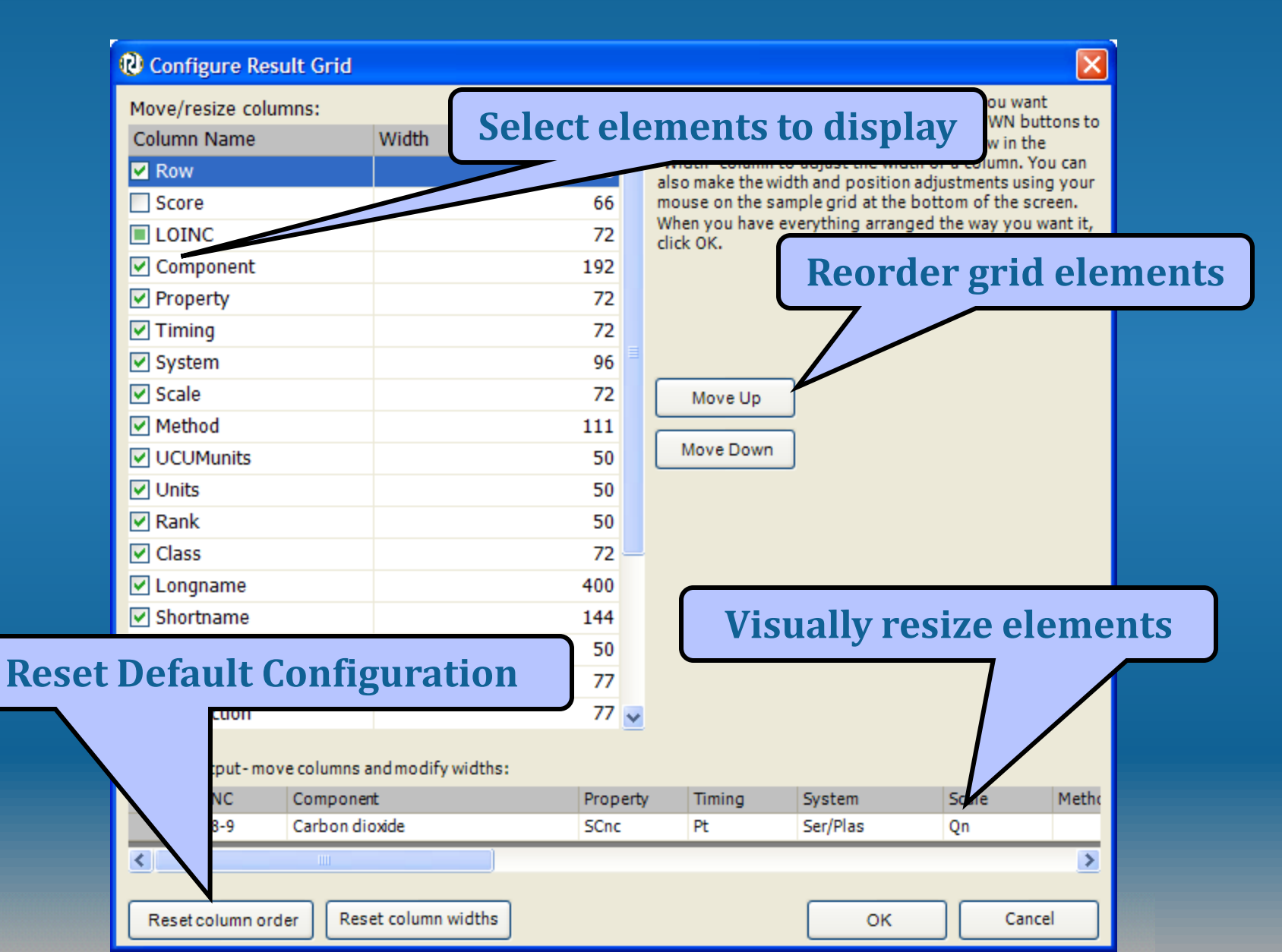

#### **Quick choice buttons**

| 🕲 Maj      | o Local Te        | rms        | - LOINC Wo      | orkshop OB   | R 12/8    |             |                |                |          |       |                     |            |                |                         |
|------------|-------------------|------------|-----------------|--------------|-----------|-------------|----------------|----------------|----------|-------|---------------------|------------|----------------|-------------------------|
| File       | Tools H           | IPAA       | Lab Auto M      | lapper Vie   | w Help    | )           |                |                |          |       |                     |            |                |                         |
| Search     | Mapping           | View       | All Working S   | et Terms Hi  | erarchy & | Search Lirr | nits Part Sear | rch            |          |       |                     |            |                |                         |
| Loca       | al Term File      |            | Mapped to:      | Name:        |           |             |                |                |          |       |                     |            |                |                         |
|            | Ne <u>x</u> t     |            |                 |              |           |             |                |                |          |       |                     |            | Local          | Term <u>D</u> etails    |
|            | Pre <u>v</u> ious | <u>ו</u> ן | OBR-4 Code:     | OBX-3 Code:  |           | Units:      | Sample Valu    | ues:           |          |       | Limit to Default Sp | ecimen:    |                |                         |
|            | <u>F</u> irst     | ٦ I        | 665670          | 755367       |           | mmol/L      |                |                |          |       |                     |            |                |                         |
|            | Last              | 1          | Extra Search Wo | rds:         |           | Accept or e | anter OBR name | and/or OBX nam | e        |       |                     |            |                |                         |
| Viev       | -                 |            |                 |              |           | CARBO       |                | E SERPL QI     | N        |       |                     |            |                |                         |
| All        |                   | -          |                 | Sea V        |           | ing         |                | C teri         | m detail |       | Common              | labresults | L <u>o</u> oku | ip Term By #            |
|            | 2 of              | 100        |                 |              |           | ing         | LUIN           |                | in uctar |       |                     | Auto M     | apper Search:  | No                      |
| <b>#</b> . | 0 01              | 150        | S               | now          |           |             |                |                |          |       |                     |            |                |                         |
|            | _                 |            |                 |              |           |             |                |                |          |       |                     |            |                |                         |
| Grid       | Tree              |            |                 |              |           |             |                |                |          |       |                     |            |                |                         |
| Row        | LOINC             | C          | Component       |              |           |             | Property       | Timing         | System   |       | Scale               | Method     | <u>cla</u>     | <u>V</u> iew Details    |
|            | 202               | 8-9 C      | arbon dioxide   |              |           |             | SChc           | Pt<br>Pt       | Ser/Plas |       | Qn                  | Calculated | CH             | Print Grid              |
|            | 3792              | 2-7 0      | arbon droxoe    |              |           |             | Sene           | FL             | Selfrida |       | QII                 | Calculated | CIT            |                         |
|            |                   |            |                 |              |           |             |                |                |          |       |                     |            |                | <u>Map</u>              |
|            |                   |            |                 |              |           |             |                |                |          |       |                     |            |                | Same                    |
|            |                   |            |                 |              |           |             |                |                |          |       |                     |            |                | Export                  |
|            |                   |            |                 |              |           |             |                |                |          |       |                     |            |                |                         |
|            |                   |            |                 |              |           |             |                |                |          |       |                     |            |                | Configure Export        |
|            |                   |            |                 |              |           |             |                |                |          |       |                     |            |                | Co <u>n</u> figure Grid |
|            |                   |            |                 |              |           |             |                |                |          |       |                     |            |                |                         |
|            |                   |            |                 |              |           |             |                |                |          |       |                     |            |                |                         |
|            |                   |            |                 |              |           |             |                |                |          |       |                     |            |                |                         |
|            |                   |            |                 |              |           |             |                |                |          |       |                     |            |                |                         |
| <          |                   |            |                 |              |           |             |                |                |          |       |                     |            | >              |                         |
|            |                   |            | Т               | Fruncated Te | đ         |             |                |                |          | Print | Preview             |            |                |                         |
|            |                   |            |                 |              |           |             |                |                |          |       |                     |            |                |                         |
| Entry #    | 8 of 190          |            | Lipits Specin   | men Method   | ess Cor   | nmon Labs   | Battery Ma     | av Words:      |          |       |                     |            |                | 2 records found: 0s     |

#### **View Local Term Details**

#### [Multiple LOINCs/Parts]

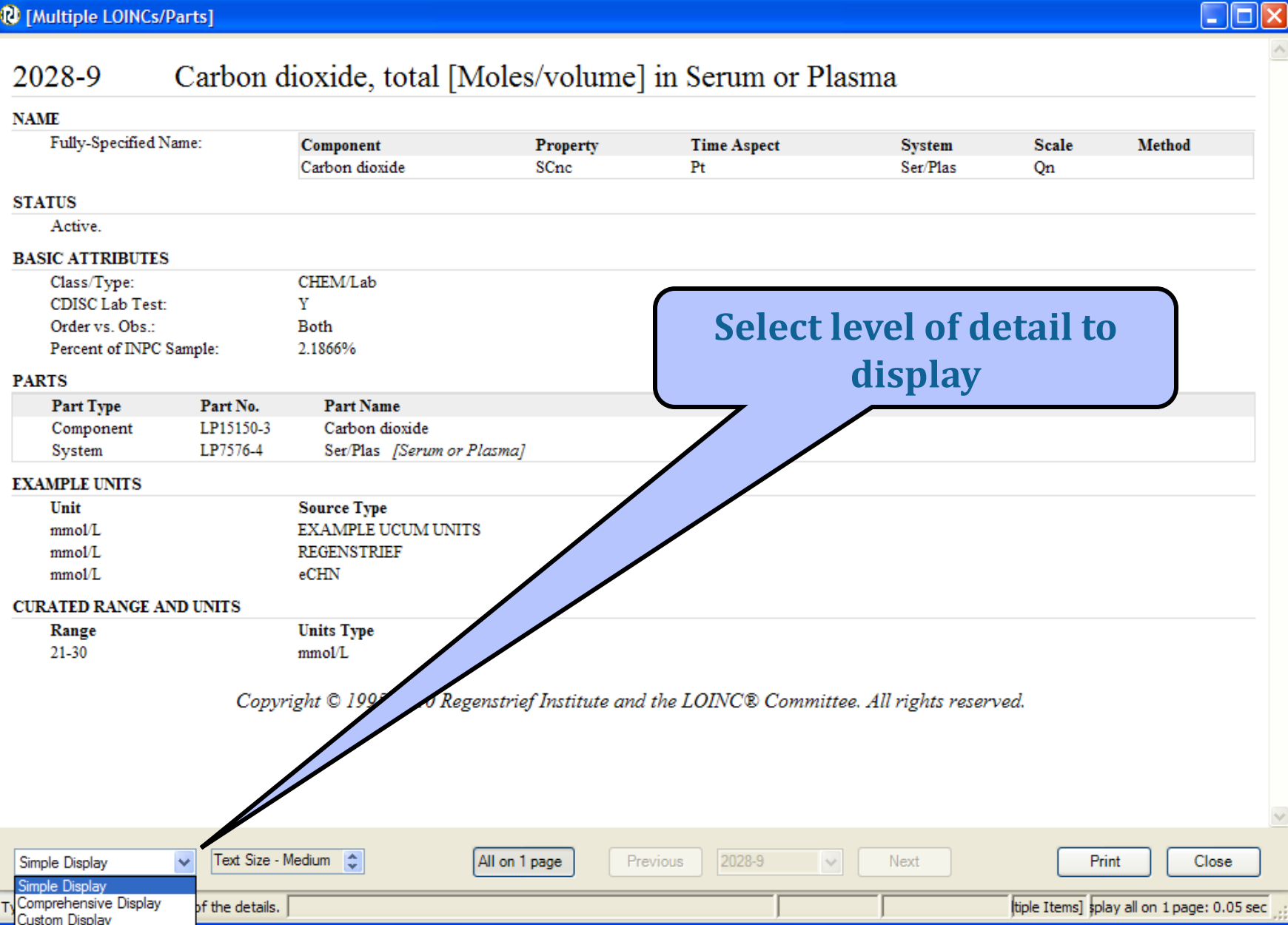

#### **View Local Term Details**

| Details for LOINC reco                  | ord # 2028-9      | )                                                                      |                              |              |                     |                         |             |                |              |             | Solo       |          | toyt     |        |                     |
|-----------------------------------------|-------------------|------------------------------------------------------------------------|------------------------------|--------------|---------------------|-------------------------|-------------|----------------|--------------|-------------|------------|----------|----------|--------|---------------------|
| 2028-9 Ca                               | rbon dioxide      | , total [Moles/volume] in                                              | Serum or Plasma              |              |                     |                         |             |                | -            |             | Sele       |          | lexts    | lze    |                     |
| Fully-Specified Name:                   |                   | Component                                                              | Property                     | Time A       | most                | System                  | Scale       | Mathod         |              |             |            |          |          |        |                     |
| iony opecneo maile.                     |                   | Carbon dioxide                                                         | SCne                         | Pt           | spect               | Ser/Plas                | Qn          | stettiod       |              |             |            |          |          |        |                     |
| STATUS                                  |                   |                                                                        |                              |              |                     |                         |             |                |              |             |            |          |          |        |                     |
| Active.                                 |                   |                                                                        |                              |              |                     |                         |             |                |              |             |            |          |          |        |                     |
| Last updated 1998/03/11                 | ι.                |                                                                        |                              |              |                     |                         |             |                |              |             |            |          |          |        |                     |
| BASIC ATTRIBUTES                        |                   | CHEMIN                                                                 |                              |              |                     |                         |             |                |              | _           |            |          |          |        |                     |
| CDISC Lab Test:                         |                   | Y                                                                      |                              |              |                     |                         |             |                |              |             |            |          |          |        |                     |
| Order vs. Obs.:                         |                   | Both                                                                   |                              |              |                     |                         |             |                |              |             |            |          |          |        |                     |
| Common Lab Results Ra                   | nk:               | #7                                                                     |                              |              |                     |                         |             |                |              |             |            |          |          |        |                     |
| HL7 ATTRIBUTES                          |                   |                                                                        |                              |              |                     |                         |             |                |              |             |            |          |          |        |                     |
| HL7 v2 Data Type:<br>HL 7 v3 Data Type: |                   | NM/ST<br>PO                                                            |                              |              |                     |                         |             |                |              |             |            |          |          |        |                     |
| nL / vo Data Type:                      |                   | εų                                                                     |                              |              | 🔃 Details for L     | OINC record # 20        | 28-9        |                |              |             |            |          |          |        |                     |
| ADDITIONAL ATTRIBUTES<br>Molar Mass:    |                   | 44.01                                                                  |                              |              |                     |                         |             |                |              |             |            |          |          |        |                     |
| MEMBER OF THESE DANES                   | c                 |                                                                        |                              |              | 2020                | Carl                    |             | and a +        | -+-1 FN      | Inlar/-     |            |          |          |        |                     |
| 24320-4                                 | 13                | Basic metabolic 1998 panel in Se                                       | erum or Plasma               |              | 2028-9              | v Carbo                 | on ai       | loxide, to     | otal [N      | violes/V    | olume      | m        |          |        |                     |
| 24321-2                                 |                   | Basic metabolic 2000 panel in Se                                       | erum or Plasma               |              | Samue on Diagona    |                         |             |                |              |             |            |          |          |        |                     |
| 24323-8                                 |                   | Comprehensive metabolic 2000 panel in Serum or Plasma                  |                              |              |                     | Serun                   | n or        | r iasina       |              |             |            |          |          |        |                     |
| 24326-1<br>24362-6                      |                   | Electrolytes 1998 panel in Serun<br>Renal function 2000 panel in Serun | n or Plasma<br>rum or Plasma |              |                     |                         |             |                |              |             |            |          |          |        |                     |
| 34554-6                                 |                   | Electrolytes 1998 & Venous pH                                          | panel in Serum or Plasma + l | Blood ven    | NAME                |                         |             |                |              |             |            |          |          |        |                     |
| PARTS                                   |                   | •                                                                      |                              |              | Fully-S             | pecified Name:          | Co          | mponent        | Pro          | operty      | Time Aspec | t        | System   | Scale  | Method              |
| Part Type                               | Part No.          | Part Name                                                              |                              |              |                     | •                       | Cor         | hon dioxida    | 80           | no          | Dt         | -        | Ser/Diac | On     |                     |
| Component                               | LP15150-3         | Carbon dioxide                                                         |                              |              |                     |                         | Cal         | Joh uloxide    | SC.          |             | Ft         |          | 5CI/F108 | Ϋ́     |                     |
|                                         | Source: Regen     | strief Institute<br>202 Content is a maximum of of                     | Fall the Contract Manual M   | lost of this | STATUS              |                         |             |                |              |             |            |          |          |        |                     |
|                                         | of the CO2 is di  | ssolved in the blood, and in the fo                                    | orm sole carbonic acid (     | (H2CO3).     | SIAIUS              |                         |             |                |              |             |            |          |          |        |                     |
|                                         | unusual losses (d | iarrhea). Respiratory disease ca                                       | nately effect CO2 conte      | ent, but on  | Active.             |                         |             |                |              |             |            |          |          |        |                     |
|                                         | Arterial Blood G  | as, prookside Associates prea                                          | Education Division.          |              | Last up             | dated 1998/03/          | /11.        |                |              |             |            |          |          |        |                     |
|                                         | Source: Wikip     | edia                                                                   |                              |              | BASIC AT            | TRIBUTES                |             |                |              |             |            |          |          |        |                     |
| Comprehensive Display                   | Text Size - Sn    | nallest 🗘 Se                                                           | parated pages Previo         | ous          | Class/T             | vne                     | CH          | EM/Lab         |              |             |            |          |          |        |                     |
|                                         | 61 J              |                                                                        |                              |              |                     | JPV.<br>Lab Test        | V           | LITLUU         |              |             |            |          |          |        |                     |
| ype Ctrl-F to search the text of        | of the details.   |                                                                        |                              |              |                     | Lab rest:               | r<br>T      |                |              |             |            |          |          |        |                     |
|                                         |                   |                                                                        |                              |              | Order v             | s. Obs.:                | Bot         | h              |              |             |            |          |          |        |                     |
|                                         |                   |                                                                        |                              |              | Commo               | on Lab Results          | #7          |                |              |             |            |          |          |        |                     |
|                                         |                   |                                                                        |                              |              | Rank:               |                         |             |                |              |             |            |          |          |        |                     |
|                                         |                   |                                                                        |                              |              |                     |                         |             |                |              |             |            |          |          |        |                     |
|                                         |                   |                                                                        |                              |              | HL7 ATTI            | RIBUTES                 |             |                |              |             |            |          |          |        |                     |
|                                         |                   |                                                                        |                              |              | HL7 v2              | Data Type:              | NM          | /ST            |              |             |            |          |          |        |                     |
|                                         |                   |                                                                        |                              |              | $HI.7 v^3$          | Data Type:              | PO          |                |              |             |            |          |          |        |                     |
|                                         |                   |                                                                        |                              |              | 11127 V3            | Data Type.              | τŲ          |                |              |             |            |          |          |        |                     |
|                                         |                   |                                                                        |                              |              | ADDITIO             | NAL ATTRI               | BUTES       | 5              |              |             |            |          |          |        |                     |
|                                         |                   |                                                                        |                              |              | Molar M             | Mass:                   | 44.0        | )1             |              |             |            |          |          |        |                     |
|                                         |                   |                                                                        |                              |              | MEMBER              | OF THESE                | PANE        | LS             |              |             |            |          |          |        |                     |
|                                         |                   |                                                                        |                              |              | 24320-4             | t interest              | Bas         | ic metabolic 1 | 998 panel    | in Serum o  | r Plasma   |          |          |        |                     |
|                                         |                   |                                                                        |                              |              | Comprehensive [     | Display 🔽 Text Siz      | e - Largest | •              | Separated pa | ges Previou | s 2028-9   | <b>•</b> | Next     | Pri    | nt Close            |
|                                         |                   |                                                                        |                              |              | Type Ctrl-F to sear | ch the text of the deta | ils.        |                |              |             | 2028       | -9       |          | 1 of 1 | LOINC HTML: 0.73 se |

#### Select detail display level

| 🕡 Map Local Tei   | rms - LOINC Workshop OBR 12         | /8                                 |                           |                               |                        |              |
|-------------------|-------------------------------------|------------------------------------|---------------------------|-------------------------------|------------------------|--------------|
| File Tools HI     | PAA Lab Auto Mapper View H          | lelp                               |                           |                               |                        |              |
| Search Mapping    | View All Working Set Terms Hierarch | y & Search Limits Part Search      |                           |                               |                        |              |
| Local Term File   | Mapped to: Name:                    |                                    |                           |                               |                        |              |
| Next              | 2075-0 Chloride [Moles/vo           |                                    |                           | Local Term Det                | ails                   |              |
| Previous          | OBR-4 Code: OBX-3 Code:             | Units: Sample Values:              |                           | Limit to Default Specimen:    |                        |              |
| <u>F</u> irst     | 665670 755366                       | mmol/L                             |                           |                               |                        |              |
| Last              | 2 Extra Search Words:               | Accept or enter OBR name and/or OB |                           |                               |                        |              |
| View:             | ´                                   |                                    |                           |                               |                        |              |
|                   |                                     | ts                                 | <u>C</u> lear Most Limits | Common labresults             | L <u>o</u> okup Term E | 3y #         |
| Sel               | ect level of det                    | all to                             |                           | Export                        |                        | ~            |
| L                 | display                             |                                    |                           | Configure Export              |                        |              |
|                   |                                     |                                    |                           | Sort Grid                     |                        |              |
| Grid Tree         | Component                           |                                    | atam Carla N              | Configure Grid                |                        |              |
| ROW LOINC         | Component                           | operty Timing                      | Scale I                   | View Details - Simple         |                        | Details      |
|                   |                                     |                                    |                           | View Details - Comprehensi    | ve                     | tGrid        |
|                   |                                     |                                    |                           | View Details - Custom         |                        | ap           |
|                   |                                     |                                    |                           | View Panel Children           |                        |              |
|                   |                                     |                                    |                           |                               |                        | Ime          |
|                   |                                     |                                    |                           | Truncate Text                 |                        | port         |
|                   |                                     |                                    |                           | Wrap Text                     |                        | ire Export   |
|                   |                                     |                                    |                           | Print                         |                        | ure Grid     |
|                   |                                     |                                    |                           | Мар                           |                        |              |
|                   |                                     |                                    |                           | Repeat Mapping                |                        |              |
|                   |                                     |                                    |                           | Propose a new LOINC           |                        |              |
| <                 |                                     |                                    |                           | Propose a LOINC based on      | selected term          |              |
|                   | Truncated Text                      |                                    |                           | Find Danolo with all these 14 | OINCe                  |              |
| Entry #1 7 of 100 | Lipita Coocinea Mathedian           | Common Loha Dattary Mary W         | ordou                     | Find Panels with all these Li |                        | ndi 0, 12n   |
| End A #: \ 01 130 | Johns Johns Johns Johns Johns Johns | Common Labs   Dattery   Max Wo     | orus:                     | Find Panels with any of the   | SELUINCS               | iu: 0, 125 🦼 |

#### **Standard Mapping Screen**

| Map Local Terms                                                                                                    | - LOINC Workshop OBR 12/8                                                                                                    |  |  |  |  |  |  |  |  |
|----------------------------------------------------------------------------------------------------|----------------------------------------------------------------------------------------------------|--|--|--|--|--|--|--|--|
| File Tools HIPAA                                                                                                    | Lab Auto Mapper View Help                                                                                                    |  |  |  |  |  |  |  |  |
| Search Mapping View                                                                                                    | / All Working Set Terms Hierarchy & Search Limits Part Search                                                                                                    |  |  |  |  |  |  |  |  |
| Local Term File Ne <u>xt</u> Previous Eirst Last View: All No Mat #: 7 No rec No LO                                                                                                    | Mapped to:       Name:         2075-0       Chloride [Moles/volume] in Serum or Plasma       Local Term Details         OBR-4 Code:       OBX-3 Code:       Units:       Sample Values:       Limit to Default Specimen:         665670       755366       mmoVL       Image: Control of Control of Cont |  |  |  |  |  |  |  |  |
| Grid Tree     Row LOINCs were found to contain the keywords basic, metabolic, panel, chloride, serpl, and qn.     OK     Vew Details     EEK! What'll   I do?!     (or hit "enter")     Truncated Text     Print Preview |                                                                                                    |  |  |  |  |  |  |  |  |
| ntry #: 7 of 190                                                                                                    | Units Specimen Methodless Common Labs Battery Max Words: 0 records found: 0.12e                                                                                                    |  |  |  |  |  |  |  |  |

### **Standard Mapping Screen**

| 😢 Map Local Terms                              | - LOINC Workshop OBR 12        | 2/8                                      |                                       |                           |                                                                                                    |  |  |  |  |  |
|------------------------------------------------|--------------------------------|------------------------------------------|---------------------------------------|---------------------------|----------------------------------------------------------------------------------------------------|--|--|--|--|--|
| File Tools HIPAA                               | Lab Auto Mapper View I         | Help                                     |                                       |                           |                                                                                                    |  |  |  |  |  |
| Search Mapping View                            | All Working Set Terms Hierarch | ny & Search Limits Part Search           |                                       |                           |                                                                                                    |  |  |  |  |  |
| - Local Term File                              | Mapped to: Name:               |                                          |                                       |                           |                                                                                                    |  |  |  |  |  |
| Next                                           | 2075-0 Chloride [Moles/vo      | ime] in Serum or Plasma Local Term Deta  |                                       |                           |                                                                                                    |  |  |  |  |  |
| Previous                                       | OBR-4 Code: OBX-3 Code:        | Units: Sample Values:                    | L                                     | imit to Default Specimen: |                                                                                                    |  |  |  |  |  |
| First                                          | 665670 755366                  | mmol/L                                   | <u> </u>                              |                           |                                                                                                    |  |  |  |  |  |
| Last                                           | Extra Search Words:            | Accept or enter OBR name and/or OBX name |                                       |                           |                                                                                                    |  |  |  |  |  |
| View:                                          |                                | BASIC METABOLIC PA                       | SIC METABOLIC PANEL CHLORIDE SERPL QN |                           |                                                                                                    |  |  |  |  |  |
| All 🗸                                          | Search                         | Clear <u>I</u> nputs                     | <u>C</u> lear Most Limits             | Common labresults         | L <u>o</u> okup Term By #                                                                                                    |  |  |  |  |  |
| # 7 of 190                                     |                                |                                          |                                       | Auto Ma                   | pper Search: No                                                                                                    |  |  |  |  |  |
| #. 7 01130                                     | Show Words                     | Propose Term                             |                                       |                           |                                                                                                    |  |  |  |  |  |
| Grid Tree<br>Row LOINC C<br>Click t<br>show wo | o o ords                       | roperty Timing S                         | ystem Scale Method                    | Class ExUnits             | Rank       Ot       View Details         Print Grid       Print Grid         Map       Same         Same       Export         Configure Export       Configure Grid |  |  |  |  |  |
| uscul                                          |                                |                                          |                                       |                           |                                                                                                    |  |  |  |  |  |
| searc                                          | 1                              |                                          |                                       |                           |                                                                                                    |  |  |  |  |  |
|                                                | Truncated Text                 |                                          | Print E                               | review                    |                                                                                                    |  |  |  |  |  |
|                                                | Hundeled Text                  |                                          | <u></u>                               |                           |                                                                                                    |  |  |  |  |  |
| Entry #: 7 of 190                              | Units Specimen Methodless      | Common Labs Battery Max V                | Words:                                |                           | 0 records found: 0.12s                                                                                                    |  |  |  |  |  |
#### **Initial Mapping Results**

| 0     | Мар                                 | Local Ter   | ms   | - LOINC W   | orksho               | p OBR     | 12/8         |                     |          |                   |                            |               |                     |
|-------|-------------------------------------|-------------|------|-------------|----------------------|-----------|--------------|---------------------|----------|-------------------|----------------------------|---------------|---------------------|
| F     | ile                                 | Tools HI    | РАА  | Lab Auto I  | Mapper               | View      | Help         |                     |          |                   |                            |               |                     |
| Se    | arch                                | Mapping     | View | All Working | Set Term             | s Hiera   | chy & Search | n Limits Part Searc | :h       |                   |                            |               |                     |
| ٢     | Loca                                | l Term File | _    | Mapped to:  | Name:                |           |              |                     |          |                   |                            |               |                     |
|       |                                     | Next        | ]    |             |                      |           |              |                     |          |                   |                            | Loca          | I Term Details      |
|       |                                     | Previous    | ]    | OBR-4 Code: | OBX-3 Co             | de:       | Units:       | Sample Values:      |          |                   | Limit to Default Specimen: |               |                     |
|       |                                     | First       |      | 665670      | 755360<br>/ards      | j         | mmoVL        |                     |          |                   |                            |               |                     |
|       |                                     | Last        |      |             |                      |           |              |                     |          |                   |                            |               |                     |
| View: |                                     |             |      |             |                      |           |              |                     |          |                   |                            |               |                     |
|       | All Search Clear Inputs             |             |      |             |                      |           |              | Clear Inputs        |          | Clear Most Limits | Common labresults          | Lool          | (up Term By #       |
| :     | #: 7 of 190 Hide Words Propose Term |             |      |             |                      |           |              | ProposeTerm         | 7        |                   | Auto Ma                    | apper Search: | No                  |
| U     | se                                  | Local W     | ords |             |                      |           |              | # Hits              | Use      | Local Words       |                            |               | # Hits              |
|       | basic                               |             |      |             |                      | 23 [      |              | serpl               |          |                   | 7455                       |               |                     |
|       | 2                                   | metabolic   | ;    |             |                      |           |              | 17 [                |          | qn                |                            |               | 34485               |
|       |                                     | panel       |      |             |                      |           |              | 784                 | 7        |                   |                            |               |                     |
|       |                                     | chloride    |      |             |                      |           |              | 124                 | 8 📃      |                   |                            |               |                     |
| Γ     | Gri                                 | Tree        |      |             |                      |           |              | ſ                   |          |                   |                            |               | -                   |
|       | Ro                                  | OINC        | 0    | Component   |                      |           | /            | Property            | Timing   | System            | Scale 1                    | Method        | View Details        |
|       |                                     |             |      |             |                      |           |              |                     |          |                   |                            |               | Print Grid          |
|       |                                     |             |      |             |                      | N         | umb          | er of LO            | INC      |                   |                            |               |                     |
| 1     |                                     |             | -    |             |                      | te        | rms          | contain             | inσ      |                   |                            |               | Мар                 |
|       | U                                   | Jse te      | r    | n           |                      |           | 1115         | contain             |          |                   | <b>Battery ter</b>         | ms            | Same                |
|       | chockbox keyword                    |             |      |             |                      |           | Ke           | yword               |          |                   | included                   | in            | Export              |
|       | CHECKDOX                            |             |      |             |                      |           |              |                     |          |                   | menuueu                    |               | Configure Export    |
|       |                                     |             |      |             |                      |           | Ш            |                     |          |                   | search                     |               | Configure Exploit   |
|       |                                     |             |      | Tru         | uncated <sup>•</sup> | Fext      |              |                     | 1        | Pri               |                            |               | Configure Grid      |
| Ent   | ry #:                               | 7 of 190    | _    | Units Spec  | imen Me              | ethodless | Common l     | abs Battery Ma      | x Words: |                   |                            | 0 r           | ecords found: 0.58s |

## **Revised Mapping Results**

| 🔞 Map Local Terms                                                                           | - LOINC Workshop OBR 12/8                                                                 |                                                                     |                                                               |                                      |                                                                   |
|---------------------------------------------------------------------------------------------|-------------------------------------------------------------------------------------------|---------------------------------------------------------------------|---------------------------------------------------------------|--------------------------------------|-------------------------------------------------------------------|
| File Tools HIPAA                                                                            | Lab Auto Mapper View Help                                                                 | p                                                                   |                                                               |                                      |                                                                   |
| Search Mapping View                                                                         | v All Working Set Terms Hierarchy &                                                       | Search Limits Part Search                                           |                                                               |                                      |                                                                   |
| Local Term File Next Previous First Last                                                    | Mapped to: Name:<br>OBR-4 Code: OBX-3 Code: U<br>665670 755366 r<br>Extra Search Words: A | Inits: Sample Values:<br>mmoVL<br>kccept or enter OBR name and/or C | )BX name                                                      | Limit to Default Specimen:           | Local Term Details                                                |
| View:                                                                                       | Search                                                                                    | CHLORIDE SERPL QN<br>Clear Inputs                                   | Clear Most Limits                                             | Common labresults                    | Lookup Term By #                                                  |
| #: 7 of 190                                                                                 | Hide Words                                                                                | ProposeTerm                                                         |                                                               | Auto Map                             | oper Search: No                                                   |
| Use Local Words                                                                             | · · · · · · · · · · · · · · · · · · ·                                                     | # Hits                                                              | Use Local Words                                               |                                      | # Hits                                                            |
| ✓       1       chloride         ✓       2       serpl         ✓       3       qn         ▲ | Match uni<br>selected b<br>default<br>Chloride                                            | Property<br>SCnc                                                    | 5   6   7   8   Timing   System   Pt   Ser/Plas   Pt Ser/Plas | Number of<br>matching<br>records fou | of<br>Sind<br>View Details<br>Print Grid<br>Map<br>Same<br>Export |
|                                                                                             | Truncated Text                                                                            |                                                                     | Prin                                                          | t Preview                            | Configure Export<br>Configure Grid                                |
| Entry #: 7 of 190                                                                           | Units Specimen Methodless Co                                                              | mmon Labs  Battery  Max V                                           | Vords:                                                        |                                      | 2 records found: 0.14s                                            |

## **Re-revised Mapping Results**

| 😢 Ma       | p Local Term                                                                                  | s - LOINC W     | orkshop    | OBR 1   | 2/8           |                                  |                            |                  |                 |                    |  |  |
|------------|-----------------------------------------------------------------------------------------------|-----------------|------------|---------|---------------|----------------------------------|----------------------------|------------------|-----------------|--------------------|--|--|
| File       | Tools HIPA                                                                                    | A Lab Auto I    | Mapper     | View    | Help          |                                  |                            |                  |                 |                    |  |  |
| Search     | Mapping Vie                                                                                   | w All Working : | Set Terms  | Hierard | hy & Search L | imits Part Searc                 | h                          |                  |                 |                    |  |  |
| Loc        | al Term File                                                                                  | Mapped to:      | Name:      |         |               |                                  |                            |                  |                 |                    |  |  |
|            | Next                                                                                          |                 | 1          |         |               |                                  |                            |                  |                 | Local Term Details |  |  |
|            | Previous                                                                                      | OBR-4 Code:     | OBX-3 Cod  | le:     | Units:        | Sample Values:                   | Limit to Default Specimen: |                  |                 |                    |  |  |
|            | First                                                                                         | 665670          | 755366     |         | mmol/L        |                                  |                            | 3                |                 |                    |  |  |
|            | last                                                                                          | Extra Search W  | ords:      |         | Accept or en  | r enter OBR name and/or OBX name |                            |                  |                 |                    |  |  |
|            | Last                                                                                          |                 |            |         | CHLORI        | DE SERPL QN                      | l I                        |                  |                 |                    |  |  |
|            | All Search                                                                                    |                 |            |         |               | ear Inputs                       |                            | Lookup Term By # |                 |                    |  |  |
| <u> </u>   |                                                                                               |                 |            |         |               |                                  |                            |                  |                 |                    |  |  |
| #:         | 7 of 190                                                                                      | ide Words       | 5          | Pro     | poseTerm      |                                  |                            | Ашо Ма           | pper Search: No |                    |  |  |
| Use        | Local Word                                                                                    | ls              |            |         |               | # Hits                           | Use                        | Local Words      |                 | # Hits             |  |  |
| <b>V</b> 1 | chloride                                                                                      |                 |            |         |               | 124                              | 5                          |                  |                 |                    |  |  |
|            | chionae                                                                                       |                 |            |         |               | 7455                             |                            |                  |                 |                    |  |  |
|            | serpi                                                                                         |                 |            |         |               | 24405                            | <b>•</b>                   | Number of        |                 |                    |  |  |
| ⊻ 3        | qn                                                                                            |                 |            |         |               | 34460                            | <u> </u>                   |                  | matak           | in a               |  |  |
| 4          |                                                                                               |                 | Mat        | ch i    | inits         |                                  | 8                          |                  | match           | ing                |  |  |
| Grid       | Tree                                                                                          |                 | Mat        |         |               |                                  |                            |                  | <b>records</b>  | found              |  |  |
| Row        | LOINC                                                                                         | Comp            | uns        | sele    | cted          | erty                             | Timing                     | System           |                 | view Details       |  |  |
|            | 1 13006-2                                                                                     | 1,4-D           |            |         |               |                                  | Pt                         | Ser/Plas         | Qn              | Print Grid         |  |  |
| -          | 2 2075-0                                                                                      | Chloride^pr     |            | /       |               | SChc                             | PL<br>Dt                   | Ser/Plas         | Qn              |                    |  |  |
|            | 4 9505-9                                                                                      | Chlorobenz      |            |         |               | MCnc                             | Pt                         | Ser/Plas         | On              | Мар                |  |  |
|            | 5 54937-8                                                                                     | Chlorofom       |            |         |               | MCnc                             | Pt                         | Ser/Plas         | Qn              | Same               |  |  |
|            | 6 39357-9                                                                                     | Cholinest       | nloride.   |         |               | CFr                              | Pt                         | Ser/Plas         | Qn              |                    |  |  |
|            | 7 12999-9                                                                                     | Epichloro       | h          |         |               | MCnc                             | Pt                         | Ser/Plas         | Qn              | Export             |  |  |
|            | 8 17661-0                                                                                     | Succinvle in    | ie         |         |               | MCnc                             | Pt                         | Ser/Plas         | On              | Configure Export   |  |  |
|            |                                                                                               |                 | incated To | ext     |               |                                  |                            | Prir             | nt Preview      | Configure Grid     |  |  |
|            |                                                                                               | / "             | incored re |         |               |                                  |                            | FIII             |                 |                    |  |  |
| Entry #    | v #: 7 of 190 Units Specimen Methodless Common Labs Battery Max Words: 8 records found: 0.08s |                 |            |         |               |                                  |                            |                  |                 |                    |  |  |

#### **Standard Mapping Screen**

| 😢 Map Local Terms   | - LOINC Workshop OBR 12          | /8                            |        |                  |                            |                        |  |  |  |
|---------------------|----------------------------------|-------------------------------|--------|------------------|----------------------------|------------------------|--|--|--|
| File Tools HIPAA    | Lab Auto Mapper View H           | lelp                          |        |                  |                            |                        |  |  |  |
| Search Mapping View | w All Working Set Terms Hierarch | y & Search Limits Part Search |        |                  |                            |                        |  |  |  |
| Local Term File     | Mapped to: Name:                 |                               |        |                  |                            |                        |  |  |  |
| Next                |                                  |                               |        |                  |                            | Local Term Details     |  |  |  |
| Previous            | OBR-4 Code: OBX-3 Code:          | Units: Sample Values:         |        |                  | Limit to Default Specimen: |                        |  |  |  |
| First               | Even Courte Wards                |                               | 00%    | ×                |                            |                        |  |  |  |
| Last                | Extra Search Words:              |                               |        |                  |                            |                        |  |  |  |
| View:               |                                  |                               |        |                  |                            |                        |  |  |  |
| All 🔽               | Search                           | Clear Inputs                  |        | lear Most Limits | Common labresults          | Lookup Term By #       |  |  |  |
| #: 7 of 190         | Hide Words                       | ProposeTerm                   | ]      |                  | Auto Ma                    | pper Search: No        |  |  |  |
| Use Local Words     | 3                                | # Hits                        | Use    | Local Words      |                            | # Hits                 |  |  |  |
| 1                   |                                  |                               | 5      |                  |                            |                        |  |  |  |
| 2                   |                                  |                               | 6      |                  |                            |                        |  |  |  |
| 3                   |                                  |                               | 7      |                  |                            |                        |  |  |  |
| 4                   |                                  |                               | 8      |                  |                            |                        |  |  |  |
| Grid Tree           |                                  |                               |        |                  |                            |                        |  |  |  |
| Row LOINC           | Component                        | Property                      | Timing | System           | Scale N                    | Method View Details    |  |  |  |
|                     |                                  |                               |        |                  |                            | Print Grid             |  |  |  |
|                     |                                  |                               |        |                  |                            |                        |  |  |  |
|                     |                                  |                               |        |                  |                            | Мар                    |  |  |  |
|                     |                                  |                               |        |                  |                            | Same                   |  |  |  |
|                     |                                  |                               |        |                  |                            | Export                 |  |  |  |
|                     |                                  |                               |        |                  |                            | Configure Export       |  |  |  |
| <                   |                                  |                               |        |                  | )                          | > Comgare Export       |  |  |  |
|                     | Truncated Text                   |                               |        | Print            | : Preview                  | Configure Grid         |  |  |  |
| Entry #: 7 of 190   | Units Specimen Methodless        | Common Labs Battery Max       | Words: |                  |                            | 8 records found: 0.08s |  |  |  |

#### Ad hoc term search

| 🕲 Map I                                                    | Local Term  | s - LOINC Workshop OBR 12        | /8             |                   |             |                  |                   |               |                         |
|------------------------------------------------------------|-------------|----------------------------------|----------------|-------------------|-------------|------------------|-------------------|---------------|-------------------------|
| File 1                                                     | Fools HIPA  | A Lab Auto Mapper View H         | Help           |                   |             |                  |                   |               |                         |
| Search                                                     | Mapping Vie | w All Working Set Terms Hierarch | ıy & Search Li | imits Part Searc  | :h          |                  |                   |               |                         |
| Local                                                      | Term File   | Mapped to: Name:                 |                |                   |             |                  |                   |               |                         |
|                                                            | Next        |                                  |                |                   |             |                  |                   | Loca          | al Term <u>D</u> etails |
|                                                            | revious     | OBR-4 Code: OBX-3 Code:          | Units:         | Sample Values:    |             |                  |                   |               |                         |
| -                                                          | First       |                                  |                |                   |             |                  |                   |               |                         |
|                                                            | First       | Extra Search Words:              | Accept or ent  | er OBR name and/o | or OBX name |                  |                   |               |                         |
| CANINE DISTEMPER VIRUS IF                                  |             |                                  |                |                   |             |                  |                   | 2             |                         |
| View:                                                      |             |                                  |                |                   |             |                  |                   | kun Torm Ru # |                         |
| All                                                        | *           | Search                           |                | ear inputs        |             | iear most cimits | Common labresuits |               | kup Term by #           |
| #: 7 of 190 Hide Words Propose Term Auto Mapper Search: No |             |                                  |                |                   |             |                  |                   |               | No 🖌                    |
| Use Local Words #Hits Use Local Words #Hit                 |             |                                  |                |                   |             |                  |                   | # Hite        |                         |
| 030                                                        | Local Hora  | •                                |                | 70                | 030         | Local Horas      |                   |               | 7                       |
| 1                                                          | canine      |                                  |                | /6                | 5           |                  |                   |               |                         |
| 2                                                          | distemper   |                                  |                | 15                | 6           |                  |                   |               |                         |
| 🖌 3                                                        | virus       |                                  |                | 4609              | 7           |                  |                   |               | ]                       |
| <mark>∢</mark> 4                                           | if          |                                  |                | 1608              | 8           |                  |                   |               | 1                       |
| Grid                                                       | Tree        |                                  |                |                   |             |                  |                   |               |                         |
| Row                                                        | LOINC       | Component                        |                | Property          | Timing      | System           | Scale             | Method        | View Details            |
| 1                                                          | 23689-3     | Canine distemper virus Ab        |                | ACnc              | Pt          | Ser              | Ord               | IF            |                         |
| 2                                                          | 26903-5     | Canine distemper virus Ab.IgG    |                | Titr              | Pt          | CSF              | Qn                | IF            | Print Grid              |
| 3                                                          | 23691-9     | Canine distemper virus Ab.IgG    |                | Titr              | Pt          | Ser              | Qn                | IF            | Мар                     |
| 4                                                          | 26890-4     | Canine distemper virus Ab.IgM    |                | Titr              | Pt          | CSF              | Qn                | IF            |                         |
| 5                                                          | 23693-5     | Canine distemper virus Ab.IgM    |                | Titr              | Pt          | Ser              | Qn                | IF            | Same                    |
| 6                                                          | 20742-3     | Canine distempervirus Ag         |                | ACnc              | Pt          | Cnjt             | Ord               | IF            | Export                  |
| 7                                                          | 23695-0     | Canine distemper virus Ag        |                | ACnc              | Pt          | Tiss             | Ord               | IF            |                         |
| <                                                          |             |                                  |                |                   |             |                  |                   | >             | Configure Export        |
|                                                            |             | Truncated Text                   |                |                   |             | <u>P</u> rint    | Preview           |               | Co <u>n</u> figure Grid |
|                                                            |             |                                  |                |                   |             |                  |                   |               |                         |
| intere the 7                                               | of 100      | Unite Specimen Methodless        | Common Lab     | a Battery May     | Worder      |                  |                   | 7.            | ecords found: 0.00s     |

#### **Standard Mapping Screen**

| 😢 Map Local Terms - LOINC Workshop OBR 12          | /8                                       |                                   |                            |                                                                                                    |  |  |  |  |
|----------------------------------------------------|------------------------------------------|-----------------------------------|----------------------------|----------------------------------------------------------------------------------------------------|--|--|--|--|
| File Tools HIPAA Lab Auto Mapper View I            | Help                                     |                                   |                            |                                                                                                    |  |  |  |  |
| Search Mapping View All Working Set Terms Hierarch | y & Search Limits Part Searc             | h                                 |                            |                                                                                                    |  |  |  |  |
| Local Term File Mapped to: Name:                   |                                          |                                   |                            |                                                                                                    |  |  |  |  |
| Ne <u>xt</u>                                       |                                          |                                   |                            |                                                                                                    |  |  |  |  |
| Previous OBR-4 Code: OBX-3 Code:                   | Units: Sample Values:                    |                                   | Limit to Default Specimen: |                                                                                                    |  |  |  |  |
| <u>First</u><br>Extra arch Words:                  | Accept or enter OBR name and/or OBX name |                                   |                            |                                                                                                    |  |  |  |  |
| Last                                               | chloride serpl qn                        |                                   |                            |                                                                                                    |  |  |  |  |
| All                                                | Clear Inputs                             | Clear Most Limits                 | Common lab results         | Lookup Term By #                                                                                                    |  |  |  |  |
| #: 7 of 190 Show Wor                               | P <u>r</u> opose Term                    | ]                                 | Auto Ma                    | pper Search: No                                                                                                    |  |  |  |  |
| Grid Tree<br>Row LOINC Component                   | Property<br>Navigat<br>the loc           | Timing System e through cal terms | Scale N                    | Iethod <u>V</u> iew Details <u>P</u> rint Grid <u>P</u> rint Grid <u>Map           <u>S</u>ame             <u>S</u>ame           <u>S</u>ame             <u>Configure Export           Configure Grid    </u></u> |  |  |  |  |
| Entry #: 7 of 190 Units Specimen Methodless        | Common Labs Battery May                  | (Words:                           |                            | 7 records found: 0.09s                                                                                                    |  |  |  |  |

#### **Tabbed Access to Functions**

| 😢 Map Local Terms - LOINC Workshop OBR 12/8             |                                       |                            |                           |
|---------------------------------------------------------|---------------------------------------|----------------------------|---------------------------|
| File Tools HIPAA Lab Auto Mapper View Help              |                                       |                            |                           |
| Search Mapping View All Working Set Terms Hierarchy & S | Search Limits Part Search             |                            |                           |
| Local Term File Mapped to: Name:                        |                                       |                            | Local Term Details        |
| OBR-4 Code: OBX-3 Code Uni                              | its: Sample Values:                   | Limit to Default Specimen: | Local Term Details        |
| 665670 755366 m                                         | mol/L                                 |                            |                           |
| Extra Search Words:                                     | ept or enter OBR name and/or OBX name |                            |                           |
|                                                         | le serpl qn                           |                            |                           |
| All View:                                               | oputs Clear Most Limits               | Common labresults          | L <u>o</u> okup Term By # |
| #: 7 of 190 Show Wor Nat                                | vigate to Functions                   | Auto Mapper S              | Search: No                |
| Grid Tree                                               | om Mapping Page                       |                            |                           |
| Row LOINC Component                                     | Property Timing System                | Scale Method               | d <u>V</u> iew Details    |
|                                                         |                                       |                            | Print Grid                |
|                                                         |                                       |                            | Map                       |
|                                                         |                                       |                            |                           |
|                                                         |                                       |                            | Same                      |
|                                                         |                                       |                            | Export                    |
|                                                         |                                       |                            | Configure Export          |
|                                                         | Switch between G                      | rid and                    | Configure Grid            |
|                                                         | Tree Views                            |                            |                           |
|                                                         | The views                             |                            |                           |
|                                                         |                                       |                            |                           |
| Truncated Text                                          |                                       | Print Preview              |                           |
|                                                         |                                       |                            |                           |
| Entry #: 7 of 190 Units Specimen Methodless Com         | mon Labs Battery Max Words:           |                            | 7 records found: 0.09s    |

# **Tree View**

| 😢 Map Local Terms - LOINC Workshop Of                      | 3R 12/8           |                                         |           |               |            |              |           |         |                  |
|------------------------------------------------------------|-------------------|-----------------------------------------|-----------|---------------|------------|--------------|-----------|---------|------------------|
| File Tools HIPAA Lab Auto Mapper Vie                       | w Help            |                                         |           |               |            |              |           |         |                  |
| Search Mapping View All Working Set Terms H                | ierarchy & Search | Limits Part Searc                       | h         |               |            |              |           |         |                  |
| Local Term File Mapped to: Name:                           |                   |                                         |           |               |            |              |           |         |                  |
| Next                                                       |                   |                                         |           |               |            |              |           | Local   | Term Details     |
| OBR-4 Code: OBX-3 Code:                                    | Units:            | Sample Values:                          |           |               | Limit to [ | Default Spec | imen:     |         |                  |
| 665670 755366                                              | mmol/L            |                                         |           | [             |            |              |           |         |                  |
| First Extra Search Words:                                  | Accept or e       | ccept or enter OBR name and/or OBX name |           |               |            |              |           |         |                  |
| Last                                                       | CHLOF             | NDE SERPL QI                            | N         |               |            |              |           |         | 2                |
| View:                                                      |                   | Clear Inputs                            | Clear     | Most Limite   |            | mmon lab     | results   | Look    | up Term By #     |
| All Search                                                 |                   | orear imports                           |           |               |            | minoritab    | inesuits  |         | up rem by #      |
| #: 7 of 190 Show Words Propose Term Auto Mapper Search: No |                   |                                         |           |               |            |              |           |         | No 🗸             |
|                                                            |                   |                                         |           |               |            |              |           |         |                  |
|                                                            |                   |                                         |           |               |            |              |           |         |                  |
|                                                            | Deere             | Tarian Custom                           | Carla Mat | and Exception | Ext late   | Deels        | DesCart   | Carda 🚺 |                  |
| 18168 Chemistry                                            | Prope             | Timing System                           | Scale Met |               | ExUnits    | капк         | Docsea    |         | View Details     |
| 21510 Enzymes (see also Inborn erro                        | ors metabolism    | lysosomal)                              |           |               |            |              |           | LP31    | Print Grid       |
| 22017 Cholinesterase                                       |                   |                                         |           |               |            |              |           | LP14    | Man              |
| 22018 Cholinesterase.chloride I                            | nhibited   Bld-   | Ser-Plas                                |           |               |            |              |           | LP5181  | imap             |
| 22019 Choline Cholinesterase                               | e.chlori CFr      | Pt Ser/Pla                              | s Qn      | %             | %          |              |           | 39357-9 | Same             |
| 30325 Electrolytes - single valence                        |                   |                                         |           |               |            |              |           | LP19    | Export           |
| 30389 Chloride                                             |                   |                                         |           |               |            |              |           | LP15    |                  |
| 30392 Chloride   Bld-Ser-Plas                              | <b>50</b> -2      | Dh. Card Dhe                            | . 0.      |               |            |              |           | LP4643  | Configure Export |
| 30394 Chlorid Chloride                                     | dialusis SCnc     | Pt Ser/Pla                              | s Qn      | mmol/L        | mmol/L     | 0            |           | 2075-0  | Configure Grid   |
| 34592 Drug/Tox                                             | ulaiysis Serre    | Pt Del/Pla                              | s Qii     | minory        | minol/L    |              |           | 1P3138  |                  |
| 35335 - Halogenated organic molecul                        | es                |                                         |           |               |            |              |           | LP1811  |                  |
| 35388 - Chlorobenzene                                      |                   |                                         |           |               |            |              |           | LP17 🗸  |                  |
|                                                            |                   |                                         |           |               |            |              |           | >       |                  |
| Truncated Text                                             | Expand Bran       | ch 🛛                                    | Collaps   | e Branch      |            | Hi           | de LOINCS |         |                  |
|                                                            |                   |                                         |           |               |            |              |           |         |                  |

Entry #: 7 of 190

Units Specimen Methodless Common Labs Battery Max Words:

# **Tree View**

- Results displayed hierarchically
  - Defined by the multi-axial hierarchy in search restrictions (covered later)
- Map to a term in tree by clicking Map button or double clicking term
  - Only rows that have LOINC Codes

#### **Tree View**

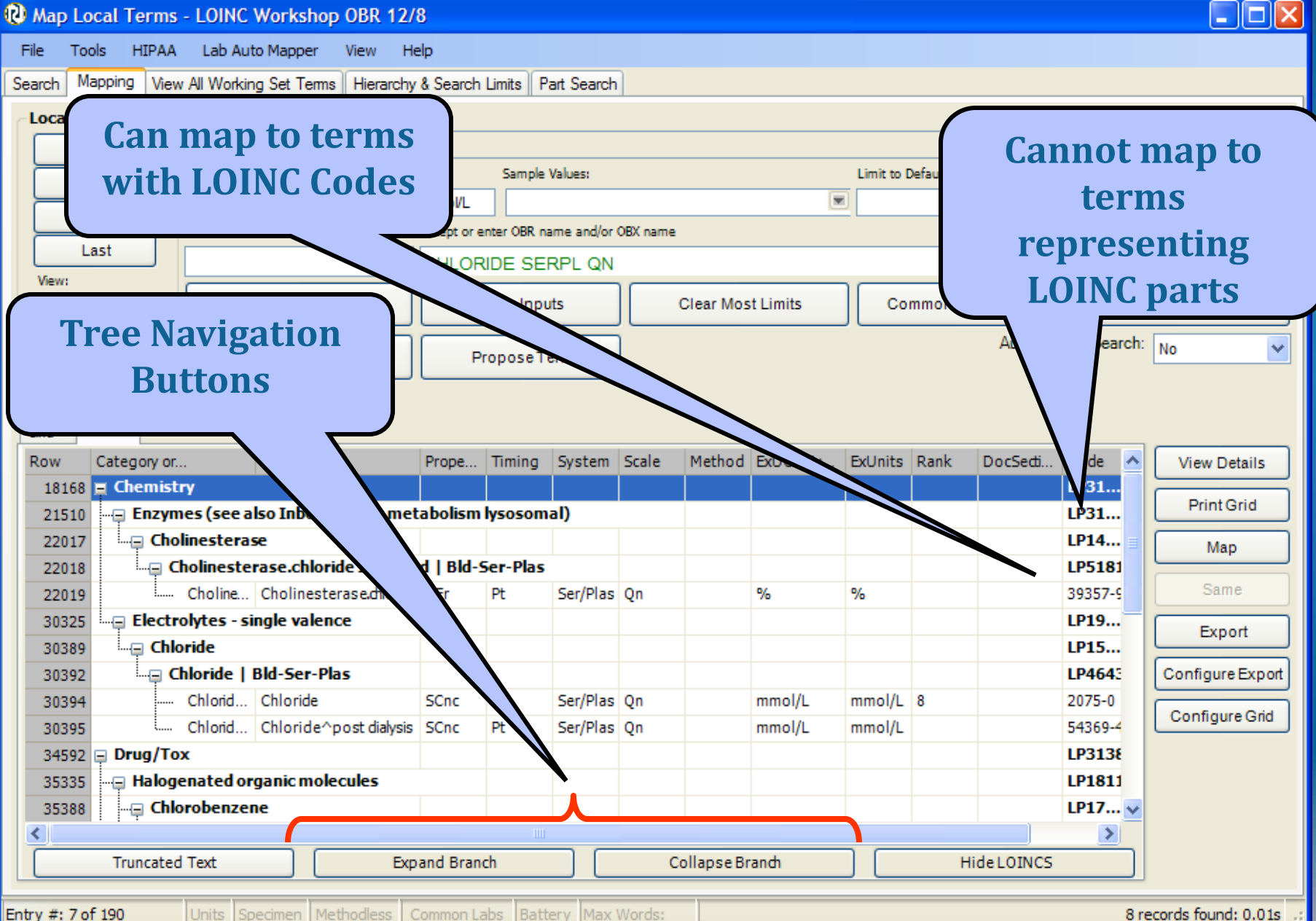

8 records found: 0.01s

#### Assigning a LOINC Map

| 🕲 Maj                     | p Local Terms                                                | s - LOINC W     | orkshop OBR 12     | /8            |                |                |                 |                            |                  |                     |  |
|---------------------------|--------------------------------------------------------------|-----------------|--------------------|---------------|----------------|----------------|-----------------|----------------------------|------------------|---------------------|--|
| File                      | Tools HIPAA                                                  | A Lab Auto M    | Mapper View H      | lelp          |                |                |                 |                            |                  |                     |  |
| Search                    | Mapping Vie                                                  | w All Working S | Set Terms Hierarch | y & Search Li | mits Part Sear | ch             |                 |                            |                  |                     |  |
| Loca                      | al Term File                                                 | Mapped to:      | Name:              |               |                |                |                 |                            |                  |                     |  |
|                           | Next                                                         |                 | ]                  |               |                |                |                 |                            | Loca             | I Term Details      |  |
|                           | Previous                                                     | OBR-4 Code:     | OBX-3 Code:        | Units:        | Sample Values: |                |                 | Limit to Default Specimen: |                  |                     |  |
| Einst 665670 755366 mmoVL |                                                              |                 |                    |               |                |                |                 |                            |                  |                     |  |
|                           | Extra Search Words: Accept or enter OBR name and/or OBX name |                 |                    |               |                |                |                 |                            |                  |                     |  |
|                           | Last CHLORIDE SERPL QN                                       |                 |                    |               |                |                |                 |                            |                  |                     |  |
| Viev                      | V:                                                           |                 | Search             |               | ear Innuts     |                | ear Most Limits | Common Jab result          |                  | up Term By #        |  |
| AI                        | *                                                            |                 | Scarem             |               | car inputs     |                |                 |                            |                  | up rem by #         |  |
| #:                        | 7 of 190                                                     | Sh              | low Words          | Pro           | poseTerm       |                |                 | Aut                        | o Mapper Search: | No 🛩                |  |
|                           |                                                              |                 |                    |               |                |                |                 |                            |                  |                     |  |
| Cost                      |                                                              |                 |                    |               |                |                |                 |                            |                  |                     |  |
| Dow                       | Iree                                                         | Component       |                    |               | Dranarty       | Timing         | Sustam          | Scala                      | Mathad           |                     |  |
| ROW                       | 1 13006-2                                                    | 1.4-Dichlorob   | enzene             |               | MCnc           | Pt             | Ser/Plas        | On                         | Method           | View Details        |  |
| 2                         | 2 2075-0                                                     | Chloride        |                    |               | SCnc           | Pt Ser/Plas Qn |                 |                            |                  | Print Grid          |  |
| 3                         | 3 54369-4                                                    | Chloride^p as   | st dialysis        |               | SCnc           | Pt             | Ser/Plas        | Qn                         |                  | Man                 |  |
| 4                         | 4 9505-9                                                     | Chlorobenze     |                    |               | MCnc           | Pt             | Ser/Plas        | Qn                         | 1                |                     |  |
| 5                         | 5 54937-8                                                    | Chloroform      |                    |               | MCnc           | Pt             | Ser/Plas        | Qn                         |                  | Same                |  |
| 6                         | 6 39357-9                                                    | Cholinesteras   | ;e. e.             |               | CFr            | Pt             | Ser/Plas        | Qn                         |                  | Export              |  |
| 7                         | 7 12999-9                                                    | Epichlorohydr   | in                 |               | MCnc           | Pt             | Ser/Plas        | Qn                         |                  |                     |  |
| 8                         | 8 17661-0                                                    | Succinylcholin  | ie 🔪               |               | MCnc           | Pt             | Ser/Plas        |                            |                  | Configure Export    |  |
|                           |                                                              |                 |                    |               |                |                | Click "         | Man" But                   | ton              | Configure Grid      |  |
|                           |                                                              |                 |                    |               |                | _              | GIICI           | Hup Duc                    | com              |                     |  |
|                           |                                                              |                 | Uigh               | ight          | onnoo          | +              | (or             | doubleclick)               |                  |                     |  |
|                           |                                                              |                 | піgin              | ignu          | luirec         | L              |                 |                            |                  |                     |  |
| <                         |                                                              |                 |                    | tern          | n              |                |                 |                            | >                |                     |  |
|                           |                                                              | Tru             |                    |               |                |                | Print           | Preview                    |                  |                     |  |
|                           |                                                              |                 |                    | -             |                |                |                 |                            |                  |                     |  |
| Entry #                   | : / of 190                                                   | Units Speci     | Imen   Methodiess  | Common Lab    | s  Battery  Ma | ax Words:      |                 |                            | 8 re             | Acords found: 0.01s |  |

Units Specimen Methodless Common Labs Battery Max Words

8 records found: 0.01s

#### **Adding Mapping Comments**

| 😢 Map Local       | Terms - LOI                                      | NC Works           | hop OBR 12                     | 2/8           |               |              |          |               |                 |               |                      |  |
|-------------------|--------------------------------------------------|--------------------|--------------------------------|---------------|---------------|--------------|----------|---------------|-----------------|---------------|----------------------|--|
| File Tools        | HIPAA Lab                                        | Auto Mappe         | r View                         | Help          |               |              |          |               |                 |               |                      |  |
| Search Mapping    | 9 View All Wo                                    | orking Set Te      | rms Hierarch                   | ny & Search L | imits Part Se | arch         |          |               |                 |               |                      |  |
| - Local Term F    | File Mappe                                       | to: Name           | 51                             |               |               |              |          |               |                 |               |                      |  |
| Next              |                                                  |                    |                                |               |               |              |          |               |                 | Loc           | al Term Details      |  |
| Previous          | OBR-4                                            | Code: OBX-3        | 3 Code:                        | Units:        | Sample Values |              |          | Limit to De   | fault Specimen: |               |                      |  |
| First             | 6656                                             | 0 755              | 366                            | mmol/l        |               |              |          |               |                 |               |                      |  |
| First             | Last Please enter mapping comment(s) if desired: |                    |                                |               |               |              |          |               |                 |               |                      |  |
| Last              |                                                  |                    |                                |               |               |              |          |               |                 |               |                      |  |
| View:             |                                                  |                    |                                |               |               |              |          |               |                 | kup Term By # |                      |  |
| Cancel            |                                                  |                    |                                |               |               |              |          |               |                 |               | Kup Term Dy #        |  |
| #: 7 (            | #: 7 of 190 Auto Mapper Search: No               |                    |                                |               |               |              |          |               |                 |               |                      |  |
|                   | Check with Frank in Chemistry                    |                    |                                |               |               |              |          |               |                 |               |                      |  |
|                   |                                                  |                    |                                |               |               |              |          |               |                 |               |                      |  |
| Grid Tree         |                                                  |                    |                                |               |               |              |          |               |                 |               |                      |  |
| Row LOINC         | 006-2 1 4-Dic                                    | nent<br>Jorobenzen | •                              | -1            | Property      | liming<br>P+ | Ser/Plac |               | Scale           | Method        | View Details         |  |
| 2 2               | 075-0 Chlorid                                    | a                  | -                              |               | SCnc          | Pt           | Ser/Plas |               | On              |               | PrintGrid            |  |
| 3 54              | 369-4 Chlorid                                    | -<br>e^post dialy  | sis                            |               | Cnc           | Pt           | Ser/Plas |               | Qn              |               |                      |  |
| 4 9               | 505-9 Chloro                                     | oenzene            |                                |               | nc            | Pt           | Ser/Plas |               | Qn              |               | Мар                  |  |
| 5 54              | 937-8 Chloro                                     | om                 |                                |               |               | Pt           | Ser/Plas |               | Qn              |               | Same                 |  |
| 6 39              | 357-9 Choline                                    | sterase dlo        | ide                            |               |               | Pt           | Ser/Plas |               | Qn              |               | Export               |  |
| 7 12              | 999-9 Epichlo                                    | ro                 | If co                          | mmo           | ntc           | Pt           | Ser/Plas |               | Qn              |               |                      |  |
| 8 17              | 661-0 Succiny                                    | lc                 |                                | IIIIIe        | 1115          | Pt           | Ser/Plas |               | Qn              |               | Configure Export     |  |
|                   |                                                  | op                 | tion i                         | is sel        | ected         |              |          |               |                 |               | Configure Grid       |  |
|                   |                                                  |                    | <b>M</b> O <b>M</b> O <b>M</b> | +             |               |              |          |               |                 |               |                      |  |
|                   |                                                  | <b>P</b>           | romp                           | napp          | Jears         |              |          |               |                 |               |                      |  |
|                   |                                                  |                    |                                |               |               |              |          |               |                 |               |                      |  |
| <                 |                                                  |                    |                                |               |               |              |          |               |                 | >             |                      |  |
|                   |                                                  | Truncate           | d Text                         |               |               |              | F        | Print Preview |                 |               |                      |  |
|                   |                                                  |                    |                                |               |               |              |          |               |                 |               |                      |  |
| Entry #: 7 of 190 | Units                                            | Specimen           | Methodless                     | Common Lab    | s Battery     | Max Words:   |          |               |                 | 8             | records found: 0.01s |  |

#### **Assigning a LOINC Map**

| 🕲 Map Local Te    | erms - LOINC Workshop OBR        | 12/8                          |                                                  |                    |                  |                |                  |  |  |  |  |  |
|-------------------|----------------------------------|-------------------------------|--------------------------------------------------|--------------------|------------------|----------------|------------------|--|--|--|--|--|
| File Tools H      | IPAA Lab Auto Mapper View        | Help                          |                                                  |                    |                  |                |                  |  |  |  |  |  |
| Search Mapping    | View All Working Set Terms Hiera | rchy & Search Limits Part Sea | rch                                              |                    |                  |                |                  |  |  |  |  |  |
| - Local Term File | Mapped to: Name:                 |                               |                                                  |                    |                  |                |                  |  |  |  |  |  |
| Next              | 2075-0 Chloride [Moles           | /volume] in Serum or Plasma   |                                                  | Local Term Details |                  |                |                  |  |  |  |  |  |
| Brevious          | OBR-4 Code: OBX-3 Code:          | Units: Sample Values:         | Units: Sample Values: Limit to Default Specimen: |                    |                  |                |                  |  |  |  |  |  |
| Flevious          | 665670 755366                    | mmol/L                        | mmoVL                                            |                    |                  |                |                  |  |  |  |  |  |
| First             | Extra Search ords:               | Accept or enter OBR name and  | or OBX name                                      |                    |                  |                |                  |  |  |  |  |  |
| Last              | Last CHLORIDE SERPL QN           |                               |                                                  |                    |                  |                |                  |  |  |  |  |  |
| View:             | rch                              | Clear Inputs                  |                                                  | ear Most Limits C  | ommon labresults | Look           | up Term By #     |  |  |  |  |  |
|                   |                                  |                               |                                                  |                    |                  |                |                  |  |  |  |  |  |
| #: 7 of           | 190 Shot rds                     | ProposeTerm                   |                                                  |                    | Auto             | Mapper Search: | No 💙             |  |  |  |  |  |
|                   |                                  |                               |                                                  |                    |                  |                |                  |  |  |  |  |  |
| Grid              | Gid                              |                               |                                                  |                    |                  |                |                  |  |  |  |  |  |
| Row LOINC         | Component                        | Property                      | Timina                                           | System             | Scale            | Method         |                  |  |  |  |  |  |
| 1 1300            | 16-2 1,4-Dichlorobenzen          | MCnc                          | Pt                                               | Ser/Plas           | On               | Hethod         | View Details     |  |  |  |  |  |
| 2 207             | 75-0 Chloride                    | SCnc                          | Pt                                               | Ser/Plas           | Qn               |                | Print Grid       |  |  |  |  |  |
| 3 5436            | 9-4 Chloride^post dialysis       | SCnc                          | Pt                                               | Ser/Plas           | Qn               |                | Map              |  |  |  |  |  |
| 4 950             | 5-9 Chlorobenzene                | MCnc                          | Pt                                               | Ser/Plas           | Qn               |                |                  |  |  |  |  |  |
| 5 5493            | 7-8 Chloroform                   | MCnc                          | Pt                                               | Ser/Plas           | Qn               |                | Same             |  |  |  |  |  |
| 6 3935            | 7-9 Cholinesterase.chloride      | CFr                           | Pt                                               | Ser/Plas           | Qn               |                | Export           |  |  |  |  |  |
| 7 1299            | 19-9 Epichlorohydrin             | MCnc                          | Pt                                               | Ser/Plas           | Qn               |                |                  |  |  |  |  |  |
| 8 1766            | 1-0 Succinylcholine              | MCnc                          | Pt                                               | Ser/Plas           | Qn               |                | Configure Export |  |  |  |  |  |
|                   |                                  | OINC Torm                     |                                                  |                    |                  |                | Configure Grid   |  |  |  |  |  |
|                   |                                  |                               |                                                  |                    |                  |                |                  |  |  |  |  |  |
|                   |                                  | Assigned                      |                                                  |                    |                  |                |                  |  |  |  |  |  |
|                   |                                  |                               |                                                  |                    |                  |                |                  |  |  |  |  |  |
| <                 |                                  |                               |                                                  |                    |                  | >              |                  |  |  |  |  |  |
|                   | Truncated Text                   |                               |                                                  | Print Previe       | w                |                |                  |  |  |  |  |  |
|                   |                                  |                               |                                                  |                    |                  |                |                  |  |  |  |  |  |
| Entry #: 7 of 190 | Units Specimen Methodless        | s Common Labs Battery Ma      | ax Words:                                        |                    |                  |                | Map term: 3.33s  |  |  |  |  |  |

#### **View LOINC Term Details**

| 🕲 Map             | D Local Terms | - LOINC Workshop OBR 12          | /8                                |                                         |            |             |                              |                  |  |
|-------------------|---------------|----------------------------------|-----------------------------------|-----------------------------------------|------------|-------------|------------------------------|------------------|--|
| File              | Tools HIPAA   | Lab Auto Mapper View H           | lelp                              |                                         |            |             |                              |                  |  |
| Search            | Mapping Vie   | w All Working Set Terms Hierarch | y & Search Limits Part Search     |                                         |            |             |                              |                  |  |
| Loca              | al Term File  | Mapped to: Name:                 |                                   |                                         |            |             |                              |                  |  |
|                   | Next          | 2075-0 Chloride [Moles/vo        | lume] in Serum or Plasma          |                                         |            |             | <b>X</b> 71 <b>1 1 1</b>     | C                |  |
|                   | Previous      | OBR-4 Code: OBX-3 Code:          | Units: Sample Values:             |                                         |            | Limi        | View details                 | s for a          |  |
|                   | First         | 665670 755366                    | mmol/L                            | specific LOIN                           | C Term     |             |                              |                  |  |
|                   | Lost          | Extra Search Words:              | Accept or enter OBR name and/or O | ccept or enter OBR name and/or OBX name |            |             |                              |                  |  |
| CHLORIDE SERPL QN |               |                                  |                                   |                                         |            |             |                              |                  |  |
| All               | ~             | Search                           | Clear Inputs                      | Clear Mo                                | ost Limits |             | Common labresults Looki      | *                |  |
| #:                | 7 of 190      | Show Words                       | Propose Term                      |                                         |            | Export      |                              | No               |  |
|                   |               | ]                                | ]]                                |                                         |            | Configure I | Export                       |                  |  |
|                   |               |                                  |                                   |                                         |            | Sort Grid   |                              |                  |  |
| Grid              | Tree          | - ·                              | -                                 |                                         |            | Configure ( | Srid                         |                  |  |
| Row               | 13006-2       | 1 4-Dichlorobenzene              | Property                          | DF Se                                   | ster       | comgare     |                              | View Details     |  |
| 2                 | 2075-0        | Chloride                         | SCnc                              | Pt Se                                   | ar/Pl      | View Detail | s - Simple                   | Print Grid       |  |
| 3                 | 54369-4       | Chloride^post dialysis           | SCnc                              | Pt Se                                   | r/Pl       | View Detail | s - Comprehensive            | Mar              |  |
| 4                 | 9505-9        | Chlorobenzene                    | MCnc                              | Pt Se                                   | r/Pl       | View Detail | s - Custom                   | мар              |  |
| 5                 | 54937-8       | Chloroform                       | MCnc                              | Pt Se                                   | er/Pl      | View Panel  | Children                     | Same             |  |
| 6                 | 39357-9       | Cholinesterase.chloride          | CFr                               | Pt                                      | a/Pl       | TeversterT  | +                            | Export           |  |
| 7                 | 12999-9       | Epichlorohydrin                  | MCnc                              | Pt Se                                   | r/Pl       | Truncate T  | ext                          |                  |  |
| 8                 | 17661-0       | Succinylcholine                  | MCnc                              | Se                                      | er/Pl      | wrap Text   |                              | Configure Export |  |
|                   |               |                                  |                                   |                                         |            | Print       |                              | Configure Grid   |  |
|                   |               |                                  |                                   |                                         |            | Мар         |                              |                  |  |
| Repeat Mapping    |               |                                  |                                   |                                         |            |             |                              |                  |  |
|                   | Righ          | t clicking on a                  | LOINC                             |                                         |            | Propose a   | new LOINC                    |                  |  |
|                   | term k        | orings up a Ta                   | sk Menu 🦳                         |                                         |            | Propose a   | LOINC based on selected term |                  |  |
| Ц                 |               |                                  |                                   |                                         | =          | Find Panels | with all these LOINCs        |                  |  |
| Entry #:          | : 7 of 190    | Units Specimen Methodless        | Common Labs Battery Max V         | Vords:                                  |            | Find Panels | with any of these LOINCs     | Map term: 3.33s  |  |

#### **LOINC Term Details**

Details for LOINC record # 2075-0

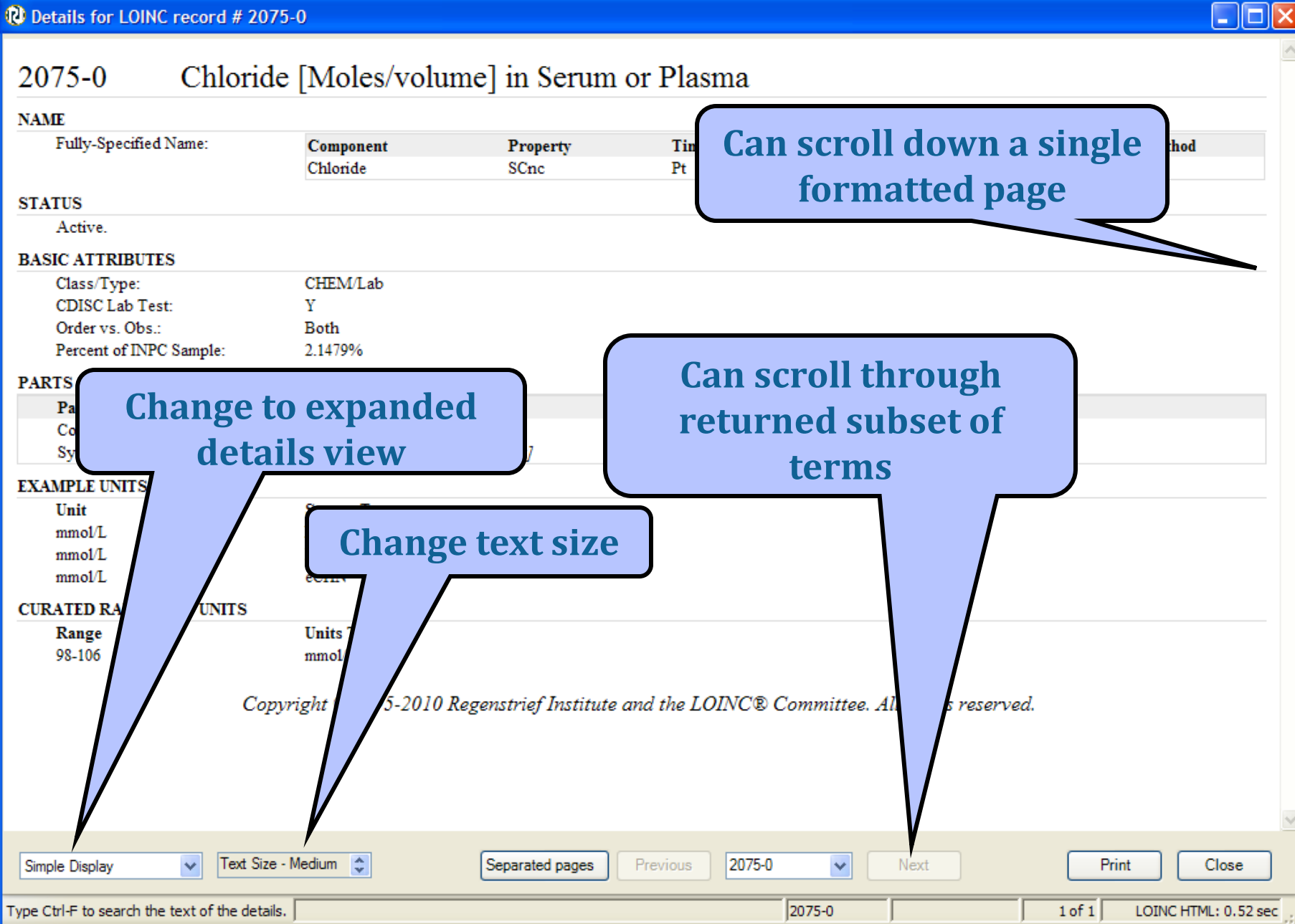

#### **Configure Export Options**

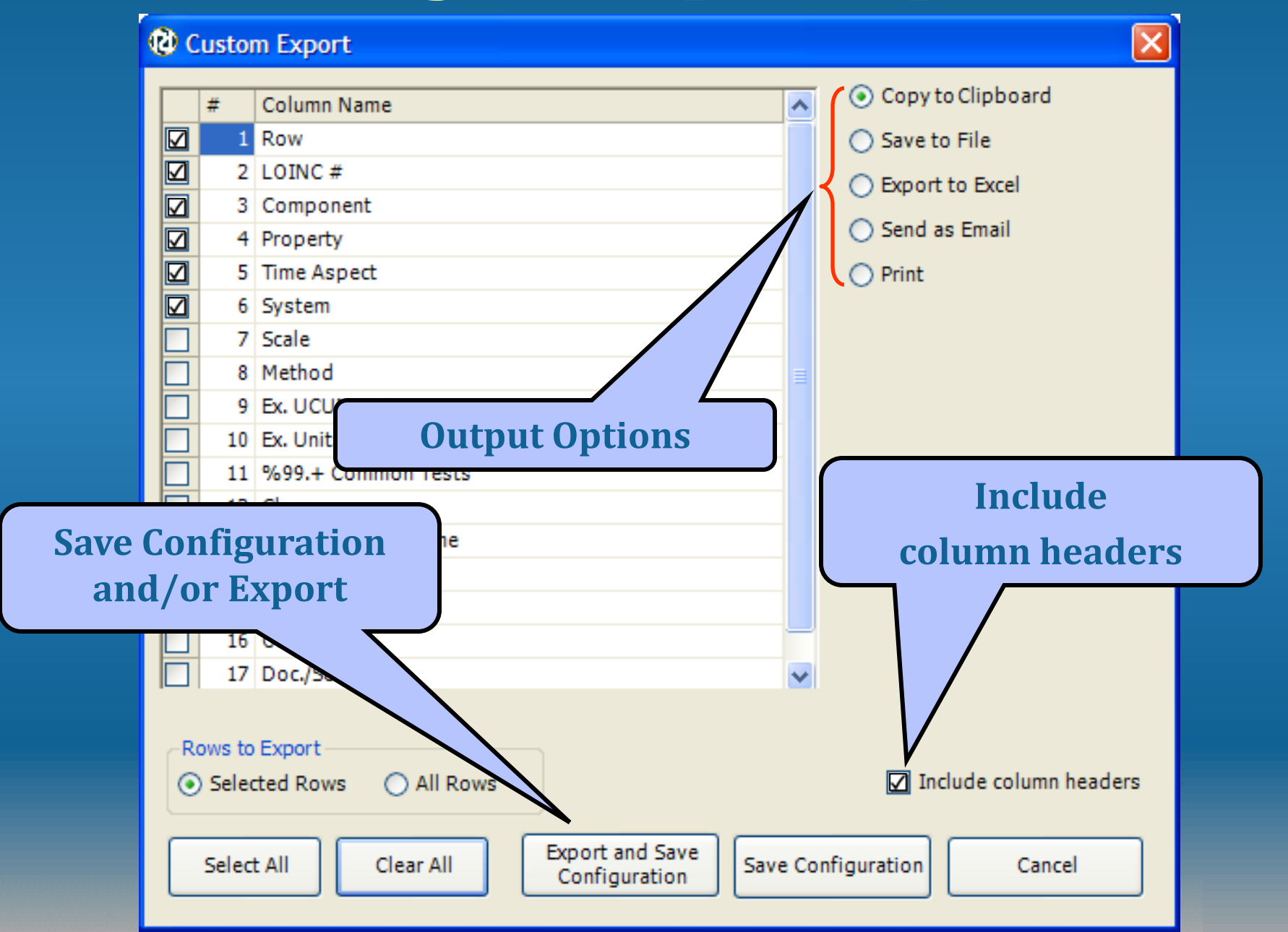

## **Excel Export Format**

| 0                                                                                                    |            | 19 - CI | ▼ ₹ Book1 - Micro                                | osoft Excel |                  |             |      |        | -               | - | x |
|----------------------------------------------------------------------------------------------------|------------|---------|--------------------------------------------------|-------------|------------------|-------------|------|--------|-----------------|---|---|
| C                                                                                                    |            | Home    | nsert Page Layout Formulas Data Review           | View        |                  |             |      |        | 0 -             | ۵ | x |
| Calibri       •       12       •       ■       ■       ■       ■       ■       ■       ■       ■       ■       ■       ■       ■       ■       ■       ■       ■       ■       ■       ■       ■       ■       ■       ■       ■       ■       ■       ■       ■       ■       ■       ■       ■       ■       ■       ■       ■       ■       ■       ■       ■       ■       ■       ■       ■       ■       ■       ■       ■       ■       ■       ■       ■       ■       ■       ■       ■       ■       ■       ■       ■       ■       ■       ■       ■       ■       ■       ■       ■       ■       ■       ■       ■       ■       ■       ■       ■       ■       ■       ■       ■       ■       ■       ■       ■       ■       ■       ■       ■       ■       ■       ■       ■       ■       ■       ■       ■       ■       ■       ■       ■       ■       ■       ■       ■       ■       ■       ■       ■       ■       ■       ■       ■       ■       ■ |            |         |                                                  |             |                  |             |      |        | nd &<br>elect + |   |   |
| A1 • C fx Row                                                                                                    |            |         |                                                  |             |                  |             |      |        |                 |   |   |
| 1                                                                                                    | A          |         | Component                                        | D           | E<br>Time Aspect | F<br>System | G    | H      |                 | _ | Ê |
| 2                                                                                                    | 1          | 12999-9 | Epichlorohydrin                                  | MCnc        | Pt               | Ser/Plas    | On   | Methou |                 |   |   |
| 3                                                                                                    | 2          | 13006-2 | 1,4-Dichlorobenzene                              | MCnc        | Pt               | Ser/Plas    | Qn   |        |                 |   |   |
| 4                                                                                                    | 3          | 17661-0 | Succinylcholine                                  | MCnc        | Pt               | Ser/Plas    | Qn   |        |                 |   |   |
| 5                                                                                                    | 4          | 2075-0  | Chloride                                         | SCnc        | Pt               | Ser/Plas    | Qn   |        |                 |   |   |
| 6                                                                                                    | 5          | 39357-9 | Cholinesterase.chloride inhibited/Cholinesterase | CFr         | Pt               | Ser/Plas    | Qn   |        |                 |   |   |
| 7                                                                                                    | 6          | 54369-4 | Chloride^post dialysis                           | SCnc        | Pt               | Ser/Plas    | Qn   |        |                 |   |   |
| 8                                                                                                    | 7          | 54937-8 | Chloroform                                       | MCnc        | Pt               | Ser/Plas    | Qn   |        |                 |   |   |
| 9                                                                                                    | 8          | 9505-9  | Chlorobenzene                                    | MCnc        | Pt               | Ser/Plas    | Qn   |        |                 |   |   |
| 10                                                                                                    |            |         |                                                  |             |                  |             |      |        |                 |   |   |
| 11                                                                                                    |            |         |                                                  |             |                  |             |      |        |                 |   |   |
| 12                                                                                                    |            |         |                                                  |             |                  |             |      |        |                 |   |   |
| 10                                                                                                    | <b>→ H</b> | Sheet1  | Sheet2 Sheet3                                    |             | 4                |             |      |        |                 | • | ī |
| Rea                                                                                                    | dy         |         |                                                  |             |                  |             | 100% | 0      | V               | Ð |   |

## More on Searching Mapping Screen

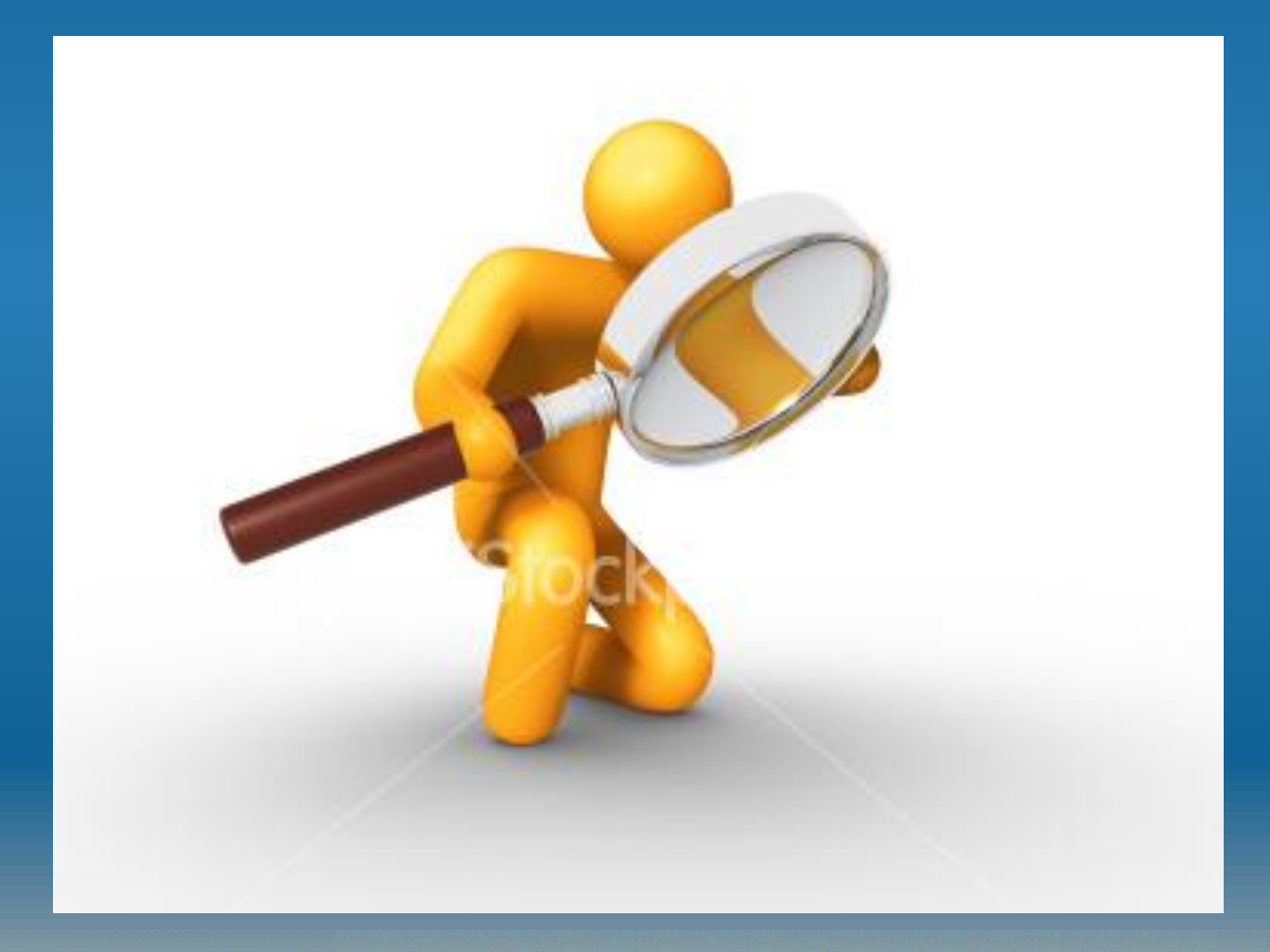

#### **Basic Search Syntax**

| Special<br>Character(s) | Example                                      | Definition                                                                                                    |
|-------------------------|----------------------------------------------|----------------------------------------------------------------------------------------------------|
| и и                     | Influenza "virus A"                          | Linked terms must appear together                                                                                      |
| AND                     | Morphine AND<br>Opiates                      | Both terms must appear in the search result term                                                                       |
| OR                      | Influenza OR<br>Parainfluenza                | Either or both terms must appear in the search result term                                                             |
| NOT                     | Influenza NOT equine                         | Excludes terms with the word following the NOT. Cannot be used alone.                                                  |
| ?                       | Gluc?se<br>(glucose,glucase)                 | Substitutes a single character in the string.<br>Cannot be used as the first character; cannot<br>be used in "phrases" |
| *                       | Gluc*se<br>(glucose,<br>glucuronidase, etc.) | Substitute multiple characters in the string.<br>Cannot be used as the first character; cannot<br>be used in "phrases" |

#### **Search Qualifiers**

| 🕲 Maj                                                                               | p Local Terms | - LOINC Workshop OB        | R 12/8              |               |        |             |             |      |       | X |  |  |
|-------------------------------------------------------------------------------------|---------------|----------------------------|---------------------|---------------|--------|-------------|-------------|------|-------|---|--|--|
| File                                                                                | Tools HIPAA   | Lab Auto Mapper View       | w Help              |               |        |             |             |      |       |   |  |  |
| Search                                                                              | Mapping View  | w All Working Set Terms Hi | erarchy & Search Li | mits Part Sea | arch   |             |             |      |       |   |  |  |
|                                                                                     |               |                            |                     |               |        |             |             |      |       |   |  |  |
|                                                                                     |               | Gluc*ase                   |                     |               |        |             | Search      |      |       |   |  |  |
|                                                                                     |               |                            |                     |               |        |             |             |      |       |   |  |  |
| Units of Measure: Common Orders Only Common Lab Results Only Auto Mapper Search: No |               |                            |                     |               |        |             |             |      |       |   |  |  |
|                                                                                     |               |                            |                     |               |        |             |             |      |       |   |  |  |
| Grid                                                                                | Tree          |                            |                     |               |        |             |             |      |       |   |  |  |
| Row                                                                                 | LOINC         | Component                  |                     | Property      | Timing | System      | Scale       | thod | Class | ^ |  |  |
| 1                                                                                   | 21064-1       | Acid alpha glucosidase     |                     | CCnc          | Pt     | Amnio fld   | Qn          |      | CHEM  |   |  |  |
| 2                                                                                   | 2 55827-0     | Acid alpha glucosidase     |                     | CCnc          | Pt     | Bld.dot     | Qn          |      | CHEM  |   |  |  |
| 3                                                                                   | 3 24050-7     | Acid alpha glucosidase     |                     | CCnt          | Pt     | Fibroblasts | 9           |      | CHEM  |   |  |  |
| 4                                                                                   | 1814-3        | Acid alpha glucosidase     |                     | CCnc          | Pt     | Semen       |             | /    | CHEM  |   |  |  |
| 5                                                                                   | 38475-0       | Acid alpha glucosidase     |                     | CCnc          | Pt     | Ser/Plas    |             |      | CHEM  |   |  |  |
| - 6                                                                                 | 5 1815-0      | Acid alpha glucosidase     |                     | CCnt          | Pt     | Tiss        |             |      | CHEM  |   |  |  |
| 7                                                                                   | 30315-6       | Acid alpha glucosidase     |                     | CCnt          | Pt     | Tsmi        |             |      | CHEM  |   |  |  |
| 8                                                                                   | 1816-8        | Acid alpha glucosidase     |                     | CCnc Ph WDC   |        |             |             |      | CHEM  |   |  |  |
| 9                                                                                   | 24051-5       | Acid alpha glucosidase     |                     | CCn           | Detai  | iled hel    | n available |      | CHEM  |   |  |  |
| 10                                                                                  | 44037-0       | Acid beta glucosidase      |                     | ACn           | Deta   | incu inci   | paramabie   |      | CHEM  |   |  |  |
| 11                                                                                  | 55917-9       | Acid beta glucosidase      |                     | CCnc          |        |             | <b>x</b>    |      | CHEM  |   |  |  |
| 12                                                                                  | 2 25829-3     | Acid beta glucosidase      |                     | CCnt          | Pt     | Fibroblasts | Qn          |      | CHEM  |   |  |  |
| 13                                                                                  | 38477-6       | Acid beta glucosidase      |                     |               |        |             | Qn          |      | CHEM  |   |  |  |
| 14                                                                                  | 18195-8       | Acid beta glucosidase      | Includ              | es Glu        | lcuro  | nidase,     | Ord         |      | CHEM  |   |  |  |
| 15                                                                                  | 5 1943-0      | Acid beta glucosidase      |                     |               | aidaaa |             | Qn          |      | CHEM  |   |  |  |
| 16                                                                                  | 32540-7       | Acid beta glucosidase      |                     | JUCO          | sluase | •           | Qn          |      | CHEM  |   |  |  |
| 17                                                                                  | 33661-0       | Acid beta glucosidase      | Clucos              | vlcor         | amida  | so otc      | Qn          |      | CHEM  |   |  |  |
| 18                                                                                  | 35303-7       | Acid beta glucosidase      | unucus              | yicer         | amua   |             | Qn          |      | CHEM  |   |  |  |
| 19                                                                                  | 24091-1       | Alpha-N-acetylglucos       |                     |               |        |             | Qn          |      | CHEM  |   |  |  |
| 20                                                                                  | 1837-4        | Alpha-N-acetylglucosaminio | ase                 | CONC          | Pt     |             | Qn          |      | CHEM  |   |  |  |
| 21                                                                                  | 1838-2        | Alpha-N-acetylglucosaminid | ase                 | CCnt          | Pt     | Tiss        | Qn          |      | CHEM  | ~ |  |  |
| <                                                                                   |               |                            |                     |               |        |             |             |      | >     |   |  |  |
|                                                                                     |               |                            |                     |               |        |             |             |      |       |   |  |  |

Units Specimen Methodless Common Labs Battery Max Words:

#### **Combining Search Terms**

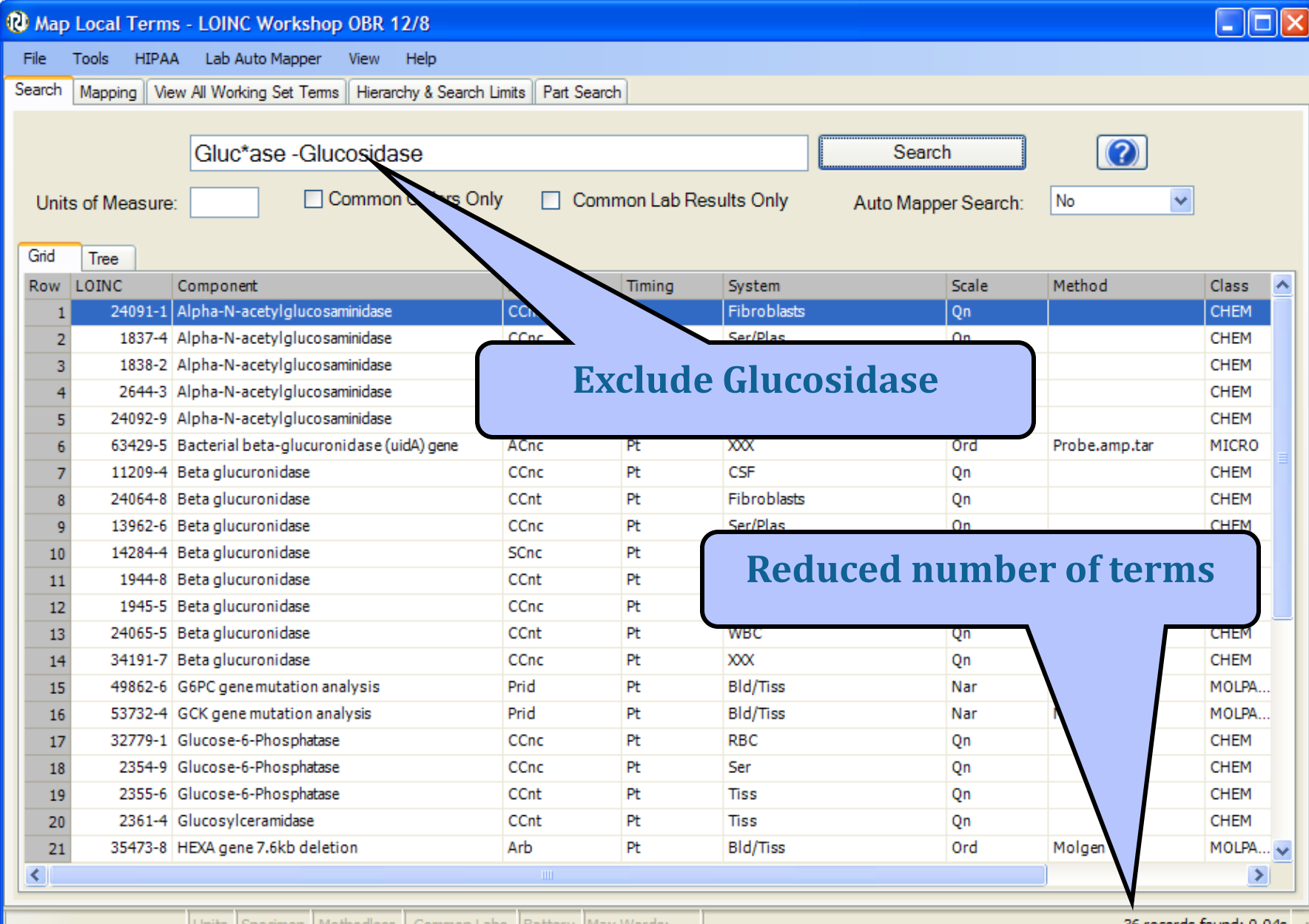

Specimen Methodless Common Labs Battery Max Words:

36 records found: 0.04s

#### **Advanced Search Syntax**

#### based on Google-like search syntax

| Parameter    | Description                                                         |
|--------------|---------------------------------------------------------------------|
| +            | Term must be included in search                                     |
| -            | Term must be excluded from the search                               |
| ()           | Group terms for subquery (i.e. A OR B; A AND B)                     |
| Fieldname:   | Limit term search to the associated field (e.g. Component: glucose) |
| Fieldname:() | Group multiple terms in a single field                              |
| ~            | Fuzzy search (e.g. Hemofhilus~)                                     |
| " "~         | Proximity search for multiple terms (e.g. "function panel"~1)       |
| {}, []       | Upper and lower bounds; {} exclusive, [] inclusive                  |
| ١            | Special character escape                                            |

## Applying advanced search

| 🕲 Map  | Local Term                                                                           | s - LOINC     | Worksh     | hop OBR 1   | 2/8             |             |            |        |        |        |               |             |
|--------|--------------------------------------------------------------------------------------|---------------|------------|-------------|-----------------|-------------|------------|--------|--------|--------|---------------|-------------|
| File 1 | Tools HIPA                                                                           | A Lab Auto    | o Mappe    | r View      | Help            |             |            |        |        |        |               |             |
| Search | Mapping Vie                                                                          | w All Working | g Set Te   | rms Hierarc | hy & Search Lin | nits Part S | earch      |        |        |        |               |             |
|        |                                                                                      |               |            |             |                 |             |            |        |        |        |               |             |
|        |                                                                                      | hemofh        | nilus~ /   | Aa -QN S    | System:CS       | F           |            |        | Search | 7      |               |             |
|        |                                                                                      |               |            | .9          | ,               |             |            |        |        |        |               |             |
| Units  | Units of Measure: Common Orders Only Common Lab Results Onl Auto Mapper Search: No 🔹 |               |            |             |                 |             |            |        |        |        |               |             |
|        |                                                                                      |               |            |             |                 |             |            |        |        |        |               |             |
| Grid   | Tree                                                                                 |               |            |             |                 |             |            |        |        |        |               |             |
| Row    | LOINC                                                                                | Component     |            |             |                 | Property    | Timing     | System | Sc     | ale    | Method        | Clas        |
| 1      | 16926-8                                                                              | Haemophilu    | us influer | nzaeA Ag    |                 | ACnc        | Pt         | CSF    | Or     | ď      |               | MICF        |
| 2      | 6610-0                                                                               | Haemophilu    | us influer | nzae A Ag   |                 | ACnc        | Pt         | CSF    | Or     | ď      | IF            | MICF        |
| 3      | 32139-8                                                                              | Haemophilu    | us influer | nzae Ag     |                 | ACnc        | Pt         | CSF    | Or     | ď      |               | MICF        |
| 4      | 24010-1                                                                              | Haemophilu    | us influer | nzaeB Ag    |                 | ACnc        | Pt         | CSF    | Or     | ď      |               | MICF        |
| 5      | 6611-8                                                                               | Haemophilu    | us influer | nzaeB Ag    |                 | ACnc        | Pt         | CSF    | Or     | ď      | IF            | MICF        |
| 6      | 14321-4                                                                              | Haemophilu    | us influer | nzaeB Ag    |                 | AChc        | Pt         | CSF    | Or     | D.     | LA            | MICH        |
| 7      | 31835-2                                                                              | Haemophilu    | us influer | nzaeCAg     |                 | AChc        | Pt         | CSF    | Or     | D.     | 15            | MICH        |
| 8      | 6612-6                                                                               | Haemophilu    | us influer | nzaeCAg     |                 | AChc        | Pt         | CSF    | Or     | D.     | IF            | MICH        |
| 9      | 31837-8                                                                              | Haemophilu    | us influer | nzaeD Ag    |                 | AChe        | Pt         | CSF    | Or     | а<br>  | 15            | MICH        |
| 10     | 21020 4                                                                              | Haemophilu    | us influer | nzaeD Ag    |                 | AChe        | Pt         | CSF    | Or     | а<br>  | IF            | MICH        |
| 11     | 51039-4                                                                              | Haemophilu    | us influer |             |                 | ACIIC       | PL Dt      | CSF    | 01     | u<br>d | TE            | MICH        |
| 12     | 31841-0                                                                              | Haemophilu    | us influer | 1286EAg     |                 | ACIIC       | PL D+      | OSE    | 01     | u<br>d | 11-           | MIC         |
| 13     | 6615-9                                                                               | Haemophilu    | us influer | nzaeFAg     |                 | AChe        | Pt Pt      | CSE    | 01     | d<br>d | TE            | MICE        |
| 14     | 0013 5                                                                               | Thermophine   | as minue   | izaci Ag    |                 | Acirc       | 14         | 0.51   | 01     | 0      | 21            | Piter       |
|        |                                                                                      |               |            |             |                 |             |            |        |        |        |               |             |
|        |                                                                                      |               |            |             |                 |             |            |        |        |        |               |             |
|        |                                                                                      |               |            |             |                 |             |            |        |        |        |               |             |
|        |                                                                                      |               |            |             |                 |             |            |        |        |        |               |             |
|        |                                                                                      |               |            |             |                 |             |            |        |        |        |               |             |
|        |                                                                                      |               |            |             |                 | 1111        |            |        |        |        |               | 2           |
|        |                                                                                      | Units Spe     | ecimen     | Methodless  | Common Labs     | Battery     | Max Words: |        |        |        | 14 records fo | ound: 0.72s |

## **Limiting Searches**

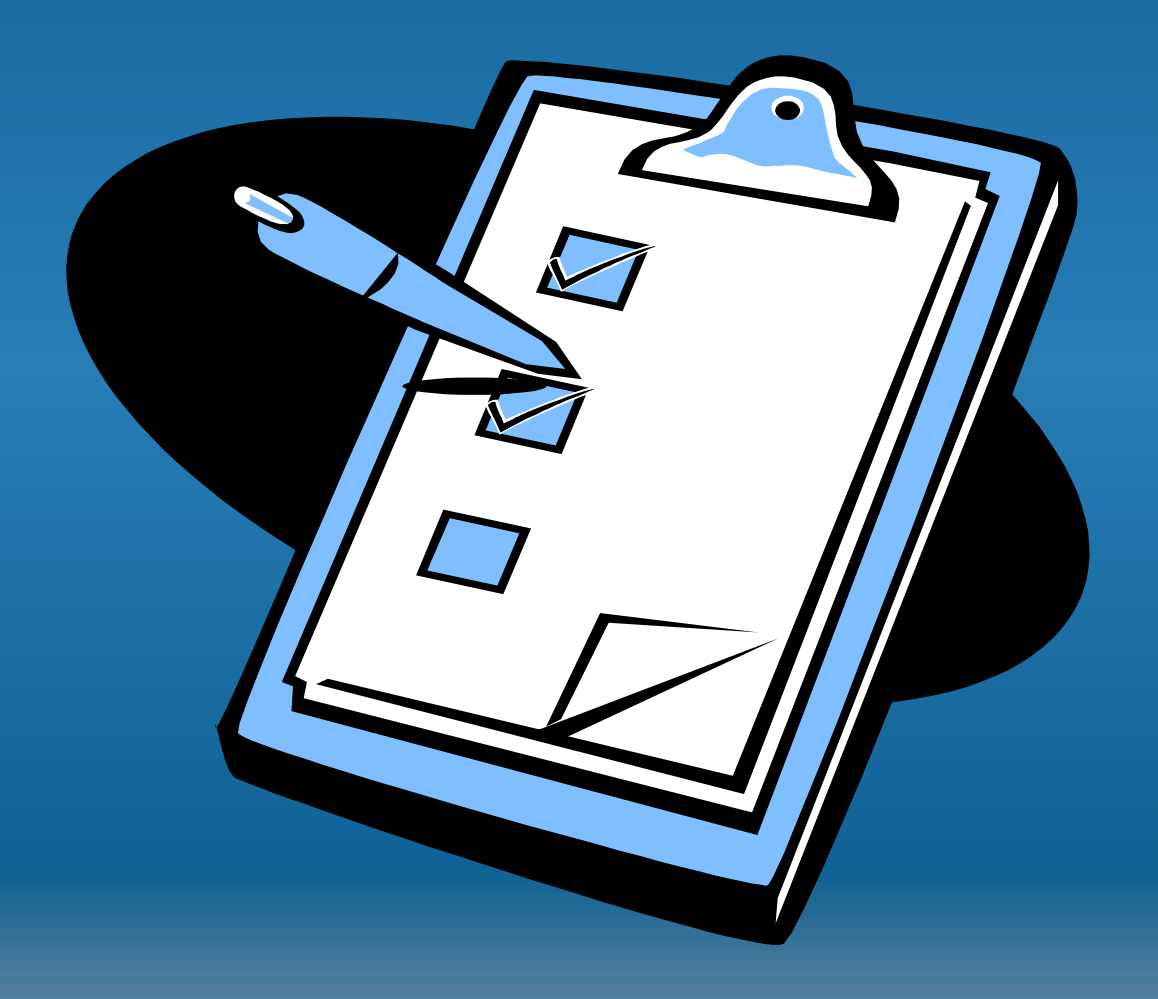

# **Setting Search Limits**

- Narrows search to specific subset of LOINC terms
- Reduces number of candidate terms
- Limits can be applied to all components
- Component attribute can be further restricted by number of words
- Tree structure allows for hierarchical constraints

## **General Search Constraints**

#### Controls features including:

- Limit to LOINC terms compatible with submitted units
- Forced match with any specimen contained in name
- Method-less terms only
- Limit to components/analytes with N or fewer words in their name
- Pop up search timing statistics after each search
- Use carefully or search may not be successful (Note parallel control switches at bottom of screen)

#### **Setting Search Limits**

| 🔞 Map Local Term   | s - LOINC Workshop C     | OBR 12/8                  |                 |                       |                 |                            |               |                      |  |  |  |  |
|--------------------|--------------------------|---------------------------|-----------------|-----------------------|-----------------|----------------------------|---------------|----------------------|--|--|--|--|
| File Tools HIPA    | A Lab Auto Mapper V      | /iew Help                 |                 |                       |                 |                            |               |                      |  |  |  |  |
| Search Mapping Vie | w All Working Set Terms  | Hierarchy & Search Limits | Part Search     |                       |                 |                            |               |                      |  |  |  |  |
| - Local Term File  | Mapped to: Name:         |                           |                 |                       |                 |                            |               |                      |  |  |  |  |
| Next               | 2075-0 Chloride [M       | loles/v lume] in Serum or | Plasma          |                       |                 |                            | Loca          | I Term Details       |  |  |  |  |
|                    | OBR-4 Code: OBX-3 Code:  | Units: Sample             | e Values:       |                       |                 | Limit to Default Specimen: |               |                      |  |  |  |  |
| Previous           | 665670 755366            | mmoVL                     |                 |                       |                 |                            |               |                      |  |  |  |  |
| <u> </u>           | Extra Search Words:      | Accept or enter OBR       | name and/or OBX | name                  |                 |                            |               |                      |  |  |  |  |
| Last               |                          | CHLORIDE S                | ERPL QN         |                       |                 |                            |               |                      |  |  |  |  |
| All 🗸              | Search                   | Clear Inp                 | outs            | <u>C</u> lear Most Li | imits           | Common labresults          | L <u>o</u> ok | up Term By #         |  |  |  |  |
| #: 7 of 190        | Show Words               | Propose                   | ferm            |                       |                 | Auto Mapp                  | er Search:    | No                   |  |  |  |  |
| Grid Tree          |                          |                           |                 |                       |                 |                            |               |                      |  |  |  |  |
| Row LOINC          | Component                | Pro                       | operty 1        | Timing Sy             | stem            | Scale                      | Metho         | <u>V</u> iew Details |  |  |  |  |
| 1 13006-2          | 1,4-Dichlorobenzene      | M                         | Cnc I           | Pt Se                 | r/Plas          | Qn                         |               | Print Grid           |  |  |  |  |
| 2 2075-0           | Chloride Apost diah      | SU                        | nc H            | τ Se<br>>+ Co         | r/Plas          | Qn                         |               |                      |  |  |  |  |
| 4 9505-9           | Chlorobenzene            | SC                        | nc r            | -L 36<br>34 Se        | r/Plas          | Qii                        |               | <u>M</u> ap          |  |  |  |  |
| 5 54937-8          | Chloroform               | M                         | Cnc F           | ર કર<br>મ Se          | r/Plas          | On                         |               | Same                 |  |  |  |  |
| 6 39357-9          | Cholinesterase.d         | CF                        | r f             | પ Se                  | r/Plas          | Qn                         |               |                      |  |  |  |  |
| 7 12999-9          | Epichlorohydrin          | M                         | Cnc F           | ۲ Se                  | r/Plas          | Qn                         |               | Export               |  |  |  |  |
| 8 17661-0          | Succinylcholine          | M                         | Cnc F           | પ Se                  | r/Plas          | Qn                         |               | Configure Export     |  |  |  |  |
| Click Hie          | Click Hierarchy & Search |                           |                 |                       |                 |                            |               |                      |  |  |  |  |
| L                  | imits Tab                |                           |                 |                       |                 |                            | >             |                      |  |  |  |  |
|                    | muncated rext            |                           |                 |                       | <u>P</u> rint P | Preview                    |               |                      |  |  |  |  |
| Entry #: 7 of 190  | Linits Specimen Metho    | odless Common Labs L      | Battery Max M   | lords:                |                 |                            | 8 14          | ecords found: 0.05e  |  |  |  |  |

#### **Setting search limits** Can also set most of them by toggling buttons at the bottom of the screen

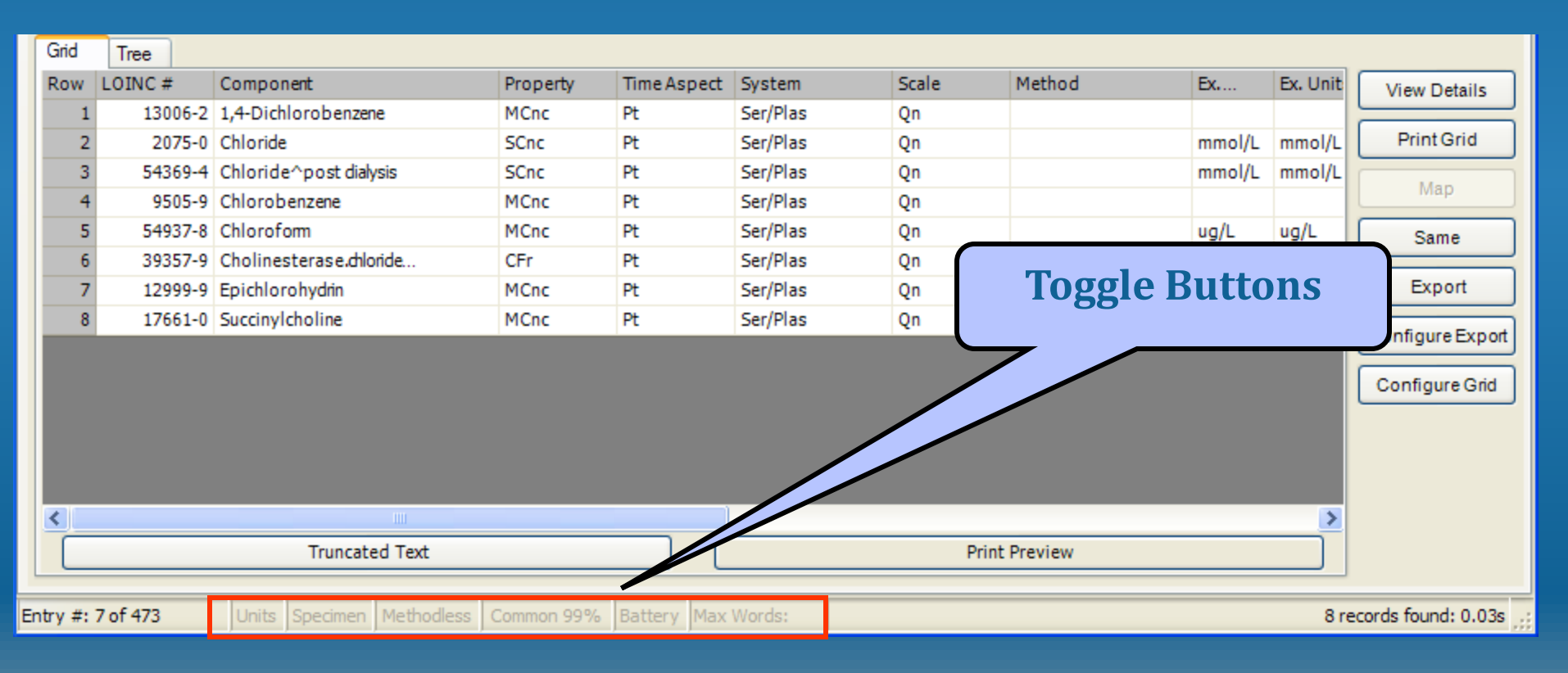

#### **Search Constraints**

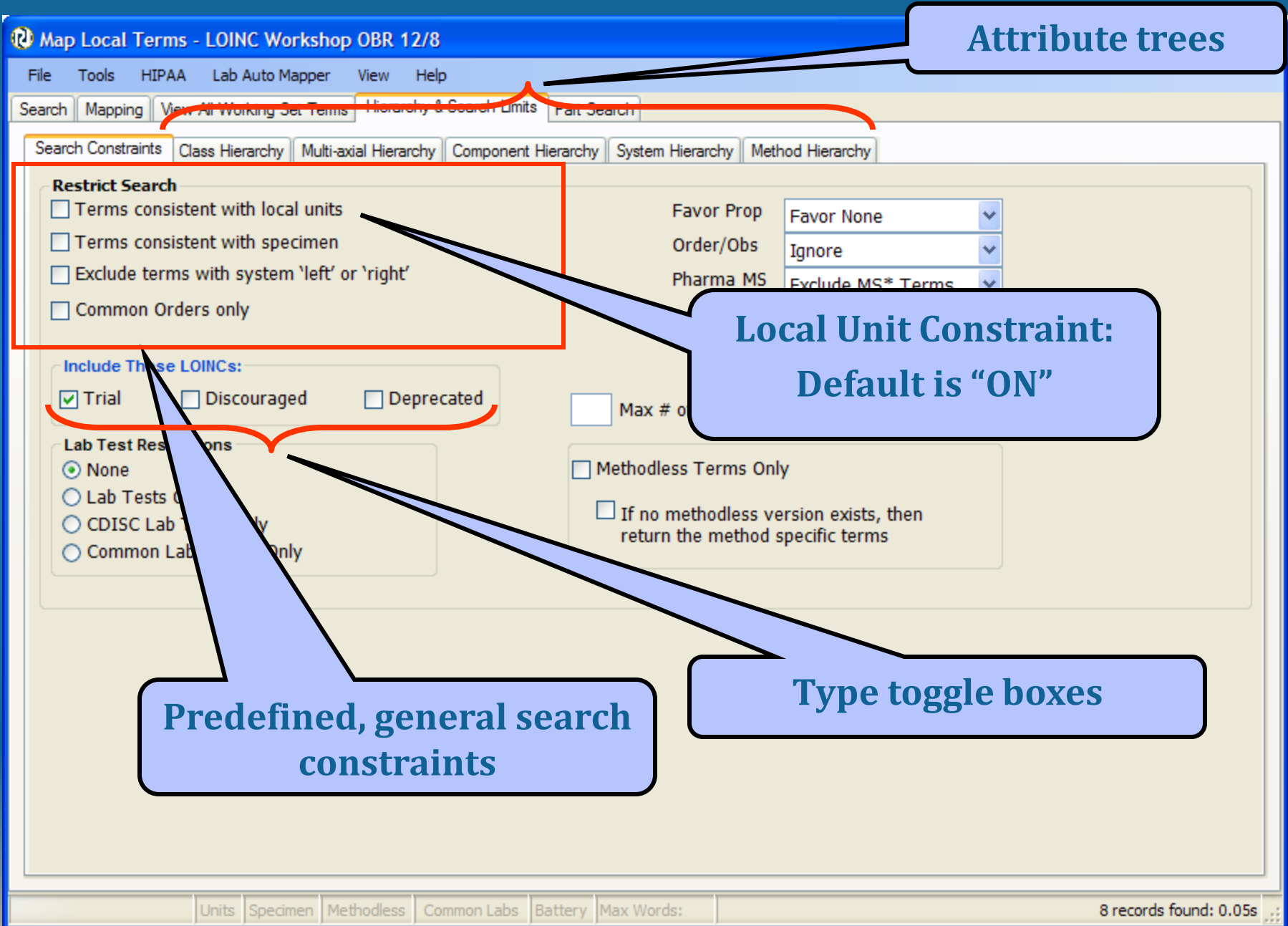

#### **Terms Consistent with Units**

| Map Local Terms     | - LOINC Workshop OBR 12/8           |                           |         |                           |                      |                            |                |                         |  |  |  |  |
|---------------------|-------------------------------------|---------------------------|---------|---------------------------|----------------------|----------------------------|----------------|-------------------------|--|--|--|--|
| File Tools HIPAA    | Lab Auto Mapper View Help           |                           |         |                           |                      |                            |                |                         |  |  |  |  |
| Search Mapping View | v All Working Set Terms Hierarchy & | Search Limits Part Search |         |                           |                      |                            |                |                         |  |  |  |  |
| Local Term File     | Mapped to: Name:                    |                           |         |                           |                      |                            |                |                         |  |  |  |  |
| Ne <u>xt</u>        |                                     |                           |         |                           |                      |                            | Local          | Term <u>D</u> etails    |  |  |  |  |
| Previous            | OBR-4 Code: OBX-3 Code:             | Sample Values             | 1       |                           | Limit to Default Spe | Limit to Derault Specimen: |                |                         |  |  |  |  |
| <u> </u>            | Extra Search Words:                 |                           |         |                           |                      |                            |                |                         |  |  |  |  |
| Las <u>t</u>        |                                     | CARBON DIOXIDE S          | ERPL QN |                           |                      |                            |                |                         |  |  |  |  |
| All                 | Search                              | Clear Inputs              |         | <u>C</u> lear Most Limits | Common               | labresults                 | L <u>o</u> oku | ıp Term By #            |  |  |  |  |
| #: 8 of 190         | Show Words                          | P <u>r</u> oposeTerm      |         |                           |                      | Auto Ma                    | apper Search:  | No                      |  |  |  |  |
| Grid Tree           | Grid Tree                           |                           |         |                           |                      |                            |                |                         |  |  |  |  |
| 1 2028-9            | Component<br>Carbon dioxide         | SCnc                      | Pt      | System<br>Ser/Plas        | On                   | Method                     | СІА            | <u>View Details</u>     |  |  |  |  |
| 2 57922-7           | Carbon dioxide                      | SCnc                      | Pt      | Ser/Plas Qn Calcu         |                      |                            | СН             | Print Grid              |  |  |  |  |
|                     |                                     |                           |         |                           |                      |                            |                | Map                     |  |  |  |  |
|                     |                                     |                           |         |                           |                      |                            |                | Same                    |  |  |  |  |
|                     | ew! - Status                        |                           |         |                           |                      |                            |                | Export                  |  |  |  |  |
|                     |                                     |                           |         |                           |                      |                            |                |                         |  |  |  |  |
| Sa                  | aved between                        |                           |         |                           |                      |                            |                | Configure Export        |  |  |  |  |
| ed                  | liting sessions                     |                           |         |                           |                      |                            |                | Co <u>n</u> figure Grid |  |  |  |  |
|                     |                                     | )                         |         | Only ter                  | ms coi               | isiste                     | nt             |                         |  |  |  |  |
|                     |                                     |                           |         | with m                    | nol/L                | annea                      | r              |                         |  |  |  |  |
|                     |                                     |                           |         |                           |                      | appea                      |                |                         |  |  |  |  |
|                     |                                     |                           |         |                           |                      |                            |                |                         |  |  |  |  |
| <                   |                                     |                           | _       |                           |                      |                            | >              |                         |  |  |  |  |
|                     | Truncated Text                      |                           |         | Prin                      | t Preview            |                            |                |                         |  |  |  |  |
| Entry #: 8 of 190   | Units Specimen Methodless Com       | mon Labs Battery Max      | Words:  |                           |                      |                            |                | 2 records found: 0s     |  |  |  |  |

## **Setting Search Limits**

| 😢 Map Local Terms - LOINC Workshop OBR 12/8                                                                                                    |                    |
|----------------------------------------------------------------------------------------------------|--------------------|
| File Tools HIPAA Lab Auto Mapper View Help                                                                                                    |                    |
| Search Mapping View All Working Set Tems Hierarchy & Search Limits Part Search                                                                                                    |                    |
| Search Mapping View All Working Set Terms       Herarchy & Search Lunts       Part Search         Search Constraints       Gass Hierarchy       Multi-axial Hierarchy       Component Hierarchy       System Hierarchy       Method Hierarchy         Restrict Search       Terms consistent with local units       Favor Prop       Favor None       Ignore       Ignore         Exclude terms with specimen       Order/Obs       Pharma MS       Exclude MS* Terms       Exclude MS* Terms       Ignore         Common Orders only       Include These LOINCs:       Max # of the set Specimen       Nax # of the set Specimen       Order/Obs         Discouraged       Deprecated       Max # of the set Specimen       Constraints         C Lab Tests Only       CollSC Lab Tests Only       Order/Obs       Specimen         C Common Lab Results Only       CollSC Lab Tests Only       Order/Obs       Specimen |                    |
|                                                                                                    |                    |
|                                                                                                    | ada farrada o o ta |
| Units Speamen Methodiess Common Labs Battery Max Words: 8 reco                                                                                                    | rds found: 0.05s 🔅 |

#### **Terms Consistent with Specimen**

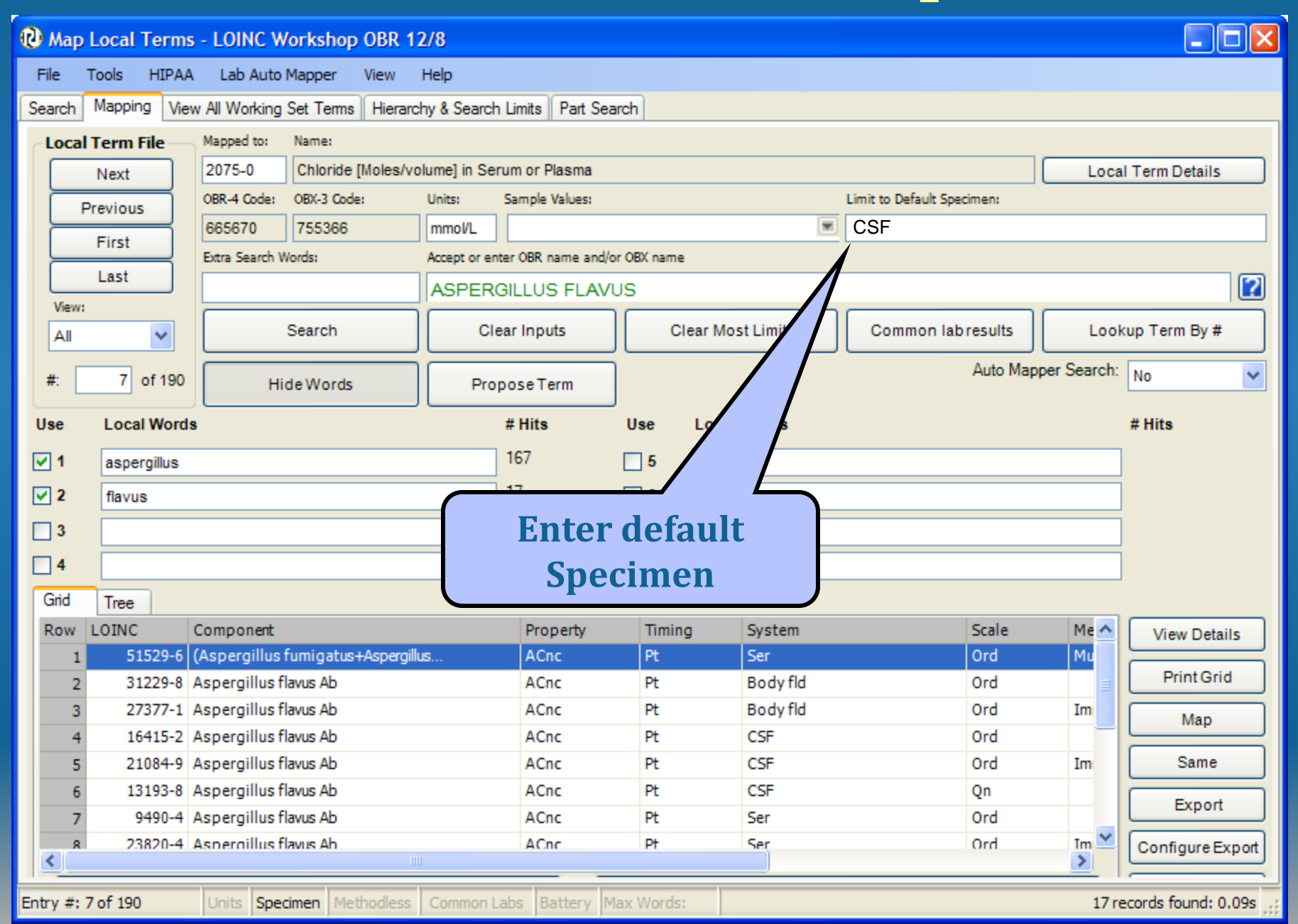

#### **Terms Consistent with Specimen**

| <u>ю</u> м         | ap L                   | ocal Ter   | ms   | - LOINC W      | orkshop    | OBR 12   | 2/8           |                                        |           |         |        |            |   |                        |           |                  |                    |  |
|--------------------|------------------------|------------|------|----------------|------------|----------|---------------|----------------------------------------|-----------|---------|--------|------------|---|------------------------|-----------|------------------|--------------------|--|
| File               | Т                      | ools HIF   | PAA  | Lab Auto I     | Mapper     | View     | Help          |                                        |           |         |        |            |   |                        |           |                  |                    |  |
| Searc              | ch 🚺                   | lapping    | View | All Working    | Set Terms  | Hierarc  | hy & Search   | Limits                                 | Part Sean | ch      |        |            |   |                        |           |                  |                    |  |
| Lo                 | cal T                  | erm File   |      | Mapped to:     | Name:      |          |               |                                        |           |         |        |            |   |                        |           |                  |                    |  |
|                    | 1                      | Vext       |      | 2075-0         | Chloride [ | Moles/vo | olume] in Ser | um or P                                | lasma     |         |        |            |   |                        |           | Loca             | I Term Details     |  |
|                    | Pre                    | evious     | Í    | OBR-4 Code:    | OBX-3 Code |          | Units:        | Sample \                               | Values:   |         |        |            | _ | Limit to Default Speci | men:      |                  |                    |  |
|                    | 1                      | First      | í    | 665670         | 755366     |          | mmol/L        | IMOVL CSF                              |           |         |        |            |   |                        |           |                  |                    |  |
|                    | _                      | ast        | í    | Extra Search W | /ords:     |          | Accept or en  | cept or enter OBR name and/or OBX name |           |         |        |            |   |                        |           |                  |                    |  |
|                    | iew:                   |            | ,    |                |            |          | ASPER         | GILLUS                                 | S FLAVU   | s       |        |            | _ |                        |           |                  |                    |  |
| A                  | All Search             |            |      |                |            |          | Cle           | ear Inpu                               | ts        | С       | lear M | ost Limits |   | Common labr            | esults    | Lookup Term By # |                    |  |
| #:                 | #: 7 of 190 Hide Words |            |      |                |            |          | Pro           | poseTe                                 | rm        |         |        |            | _ |                        | Auto Mapp | er Search:       | No                 |  |
| Use                | Use Local Words        |            |      |                |            |          |               | # Hits                                 |           | Use     | Loc    | al Words   |   |                        |           |                  | # Hits             |  |
| <b>v</b> 1         | I.                     | aspergillu | s    |                |            |          |               | 167                                    |           | 5       |        |            |   |                        |           |                  |                    |  |
| <b>v</b> 2         | 2                      | flavus     |      |                |            |          |               | 17                                     |           | 6       |        |            |   |                        |           |                  |                    |  |
| 3                  | 3                      |            |      |                |            |          |               |                                        |           | 7       |        |            |   |                        |           |                  |                    |  |
| 4                  | ı.                     |            |      |                |            |          |               |                                        |           | 8       |        |            |   |                        |           |                  |                    |  |
| Gri                | d                      | Tree       |      |                |            |          |               |                                        |           |         |        |            |   |                        |           |                  |                    |  |
| Ro                 | w L                    | OINC       | C    | Component      |            |          |               | Prop                                   | perty     | Timin   | g      | System     |   |                        | Scale     | Metho            | View Details       |  |
|                    | 1                      | 16415      | -2 A | spergillus fl  | avus Ab    |          |               | ACn                                    | c         | Pt      |        | CSF        |   |                        | Ord       |                  |                    |  |
|                    | 2                      | 21084      | -9 A | spergillus fl  | avus Ab    |          |               | ACn                                    | с         | Pt      |        | CSF        |   |                        | Ord       | Immu             | Print Grid         |  |
|                    | 3                      | 13193      | -8 A | spergillus fl  | avus Ab    |          |               | ACn                                    | c         | Pt      |        | CSF        | _ |                        | Qn        |                  | Мар                |  |
| Only CSF Terms are |                        |            |      |                |            |          |               |                                        |           |         | Same   |            |   |                        |           |                  |                    |  |
|                    |                        | ]          | re   | turne          | ed         |          |               |                                        |           |         |        |            |   |                        |           |                  | Export             |  |
| <                  |                        |            |      |                |            |          |               |                                        |           |         |        |            |   |                        |           | >                | Configure Export   |  |
| Entry              | #: 7                   | of 190     |      | Units Spec     | imen Met   | hodless  | Common L      | abs Ba                                 | attery Ma | x Words | :      |            |   |                        |           | 3 re             | cords found: 0.04s |  |

## **Setting Search Limits**

| 😢 Map Local Terms - LOINC Workshop OBR 12/8                                                                                                    |                    |
|----------------------------------------------------------------------------------------------------|--------------------|
| File Tools HIPAA Lab Auto Mapper View Help                                                                                                    |                    |
| Search Mapping View All Working Set Terms Hierarchy & Search Limits Part Search                                                                                                    |                    |
| Search Constraints Class Hierarchy Multi-axial Hierarchy Component Hierarchy System Hierarchy Method Hierarchy                                                                                                    |                    |
| Restrict Search       Favor Prop         Terms consistent with local units       Favor Mass         Terms consistent with specimen       Order/Obs         Exclude terms with system 'left' or 'right'       Pharma Ms         Common Orders only       Exclude MS* Terms         Include These LOINCs:       Max # of common Common C | y                  |
| Units Specimen Methodless Common Labs Battery Max Words: 105 re                                                                                                    | cords found: 0.25s |

## **Exclude laterality**

| 🕑 Ma    | Map Local Terms - LOINC Workshop OBR 12/8 |                               |                  |                                                |               |                |               |           |         |         |                        |  |  |
|---------|-------------------------------------------|-------------------------------|------------------|------------------------------------------------|---------------|----------------|---------------|-----------|---------|---------|------------------------|--|--|
| File    | Tools HIPAA                               | A Lab Auto Mapper View        | Help             |                                                |               |                |               |           |         |         |                        |  |  |
| Search  | Mapping Vie                               | w All Working Set Terms Hiera | archy & Search L | imits Part Searc                               | <sup>sh</sup> |                |               |           |         |         |                        |  |  |
| -Loc    | al Term File                              | Mapped to: Name:              |                  |                                                |               |                |               |           |         |         |                        |  |  |
|         | Mart                                      |                               |                  |                                                |               |                |               |           |         | Loca    | Term Details           |  |  |
|         | INEXT                                     | OBR-4 Code: OBX-3 Code:       | Units:           | its: Sample Values: Limit to Default Snerimen: |               |                |               |           |         |         | Terribetans            |  |  |
|         | Previous                                  |                               |                  |                                                |               |                |               |           |         |         |                        |  |  |
|         | First                                     | Extra Search Words            | Accept or en     | Accept or enter OBR name and/or OBX name       |               |                |               |           |         |         |                        |  |  |
|         | Last                                      | Extra Search Words            |                  |                                                |               |                |               |           |         |         |                        |  |  |
| Vie     | w:                                        |                               |                  | COMODATION                                     |               |                |               |           |         |         |                        |  |  |
| Al      | ~                                         | Search                        | Cl               | ear Inputs                                     | 0             | Clear Most Lim | nits Co       | ommon lab | results | Look    | up Term By #           |  |  |
|         |                                           |                               |                  |                                                |               |                |               |           |         |         |                        |  |  |
| #:      | #: 1 of 190 Show Words Propose Term       |                               |                  |                                                |               |                |               |           |         |         |                        |  |  |
|         |                                           |                               |                  |                                                |               |                |               |           |         |         |                        |  |  |
| Grid    | Grid Tree                                 |                               |                  |                                                |               |                |               |           |         |         |                        |  |  |
| Roy     |                                           | Component                     | Property         | Timing                                         | System        | Scale          | Method        | Class     | ExUnits | Pank Ot | Detaile                |  |  |
|         | 1 28763-1                                 | Accomodation                  | Len              | Pt                                             | Eve           | On             | Pictilog      | EYE.R     | cm      | Kunk Ou | View Details           |  |  |
|         | 2 28751-6                                 | Accomodation                  | Len              | Pt                                             | Eye           | Qn             | Hand          | EYE.R     | cm      |         | Print Grid             |  |  |
|         | 3 28757-3                                 | Accomodation                  | Len              | Pt                                             | Eye           | Qn             | Minus glass   | EYE.R     | cm      |         |                        |  |  |
|         | 4 29131-0                                 | Accomodation                  | Len              | Pt                                             | Eye           | Qn             |               | EYE.R     | cm      |         | мар                    |  |  |
|         | 5 28752-4                                 | Accomodation                  | Len              | Pt                                             | Eye           | Qn             | Hand          | EYE.R     | cm      |         | Same                   |  |  |
|         | 6 28758-1                                 | Accomodation                  | Len              | Pt                                             | Eye           | Qn             | Minus glass   | EYE.R     | cm      |         |                        |  |  |
|         | 7 29132-8                                 | Accomodation                  | Len              | Pt                                             | Eye           | Qn             |               | EYE.R     | cm      |         | Export                 |  |  |
|         | 8 28753-2                                 | Accomodation                  | Len              | Pt                                             | Eye           | Qn             | Hand          | EYE.R     | cm      |         | Configure Export       |  |  |
|         | 9 28759-9                                 | Accomodation                  | Len              | Pt                                             | Eye           | Qn             | Minus glass   | EYE.R     | cm      |         |                        |  |  |
| 1       | 0 28762-3                                 | Accomodation width.relative   | InvLen           | Pt                                             | Eye           | Qn             |               | EYE.R     | Diopter |         | Configure Grid         |  |  |
| 1       | 1 28750-8                                 | Accomodation width.relative   | InvLen           | Pt                                             | Eye           | Qn             | Hand          | EYE.R     | Diopter |         |                        |  |  |
| 1       | 2 28756-5                                 | Accomodation width.relative   | InvLen           | Pt                                             | Eye           | Qn             | Minus glass   | EYE.R     | Diopter |         |                        |  |  |
|         |                                           |                               |                  |                                                |               |                |               |           |         |         |                        |  |  |
| <       |                                           |                               |                  |                                                |               |                |               |           |         |         |                        |  |  |
|         |                                           | Truncated Text                |                  |                                                |               |                | Print Preview | v         |         |         |                        |  |  |
|         |                                           |                               | 1                |                                                |               |                |               |           |         |         |                        |  |  |
| Entry # | 4: 1 of 190                               | Units Specimen Methodles      | s Common Lab     | s Battery May                                  | x Words:      |                |               |           |         | 1       | 12 records found: 0s 🚲 |  |  |

## **Setting Search Limits**

| 🔞 Map Local T    | erms - LOII                                                                                                    | IC Works                                                                                | hop OBR 1                                          | 2/8              |             |                                                                                                    |                                  |                                           |                                                                                                    |          |              |
|------------------|----------------------------------------------------------------------------------------------------|-----------------------------------------------------------------------------------------|----------------------------------------------------|------------------|-------------|----------------------------------------------------------------------------------------------------|----------------------------------|-------------------------------------------|----------------------------------------------------------------------------------------------------|----------|--------------|
| File Tools H     | HIPAA Lab                                                                                                    | Auto Mappe                                                                              | er View                                            | Help             |             |                                                                                                    |                                  |                                           |                                                                                                    |          |              |
| Search Mapping   | View All Wo                                                                                                    | rking Set Te                                                                            | erms Hierarc                                       | hy & Search Limi | ts Part S   | Search                                                                                                    |                                  |                                           |                                                                                                    |          |              |
| Search Constrair | nts Class Hie                                                                                                    | rarchy Mu                                                                               | lti-axial Hierard                                  | chy Componen     | t Hierarchy | y System Hierarc                                                                                                    | hy Metł                          | nod Hierarchy                             |                                                                                                    |          |              |
| Search Constrain | Arch<br>onsistent wi<br>consistent wi<br>terms with s<br>on Orders onl<br>ese LOINCs:<br>Disc<br>testrictions<br>sts Only<br>Lab Tests Con<br>on Lab Resu | rarchy ML<br>th local ur<br>th specim<br>system 'le<br>y<br>ouraged<br>Only<br>Its Only | ilti-axial Hierard<br>nits<br>en<br>ft' or 'right' | precated         |             | y System Hierarch<br>Favor<br>Order<br>Pharm<br>Max # on<br>Max # on<br>Methodless Te<br>If no metho<br>return the n | hy Meth<br>Prop<br>/Obs<br>na MS | Favor Mass<br>Ignore<br>Exclude MS* Terms | ✓ ✓ </th <th></th> <th></th> |          |              |
|                  | Units                                                                                                    | Specimen                                                                                | Methodless                                         | Common Labs      | Battery     | Max Words:                                                                                                    |                                  |                                           |                                                                                                    | 12 recor | ds found: 0s |
#### **Restriction to common orders**

| <b>@</b> M                 | ap Local Terr  | ns - LOINC Workshop       | OBR 12/8             |                                                |          |              |               |          |                |              |                        |
|----------------------------|----------------|---------------------------|----------------------|------------------------------------------------|----------|--------------|---------------|----------|----------------|--------------|------------------------|
| File                       | Tools HIP/     | AA Lab Auto Mapper        | View Help            |                                                |          |              |               |          |                |              |                        |
| Sear                       | ch Mapping V   | iew All Working Set Terms | Hierarchy & Search I | jimits Part Searc                              | h        |              |               |          |                |              |                        |
| _ Lo                       | ocal Term File | Mapped to: Name:          |                      |                                                |          |              |               |          |                |              |                        |
| ſ                          | Next           |                           |                      |                                                |          |              |               |          |                | Loca         | I Term Details         |
| OBR-4 Code: OBX-3 Code: Un |                |                           |                      | its: Sample Values: Limit to Default Specimen: |          |              |               |          |                |              |                        |
| l r                        | First          |                           |                      |                                                |          |              |               |          |                |              |                        |
|                            | Last           | Extra Search Words:       | Accept or er         | Accept or enter OBR name and/or OBX name       |          |              |               |          |                |              |                        |
|                            | Last           |                           | GLUCO                | SE                                             |          |              |               |          |                |              |                        |
| Ā                          | All 🗸          | Search                    | С                    | lear Inputs                                    | 0        | lear Most Li | mits Co       | mmon lab | results        | Look         | up Term By #           |
| #                          | 1 of 19        |                           |                      | <b>-</b>                                       |          |              |               |          | Auto Ma        | pper Search: | No                     |
| <b>.</b>                   | 1 0113         | Show Words                | s Pr                 | oposeTerm                                      |          |              |               |          |                |              |                        |
|                            |                |                           |                      |                                                |          |              |               |          |                |              |                        |
| Gri                        | id Tree        |                           |                      |                                                |          |              |               |          |                |              |                        |
| Ro                         | W LOINC        | Component                 | Property             | Timing                                         | System   | Scale        | Method        | Class    | ExUnits        | Rank Otl     | View Details           |
|                            | 1 2339-0       | 0 Glucose                 | MCnc                 | Pt                                             | Bld      | Qn           |               | CHEM     | mg/dL          | 13           | Print Grid             |
|                            | 2 32016-0      | 3 Glucose                 | MCnc                 | Pt Dt                                          | BIdC     | Qn           | Churrenter    | CHEM     | mg/dL          |              | Fincond                |
|                            | 3 41655-       | / Glucose                 | MCnc                 | Pt Dt                                          | Bodyfid  | Qn           | Glucometer    | CHEM     | mg/dL<br>mg/dL | 705          | Мар                    |
|                            | 5 2342-4       | 4 Glucose                 | MCnc                 | Pt                                             | CSE      | On           |               | CHEM     | mg/dL<br>mg/dl | 551          | Same                   |
|                            | 6 2345-2       | 7 Glucose                 | MCnc                 | Pt                                             | Ser/Plas | Qn           |               | CHEM     | mg/dL          | . 4          |                        |
|                            |                |                           |                      |                                                | ·        |              |               |          |                |              | Export                 |
|                            |                |                           |                      |                                                |          |              |               |          |                |              | Configure Export       |
|                            |                |                           | mon                  |                                                |          |              |               |          |                |              | Configure Crid         |
|                            |                | New: Com                  | шоп                  |                                                |          |              |               |          |                |              | Configure Glid         |
|                            |                | orders ra                 | ank                  |                                                |          |              |               |          |                |              |                        |
|                            |                |                           |                      |                                                |          |              |               |          |                |              |                        |
| <                          |                |                           |                      |                                                |          |              |               |          |                | >            |                        |
|                            |                | Truncated Te              | ext                  |                                                |          |              | Print Preview | i i      |                |              |                        |
|                            |                |                           |                      |                                                |          |              |               |          |                |              |                        |
| Entry                      | #: 1 of 190    | Units Specimen Met        | hodless Common La    | bs Battery Max                                 | Words: 1 |              |               |          |                | 6 re         | ecords found: 0.02s .: |

| 😢 Map Local Terms - LOINC Workshop OBR 12/8                                                                    |                        |
|----------------------------------------------------------------------------------------------------|------------------------|
| File Tools HIPAA Lab Auto Mapper View Help                                                                     |                        |
| Search Mapping View All Working Set Terms Hierarchy & Search Limits Part Search                                |                        |
| Search Constraints Class Hierarchy Multi-axial Hierarchy Component Hierarchy System Hierarchy Method Hierarchy |                        |
| Restrict Search                                                                                                |                        |
| Terms consistent with local units Favor Prop Favor None                                                        |                        |
| Terms consistent with specimen Order/Obs Ignore                                                                |                        |
| Exclude terms with system `left' or `right' Pharma MS Exclude MS* Terms                                        |                        |
| Common Orders only                                                                                             |                        |
|                                                                                                    |                        |
|                                                                                                    |                        |
| Max # of component words                                                                                       |                        |
| Lab Test Restrictions                                                                                          |                        |
| None Methodiess Terms Only                                                                                     |                        |
| ○ CDISC Lab Tests Only<br>○ CDISC Lab Tests Only<br>If no methodless version exists, then                      |                        |
| O Common Lab Results Only                                                                                      |                        |
|                                                                                                    |                        |
|                                                                                                    |                        |
|                                                                                                    |                        |
|                                                                                                    |                        |
| Methodless Terms Override Methodless Terms                                                                     |                        |
| <b>Restriction Restriction</b>                                                                                 |                        |
|                                                                                                    |                        |
|                                                                                                    |                        |
|                                                                                                    |                        |
|                                                                                                    |                        |
| Units Specimen Methodless Common Labs Battery Max Words:                                                       | 3 records found: 0.04s |

#### **Limit to Methodless Terms**

| 0   | Мар                   | Local Term                     | s - LOINC Workshop OBR       | 12/8                  |                               |                      |       |                            |           |                     |  |  |  |
|-----|-----------------------|--------------------------------|------------------------------|-----------------------|-------------------------------|----------------------|-------|----------------------------|-----------|---------------------|--|--|--|
| F   | ile .                 | Tools HIPA                     | A Lab Auto Mapper View       | Help                  |                               |                      |       |                            |           |                     |  |  |  |
| Se  | arch                  | Mapping Vie                    | w All Working Set Terms Hier | archy & Search Limi   | ts Part Searc                 | n .                  |       |                            |           |                     |  |  |  |
| _   | Local                 | Term File                      | Mapped to: Name:             |                       |                               | -                    |       |                            |           |                     |  |  |  |
|     |                       | Nevt                           |                              |                       |                               |                      |       |                            | Loc       | al Term Details     |  |  |  |
|     | <u> </u>              | IVEX                           | OBR-4 Code OBX-3 Code:       | Units: Sample Va      | alues:                        |                      |       | Limit to Default Specimen: |           |                     |  |  |  |
|     | Ľ                     | revious                        |                              |                       |                               |                      |       |                            |           |                     |  |  |  |
|     |                       | First                          | Extra Search Words:          | Accept or enter OBR n | nter OBR name and/or OBX name |                      |       |                            |           |                     |  |  |  |
|     |                       | Last                           |                              |                       |                               |                      |       |                            |           |                     |  |  |  |
|     | View:                 |                                |                              |                       |                               |                      |       |                            |           |                     |  |  |  |
|     | All V Search          |                                |                              | Clear Inputs          |                               | lear Most Li         | mits  | Common labresults          | Loo       | kup Term By #       |  |  |  |
|     | # 7 of 190            |                                |                              | Durant                |                               |                      |       | Auto Mappe                 | r Search: | No                  |  |  |  |
|     | <b>.</b>              | 01100                          | Hide Words                   | Propose Ter           | m                             |                      |       |                            |           |                     |  |  |  |
| U   | se                    | Local Word                     | s                            | # Hits                | Use                           | Local Wo             | ords  |                            |           | # Hits              |  |  |  |
|     | 1                     | aspergillus                    |                              | 167                   | 5                             |                      |       |                            |           |                     |  |  |  |
|     | 2                     | flavus                         |                              | 17                    | 6                             |                      |       |                            |           |                     |  |  |  |
|     | -<br>] 2              |                                |                              |                       |                               |                      |       |                            |           |                     |  |  |  |
|     | 1.                    |                                |                              |                       |                               |                      |       |                            |           |                     |  |  |  |
|     | 4                     |                                |                              |                       | 8 🗌                           |                      |       |                            |           |                     |  |  |  |
|     | Grid                  | Tree                           | 1                            |                       |                               |                      |       |                            |           |                     |  |  |  |
|     | Row                   | LOINC                          | Component                    | Property              | Timing                        | System               | Scale | Method                     | Cla 🔨     | View Details        |  |  |  |
|     | 1                     | 51529-6                        | (Aspergillus                 | ACnc                  | Pt                            | Ser                  | Ord   | Multidisk                  | AL        | Print Grid          |  |  |  |
|     | 2                     | 31229-8                        | Aspergillus flavus Ab        | AChc                  | PT<br>DF                      | Body fid<br>Rody fid | Ord   | Immune diffusion           | MI        |                     |  |  |  |
|     | د<br>4                | 16415-2                        | Aspergillus flavus Ab        | ACIIC                 | Pt .                          | CCP                  | Ord   | Initialie airrusion        | MI        | Мар                 |  |  |  |
|     | 5                     | 4 10415-2 Aspergillus havus Ab |                              | riving                |                               | CSF                  | Ord   | Immune diffusion           | MI        | Same                |  |  |  |
|     | <b>Both method an</b> |                                | d                            | Pt                    | CSF                           | Qn                   |       | MI                         |           |                     |  |  |  |
|     | 7                     | mot                            | thad-loss torn               | ns                    | Pt                            | Ser                  | Ord   |                            | MI        | Export              |  |  |  |
|     |                       | line                           | liou-iess tell               |                       |                               | -                    |       | - 1.00 ·                   | 🗸         |                     |  |  |  |
| Ent | ry #: 1               | 7 of 190                       | Units Specimen Methodles     | S Common Labs         | Battery Max                   | Words:               |       |                            | 17 re     | ecords found: 0.04s |  |  |  |

#### **Limit to Methodless Terms**

| <b>@</b> | ۱ap        | Local Term          | s - LOINC Work     | shop OBR 1   | 2/8                  |                                       |       |            |           |                    |             |                     |  |  |
|----------|------------|---------------------|--------------------|--------------|----------------------|---------------------------------------|-------|------------|-----------|--------------------|-------------|---------------------|--|--|
| File     | e 1        | Tools HIPA          | A Lab Auto Map     | per View     | Help                 |                                       |       |            |           |                    |             |                     |  |  |
| Sear     | ch         | Mapping Vie         | w All Working Set  | Terms Hieran | chy & Search Limi    | ts Part S                             | earch | 1          |           |                    |             |                     |  |  |
| ~Le      | ocal       | Term File           | Mapped to: Name    | 8            |                      |                                       |       |            |           |                    |             |                     |  |  |
| ſ        |            | Next                |                    |              |                      |                                       |       |            |           |                    | Loc         | al Term Details     |  |  |
| h        |            | revious             | OBR-4 Code OBX-3   | Code: U      | nits: Sample Va      | le Values: Limit to Default Specimen: |       |            |           |                    |             |                     |  |  |
|          |            | TCVIOUS             |                    |              |                      |                                       |       |            |           |                    |             |                     |  |  |
|          |            | Extra Search Words: |                    |              | ccept or enter OBR n | ter OBR name and/or OBX name          |       |            |           |                    |             |                     |  |  |
| l        |            | Last                |                    | 1            | ASPERGILLUS          | SPERGILLUS FLAVUS                     |       |            |           |                    |             |                     |  |  |
|          | /iew:      | few:                |                    |              | Clear Inputs         |                                       | Cla   | ar Mart Li | mite      | Common lab cosulta |             |                     |  |  |
| Ľ        | All Search |                     |                    | <u> </u>     | Clear Inputs         |                                       | Cie   | ar MOSt En |           | Common labresuits  |             | Kup Term By #       |  |  |
| #        |            | 7 of 190            | HideWo             | rds          | ProposeTer           | m                                     |       |            |           | Auto Map           | per Search: | No                  |  |  |
| Us       | e          | Local Word          | ls                 |              | # Hits               | U:                                    | se    | Local Wo   | ords      |                    |             | # Hits              |  |  |
|          |            |                     | -                  |              | 167                  |                                       | 1.6   |            |           |                    |             | 1                   |  |  |
|          | 1          | aspergillus         |                    |              | 10/                  |                                       | 5     |            |           |                    |             |                     |  |  |
|          | 2          | flavus              |                    |              | 17                   |                                       | 6     |            |           |                    |             |                     |  |  |
|          | 3          |                     |                    |              |                      |                                       | ] 7   |            |           |                    |             |                     |  |  |
|          | 4          |                     |                    |              |                      |                                       | 8 [   |            |           |                    |             |                     |  |  |
| G        | id         | Tree                |                    |              |                      |                                       |       |            |           |                    |             |                     |  |  |
| R        | w          | LOINC               | Component          |              | Property             | Timing                                | 9     | System     | Scale     | Method             | Cla 🔨       | View Details        |  |  |
|          | 1          | 31229-8             | Aspergillus flavus | Ab           | ACnc                 | Pt                                    | l     | Body fld   | Ord       |                    | MI          |                     |  |  |
|          | 2          | 16415-2             | Aspergillus flavus | Ab           | ACnc                 | Pt                                    | (     | CSF        | Ord       |                    | MI          | Print Grid          |  |  |
|          | 3          | 13193-8             | Aspergillus flavus | Ab           | ACnc                 | Pt                                    | (     | CSF        | 0n        |                    | MI          | Мар                 |  |  |
|          | 4          | 9490-4              | Aspergillus flavus | Ab           | ACnc                 | Pt                                    |       |            | Ord       |                    | MI          |                     |  |  |
|          | 5          | Or                  | lv Meth            | odless       |                      | Dt                                    | -     | Ser        | Qn        |                    | MI          | Same                |  |  |
|          | 0          |                     |                    | Guiebb       |                      | Pt                                    |       | Ser        | Qii<br>On |                    |             | Export              |  |  |
|          | '          |                     | erms Ap            | pear         |                      |                                       |       | -          |           |                    |             |                     |  |  |
| Entry    | #: 7       | of 190              | Units Specimer     | Methodless   | Common Labs          | Battery                               | Max V | Vords:     |           |                    | 10 re       | ecords found: 0.71s |  |  |

## **More on Methodless Terms**

- Some LOINC categories do not have methodless terms
- Checking methodless only will remove these from view on results grid
- Checking additional box allows these to be seen

#### **Methodless Only Unchecked**

| 😢 Ma        | Map Local Terms - LOINC Workshop OBR 12/8 |                                 |                    |              |          |               |                          |           |                     |  |  |
|-------------|-------------------------------------------|---------------------------------|--------------------|--------------|----------|---------------|--------------------------|-----------|---------------------|--|--|
| File        | Tools HIPAA                               | Lab Auto Mapper View            | Help               |              |          |               |                          |           |                     |  |  |
| Search      | Mapping Vie                               | w All Working Set Terms Hierar  | chy & Search Limit | s Part Searc | h        |               |                          |           |                     |  |  |
| Loc         | al Term File                              | Mapped to: Name:                |                    |              |          |               |                          |           |                     |  |  |
|             | Next                                      |                                 |                    |              |          |               |                          | Loca      | al Term Details     |  |  |
|             | Previous                                  | OBR-4 Code OBX-3 Code: U        | nits: Sample Va    | lues:        |          | Lin           | nit to Default Specimen: |           |                     |  |  |
|             | First                                     |                                 | l torm             | c rotu       | irnod    |               |                          |           |                     |  |  |
|             | Lost                                      | Extra Search Words: A           | ccept or er        |              | 51010    | nneu          |                          |           |                     |  |  |
| View        |                                           |                                 | /IRAL H            |              |          |               |                          |           |                     |  |  |
|             | ~                                         | Search                          | Clear Inputs       | c            | lear Mo. |               | Common lab results       | Loo       | kup Term By #       |  |  |
|             |                                           |                                 |                    |              |          | Auto Manag    | Conroh                   |           |                     |  |  |
| #:          | 7 of 190                                  | Hide Words                      | ProposeTerr        | m            |          |               | Auto Mappe               | i Search. | No                  |  |  |
| Use         | Local Word                                | s                               | # Hits             | Use          | Local Wo | on            |                          |           | # Hits              |  |  |
| <b>V</b> 1  | 1 virat 451                               |                                 |                    |              |          | $\rightarrow$ |                          |           |                     |  |  |
|             | hemerrheeie                               |                                 | 58                 |              |          | <u> </u>      |                          |           |                     |  |  |
| V 2         | nemormagic                                |                                 | 1010               |              |          |               |                          |           |                     |  |  |
| ✓ 3         | disease                                   |                                 | 1318               | 7            |          |               |                          |           |                     |  |  |
| 4           |                                           |                                 |                    | 8 🗌          |          |               |                          |           |                     |  |  |
| Grid        | Tree                                      |                                 |                    |              |          |               |                          |           |                     |  |  |
| Row         | LOINC                                     | Component                       | Property           | Timing       | System   | Scale         | Method                   | Cl: 🔨     | View Details        |  |  |
|             | 1 23573-9                                 | Viral hemorrhagic disease virus | ACnc               | Pt           | Tiss     | Ord           | Microscopy.electron      | MI        | Print Grid          |  |  |
|             | 2 235/4-/                                 | Viral nemorrhagic disease       | AChc               | PT DF        | Ser      | Ord           | ETA                      | MI        |                     |  |  |
|             | 4 31699-2                                 | Viral hemorrhagic disease       | ACIIC              | Pt           | Ser      | On            | LIA                      | MI        | Мар                 |  |  |
|             | 5 23575-4                                 | Viral hemorrhagic disease       | Titr               | Pt           | Ser      | Qn            |                          | MI        | Same                |  |  |
|             | 6 23576-2                                 | -<br>Viral hemorrhagic disease  | Titr               | Pt           | Ser      | Qn            | EIA                      | MI        | - Every 1           |  |  |
| :           | 7 23578-8                                 | Viral hemorrhagic disease       | Titr               | Pt           | Ser      | Qn            | HAI                      | MI        | Export              |  |  |
| <b>5</b> .1 | 7 . ( 102                                 |                                 |                    |              | -        | -             | ·· ·                     |           |                     |  |  |
| Entry #     | : / 01 190                                | Units Specimen Methodless       | Common Labs        | Battery Max  | words:   |               |                          | 12 re     | ecords found: 0.07s |  |  |

#### **Methodless Only Checked**

| <b>@</b> M | ар                            | Local Term  | s - LOINC Workshop OBR        | 12/8       |            |                        |          |               |       |                  |             |                    |
|------------|-------------------------------|-------------|-------------------------------|------------|------------|------------------------|----------|---------------|-------|------------------|-------------|--------------------|
| File       | 1                             | Tools HIPA  | A Lab Auto Mapper View        | Help       |            |                        |          |               |       |                  |             |                    |
| Searc      | :h                            | Mapping Vie | w All Working Set Terms Hiera | irchy & Se | earch Limi | ts Part S              | Search   | ı             |       |                  |             |                    |
| Lo         | cal                           | Term File   | Mapped to: Name:              |            |            |                        |          |               |       |                  |             |                    |
|            |                               | Next        |                               |            | _          |                        |          |               |       |                  | Loca        | I Term Details     |
|            | P                             | revious     | OBR-4 Code OBX-3 Code:        | Units:     | Samp       | On                     | lv/      | Meth          | odlee | It Specimen:     |             |                    |
|            |                               | First       |                               |            |            | UI                     | <b>y</b> | Meth          | oures |                  |             |                    |
|            | Extra Search Words: Accept of |             |                               |            |            | Inter O terms returned |          |               |       |                  |             |                    |
|            | ew:                           | Lust        |                               | VIRAL      | HEMOR      | INHAOI                 | 2013     | DEASE         |       |                  |             |                    |
| A          |                               | ~           | Search                        | Cl         | ear Inputs | , ][                   | С        | lear Most Lii | m     | ommon labresults | Look        | kup Term By #      |
|            |                               | 7 -6400     |                               |            |            | =                      |          |               |       | Auto Map         | per Search: | No                 |
| #:         |                               | 7 01 190    | HideWords                     | Pro        | poseTer    | m                      |          |               |       |                  |             |                    |
| Use        |                               | Local Word  | s                             |            | # Hits     | U                      | se       | Local Wo      | ords  |                  |             | # Hits             |
| <b>v</b> 1 |                               | viral       |                               |            | 451        |                        | 5        |               |       |                  |             |                    |
| <b>⊘</b> 2 |                               | hemorrhagic | ;                             |            | 58         |                        | 6        |               |       |                  |             |                    |
| <b>√</b> 3 |                               | disease     |                               |            | 1318       |                        | ] 7      |               |       |                  |             |                    |
| 4          |                               |             |                               |            |            |                        | 8        |               |       |                  |             |                    |
| Grid       | d                             | Tree        |                               |            | 1          |                        |          |               |       |                  |             |                    |
| Ro         | w                             | LOINC       | Component                     | Proper     | ty         | Timing                 |          | System        | Scale | Method           | Class       | View Details       |
|            | 1                             | 23574-7     | Viral hemorrhagic disease     | ACnc       |            | Pt                     |          | Ser           | Ord   |                  | MICR        |                    |
|            | 2                             | 31699-2     | Viral hemorrhagic disease     | ACnc       |            | Pt                     |          | Ser           | Qn    |                  | MICR        | Print Grid         |
|            | 3                             | 23575-4     | Viral hemorrhagic disease     | Titr       |            | Pt                     |          | Ser           | Qn    |                  | MICR        | Мар                |
| ſ          |                               | D;ff        | on in one on                  |            | _          | /                      |          |               |       |                  |             | Same               |
|            |                               | DIII        | er mone or                    |            |            |                        |          |               |       |                  |             |                    |
|            |                               | more        | components                    |            |            |                        |          |               |       |                  |             | Export             |
| Entry      | #: 7                          | 7 of 190    | Units Specimen Methodles      | s Com      | non Labs   | Battery                | Max      | Words:        |       |                  | 3 re        | cords found: 0.02s |

#### **Conditional Methodless**

| 🕲 Map      | Local Terms                        | s - LOINC Worksho      | p OBR 1   | 12/8                |                 |                 |           |                      |           |                    |
|------------|------------------------------------|------------------------|-----------|---------------------|-----------------|-----------------|-----------|----------------------|-----------|--------------------|
| File       | Tools HIPAA                        | Lab Auto Mapper        | View      | Help                |                 |                 |           |                      |           |                    |
| Search     | Mapping Vie<br>I Term File<br>Next | Mapped to: Name:       | IS Hierar | rchy & Se           | More<br>ret     | e term<br>urned | <b>15</b> |                      | Loca      | I Term Details     |
|            | Previous<br>First<br>Last          | OBR-4 Code OBX-3 Cod   | ₽: U<br>A | Accept or enter OBR | name and/or OBX |                 |           | to Default Specimen: |           |                    |
| View:      | <b>*</b>                           | Search                 |           | Clear Input         |                 | lear Most Lin   |           | Common labresults    | Look      | (up Term By #      |
| #:         | 7 of 190                           | Hide Words             |           | ProposeTe           | rm              |                 |           | Auto Mappe           | r Search: | No 👻               |
| Use        | Local Words                        | 8                      |           | # Hits              | Use             | Local Wo        | ords      |                      |           | # Hits             |
| <b>v</b> 1 | viral                              |                        |           | 451                 | 5               |                 |           |                      |           |                    |
| <b>√</b> 2 | hemorrhagic                        |                        |           | 58                  | 6               |                 |           |                      |           |                    |
| <b>√</b> 3 | disease                            |                        |           | 1318                | 7               |                 |           |                      |           |                    |
| 4          |                                    |                        |           |                     | 8               |                 |           |                      |           |                    |
| Grid       | No                                 | method-le              | ess       |                     |                 |                 |           |                      |           |                    |
| Row        | teri                               | m <sup>,</sup> all sho | wn        | perty               | Timing          | System          | Scale     | Method               |           | View Details       |
| 2          |                                    | in, un sno             |           | _                   |                 | Ser             | Ord       |                      | MI        | Print Grid         |
| 3          | 31699-2                            | Viral hemorrhagic dise | ase       | ACnc                | Pt              | Ser             | Qn        |                      | MI        |                    |
| 4          | 23575-4                            | Viral hemorrhagic dise | ase       | Titr                | Dł              | Ser             | Qn        |                      | MI        | Мар                |
| 5          | 23581-2                            | Viral hemorrhagic dise | ase       | ACnc                | Pt              | Tiss            | Ord       | Aggl                 | MI        | Same               |
| 6          | 23580-4                            | Viral hemorrhagic dise | ase       | ACnc                | Pt              | Tiss            | Ord       | EIA                  | MI        |                    |
| 7          | 23579-6                            | Viral hemorrhagic dise | ase       | ACnc                | Pt              | Tiss            | Ord       | IF                   | MI        | Export             |
| 8          | 23582-0                            | Viral hemorrhagic dise | ase       | ACnc                | Pt              | Tiss            | Ord       | Immune stain         | MI 🥪      |                    |
| Entry #:   | 7 of 190                           | Units Specimen M       | ethodless | Common Labs         | Battery Max     | words:          |           |                      | 8 re      | cords found: 0.07s |

| 😢 Map Local Terms - LOINC Workshop OBR 12/8                                                                                                    |                        |
|----------------------------------------------------------------------------------------------------|------------------------|
| File Tools HIPAA Lab Auto Mapper View Help                                                                                                    |                        |
| Search Mapping View All Working Set Terms Hierarchy & Search Limits Part Search                                                                                                    |                        |
| Search Mapping Wew All Working Set Terms   Herarchy & Search Limits   Pat Search     Search Constraints   Class Hierarchy   Multi-axial Hierarchy   Component Hierarchy   System Hierarchy   Method Hierarchy     Restrict Search   Image: Component Hierarchy   System Hierarchy   Method Hierarchy   Method Hierarchy     Image: Component With Search   Image: Component Hierarchy   System Hierarchy   Method Hierarchy   Image: Component With Search     Image: Common Orders only   Favor Prop   Favor None   Image: Common Orders only     Include These LOINCs:   Image: Common Orders only   Pharma MS   Exclude MS* Terms   Image: Component words     Lab Tests Restrictions   Only   Deprecated   Max # of component words   Image: Common Lab Results Only   If no methodless version exists, then return the method specific terms     Common Lab Results Only   Limit to Lab Tests Only   Limit to Lab Tests Only   (No Clinical LOINC Terms) |                        |
| Units Specimen Methodless Common Labs Battery Max Words:                                                                                                    | 8 records found: 0.07s |

| 🔞 Map Local Terms - LOINC Workshop OBR 12/8                                                                    | _ 🗆 🛛 |
|----------------------------------------------------------------------------------------------------|-------|
| File Tools HIPAA Lab Auto Mapper View Help                                                                     |       |
| Search Mapping View All Working Set Terms Hierarchy & Search Limits Part Search                                |       |
| Search Constraints Class Hierarchy Multi-axial Hierarchy Component Hierarchy System Hierarchy Method Hierarchy |       |
| Terms consistent with local units Favor Prop Favor None                                                        |       |
| Terms consistent with specimen Order/Obs                                                                       |       |
| Exclude terms with system 'left' or 'right' Pharma MS Exclude MS* Terms                                        |       |
| Common Orders only                                                                                             |       |
| - Include These LOINCs                                                                                         |       |
| Trial Discouraged Deprecated Max # of component words                                                          |       |
| Lab Test Restrictions                                                                                          |       |
| None Methodless Terms Only                                                                                     |       |
| CDISC Lab Tests Only If no methodless version exists, then return the method specific terms                    |       |
| Common Lab Results Only                                                                                        |       |
|                                                                                                    |       |
|                                                                                                    |       |
|                                                                                                    |       |
| Limit to common lab tests                                                                                      |       |
|                                                                                                    |       |
|                                                                                                    |       |
|                                                                                                    |       |
|                                                                                                    |       |

| 😢 Map Local Terms - LOINC Workshop OBR 12/8                                                                                                 | X     |
|----------------------------------------------------------------------------------------------------|-------|
| File Tools HIPAA Lab Auto Mapper View Help                                                                                                  |       |
| Search Mapping View All Working Set Terms Hierarchy & Search Limits Part Search                                                             |       |
| Search Constraints   Cases Herarchy   Multi-axial Hierarchy   Component Hierarchy   System Hierarchy   Method Hierarchy     Restrict Search |       |
| Units Specimen Methodless Common Labs Battery Max Words: 8 records found: 0.0                                                               | 7s .: |

#### **Limit Number of Component Words**

| 🕲 Map      | Local Terms        | - LOINC Workshop OBR          | 12/8                |                          |            |             |                            |                             |  |  |
|------------|--------------------|-------------------------------|---------------------|--------------------------|------------|-------------|----------------------------|-----------------------------|--|--|
| File       | Tools HIPAA        | Lab Auto Mapper View          | Help                |                          |            |             |                            |                             |  |  |
| Search     | Mapping View       | w All Working Set Terms Hiera | rchy & Search Limit | ts Part Search           | ı]         |             |                            |                             |  |  |
| Local      | Term File          | Mapped to: Name:              |                     |                          |            |             |                            |                             |  |  |
|            | Next               |                               |                     |                          |            |             |                            | Local Term Details          |  |  |
| P          | revious            | OBR-4 Code: OBX-3 Code:       | Units: Sample       | Values:                  |            |             | Limit to Default Specimen: |                             |  |  |
|            | First              |                               |                     |                          |            |             |                            |                             |  |  |
|            | Last               | Extra Search Words:           | Accept or enter OBR | OBR name and/or OBX name |            |             |                            |                             |  |  |
| View       | Last               |                               | GLUCOSE             |                          |            |             |                            |                             |  |  |
| View:      |                    |                               | Clear Inpu          | ts                       | Clear Most | Limits      |                            |                             |  |  |
|            |                    |                               | ·                   |                          |            |             | Without                    | Limit Applied:              |  |  |
| #:         | 7 of 190           | Hide Words                    | ProposeTe           | rm                       |            |             |                            |                             |  |  |
| Use        | Local Words        | 3                             | # Hits              | Use                      | Local      | ms returned |                            |                             |  |  |
|            | alucese            |                               | 877                 |                          |            |             |                            |                             |  |  |
|            | giucose            |                               |                     |                          |            |             |                            |                             |  |  |
| Z          |                    |                               |                     | 0                        |            |             |                            |                             |  |  |
| 3          |                    |                               |                     | 7 🗌 7                    |            |             |                            |                             |  |  |
| 4          |                    |                               |                     | 8 🗌                      |            |             |                            |                             |  |  |
| Grid       | Tree               |                               |                     |                          |            |             |                            |                             |  |  |
| Row        | LOINC              | Component                     | Property            | Timing                   | System     | Scale       | Method                     | Class 🔨 w Details           |  |  |
| 1          | 52041-1            | Blood glucose monitors        | Find                | Pt                       | ^Patient   | Doc         |                            | ATTAC                       |  |  |
| 2          | 58494-6            | C peptide^1.5H post dose      | MCnc                | Pt                       | Ser/Plas   | Qn          |                            | CHAL                        |  |  |
| 3          | 47583-0            | C peptide^1.5H post dose      | SCnc                | Pt Dt                    | Ser/Plas   | Qn          |                            | CHAL Map                    |  |  |
| 4          | 4/584-8<br>58500-0 | C peptide^10M post dose       | MCnc                | Pt<br>D+                 | Ser/Plas   | Qn          |                            | CHAL                        |  |  |
| 6          | 47585-5            | C peptide^15M post dose       | SCnc                | Pt                       | Ser/Plas   | On          |                            | CHAL                        |  |  |
| 7          | 58503-4            | C peptide^1H post dose        | MCnc                | Pt                       | Ser/Plas   | Qn          |                            | CHAL                        |  |  |
|            |                    |                               |                     |                          | - 1-1      | -           |                            | V                           |  |  |
| Entry #: 7 | 7 of 190           | Units Specimen Methodless     | s Common Labs       | Battery Max              | Words:     |             |                            | 850 records found: 0.25s .: |  |  |

#### **Limit Number of Component Words**

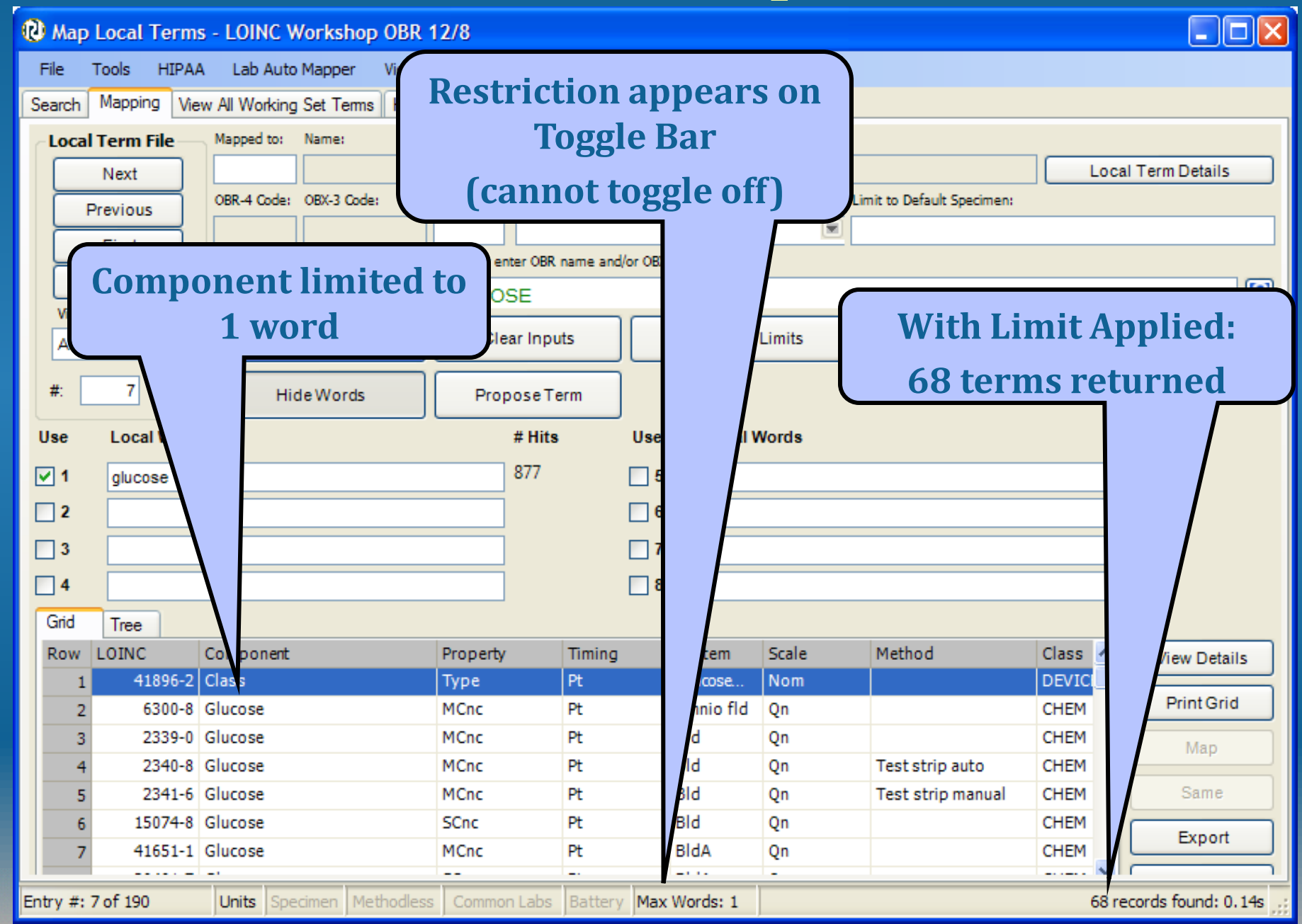

| 😢 Map Local Terms - LOINC Workshop OBR 12/8                                                                                                    |         |
|----------------------------------------------------------------------------------------------------|---------|
| File Tools HIPAA Lab Auto Mapper View Help                                                                                                    |         |
| Search Mapping View All Working Set Terms Hierarchy & Search Limits Part Search                                                                                                    |         |
| Search Constraints   Cass Herarchy   Multi-axial Herarchy   Component Herarchy   System Herarchy   Method Herarchy     Parms   Constraints   Cass Herarchy   Multi-axial Herarchy   Component Herarchy   System Herarchy   Method Herarchy     Parms   Constraints   Cass Herarchy   Multi-axial Herarchy   Component Herarchy   System Herarchy   Method Herarchy     Parms   Constraints   Cass Herarchy   Multi-axial Herarchy   Component Herarchy   Method Herarchy     Parms   Constraints   Cass Herarchy   Multi-axial Herarchy   Component Herarchy   Method     Constraints   Constraints   Cass Herarchy   Multi-axial Herarchy   Component Works   Parms   Parma     Exclude   terms   Vieto   Parma   Max # of component words   Max # of component words   Max # of component words   Max # of component words   None   Control   Cost Coll Coll   Cost Coll   Cost Coll   Cost Coll   Cost Coll   Cost Coll   Cost Coll   Cost Coll   Cost Coll   Cost Coll   Cost Coll   Cost Coll   Cost Coll   Cost Coll   Cost Coll   Cost Coll   Cost Coll   Cost Coll   Cost |         |
| Units Specimen Methodless Common Labs Battery Max Words: 68 records found: 0                                                                                                    | .14s .: |

#### **Include Deprecated LOINC Terms**

Map Local Terms - LOINC Workshop OBR 12/8

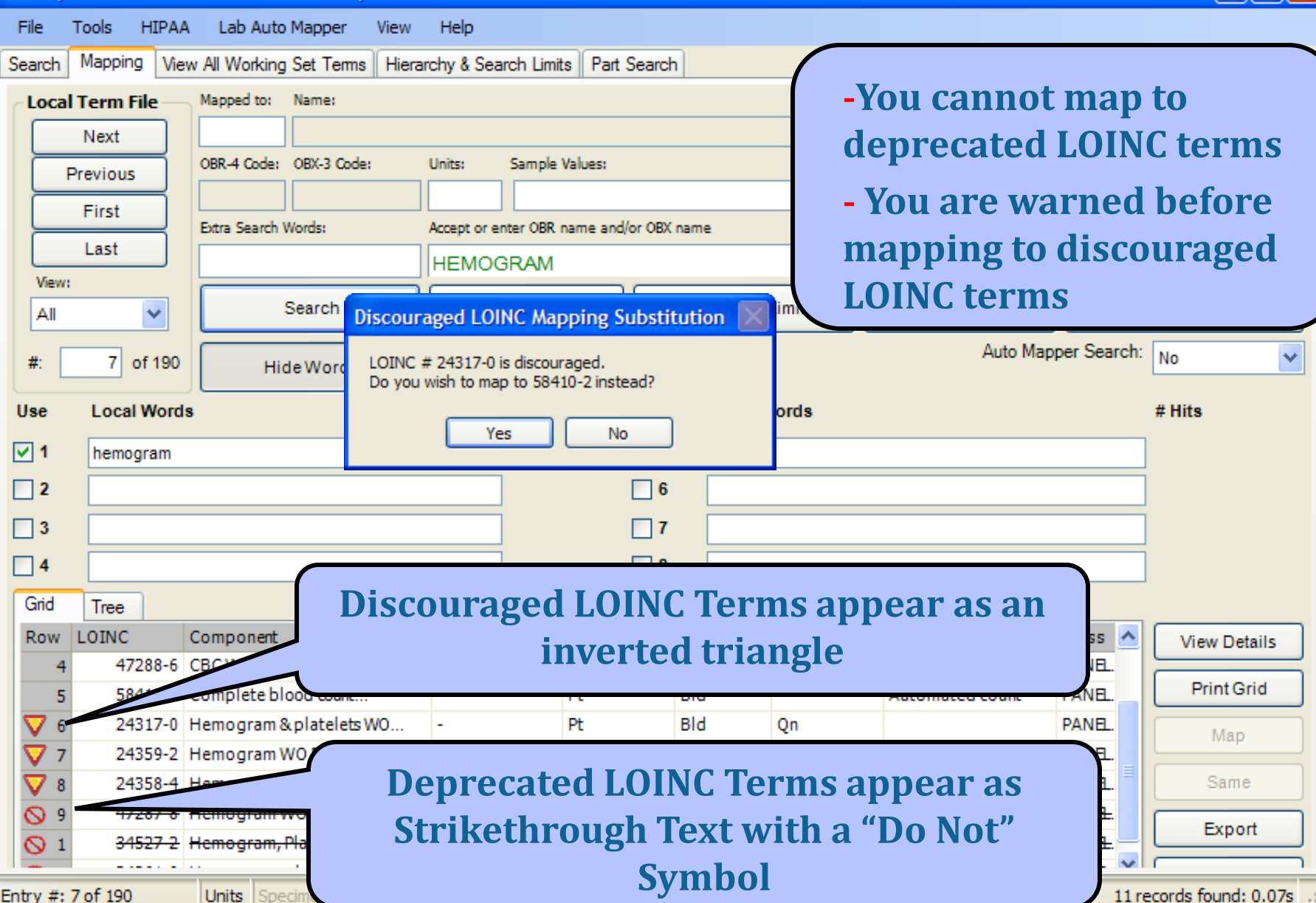

#### **Favor Property Restriction**

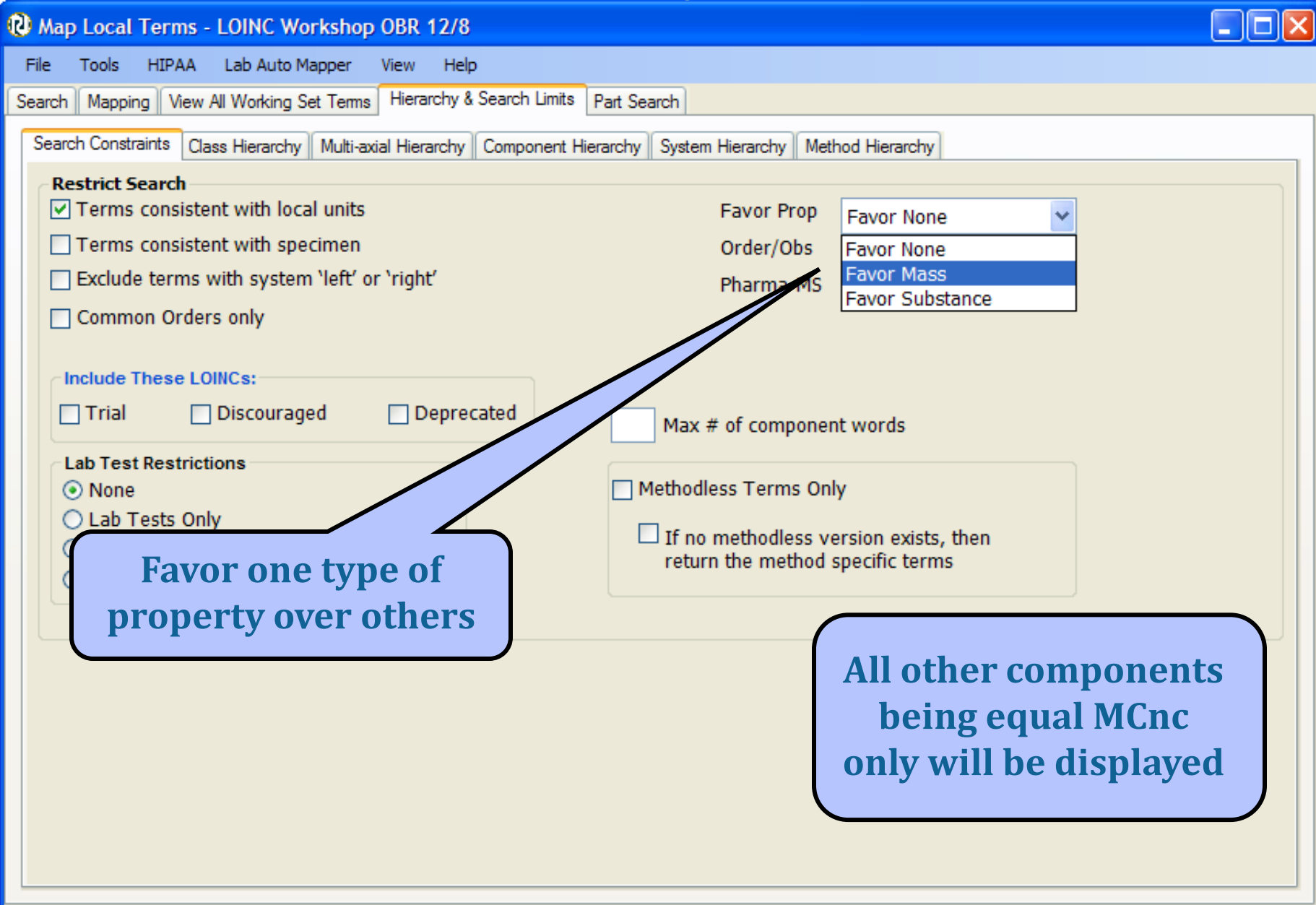

### **Order/Observation Restriction**

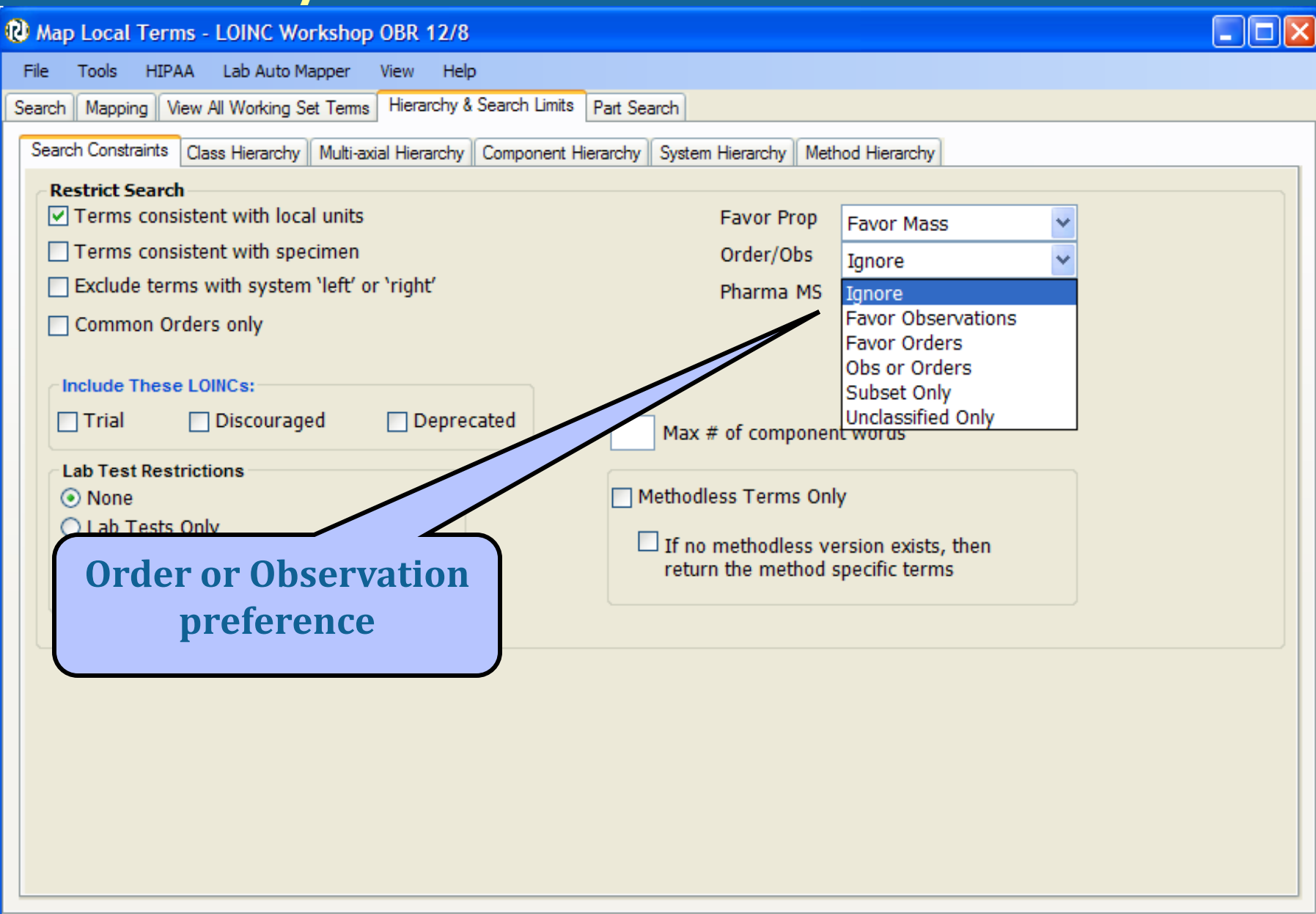

# Navigating through the Mapping Process

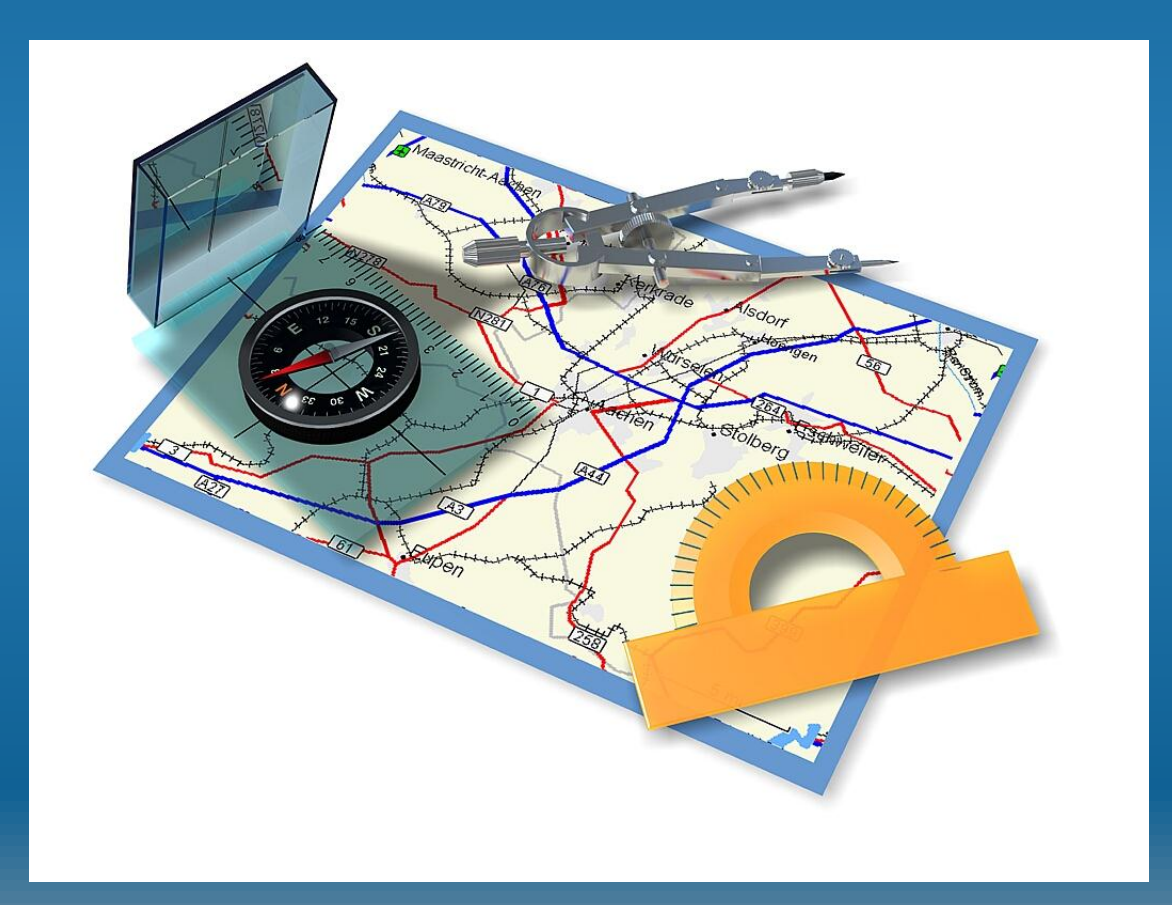

### **LOINC Mapping Tactics**

- Limit effort to one lab section at a time and focus expertise
- Chemistry and hematology will be easiest
- For manufactured assays, use package insert as source information
- Sample results give clue to property and scale
- Consider prioritizing by frequency of use

#### A Rationale for Parsimonious Laboratory Term Mapping by Frequency Daniel J. Vreeman, PT, DPT, MSc, John T. Finnell, MD, MSc, J. Marc Overhage, MD, PhD Regenstrief Institute, Inc. and Indiana University, Indianapolis, IN

#### ABSTRACT

Mapping local observation codes to a standard vocabulary provides a bridge across the many islands of data that reside in isolated systems, but mapping is resource intensive. To help prioritize the mapping effort, we analyzed laboratory results reported over a thirteen month period from five institutions in the Indiana Network for Patient Care. Overall, more than 4,000 laboratory observation codes accounted for almost 49 million results. Of the observations reported in the thirteen months, 80 codes (2%) accounted for 80% of the total volume from all institutions and 784 codes (19%) accounted for 99% of the volume from all institutions. The 244 to 517 observation codes that represented 99% of the volume at each institution also captured all results for more than 99% of the patients at that institution. Our findings suggest that focusing the mapping effort on this modest set of high-yield codes can reduce the barriers to interoperability.

#### INTRODUCTION

Indiana Medicaid, and RxHub. The federated INPC repository now stores more than a billion discreet clinical observations.

The INPC has coalesced many of the various sources that produce and store data in our community, with emerging clinical<sup>3,4</sup> and financial<sup>5</sup> benefits. In the INPC collaborative, Regenstrief Institute serves as a neutral third party convener. Regenstrief receives all of the clinical messages streams from participating systems and accomplishes the task of integrating data these sources by mapping the idiosyncratic local terms to a common master dictionary based on LOINC® (Logical Observation Identifiers Names and Codes), a universal code system for identifying laboratory and other clinical observations.<sup>6</sup> Presently, over one hundred source systems send HL7 clinical result messages to Regenstrief within the INPC.

Mapping the local observation codes from all of these data sources requires substantial effort and domain expertise. Laboratory data is particularly challenging to map because of the large number (2,000-5,000) of

Vreeman DJ, Finnell JT, Overhage JM. A Rationale for Parsimonious Laboratory Term Mapping by Frequency. *AMIA Annu Symp Proc*. 2007;:771-775.

#### **More LOINC Mapping Tactics**

- Try using method-less terms first
  - Specific methods can be transmitted in:
    - OBX-17 (v2.x), Observation.methodCode (v3.0)
- Examine local units or real results to verify correct property and scale
  - Properties are rarely distinguishable in test names
- You don't have to do it all at one sitting
  - Use the "Unmapped" function to return where you left off
- With every release Update previous mappings to identify deprecated terms

#### **Common Mapping Issues**

- Locally Defined Test Name Ambiguity
  - Reuse of local test code
- "Analyte-free" Local Test Names
  - (Miscellaneous serology)
- Incongruent Value sets (Scale ambiguity)
- Result vs. Interpretation
- Available LOINC Terms too Specific/General
- Panel vs. Discrete Test
  - Common in Microbiology

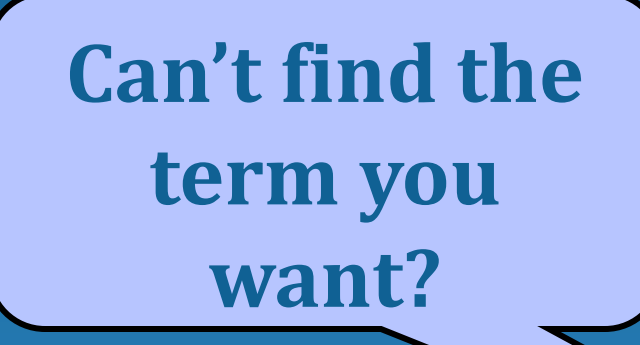

#### **Search Hints and Tips**

- Keywords with zero frequency are ignored
  - May need to rephrase use synonym
- Some causes for no returned terms
  - Too many keywords in search uncheck some
  - Limits applied that don't make sense
    - E.g. Method-less tests plus Method tree set to EIA
  - Did not find and revise words not in RELMA
    - Local units not in RELMA
- Units are GREAT discriminators
- You may have tests that need to be added to LOINC

# **Q** and **A** Session

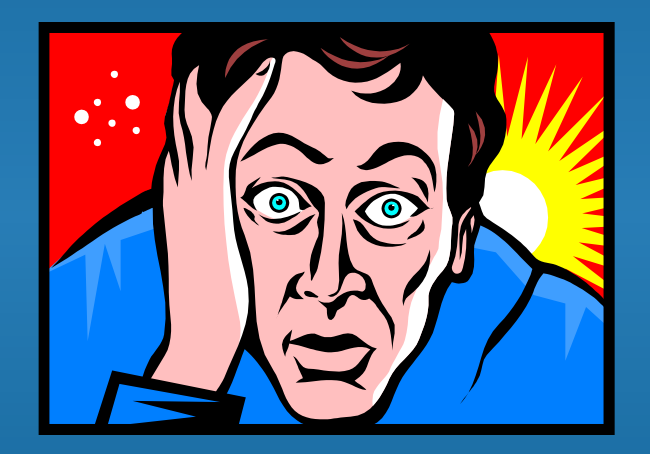

# Exercise Map your own data

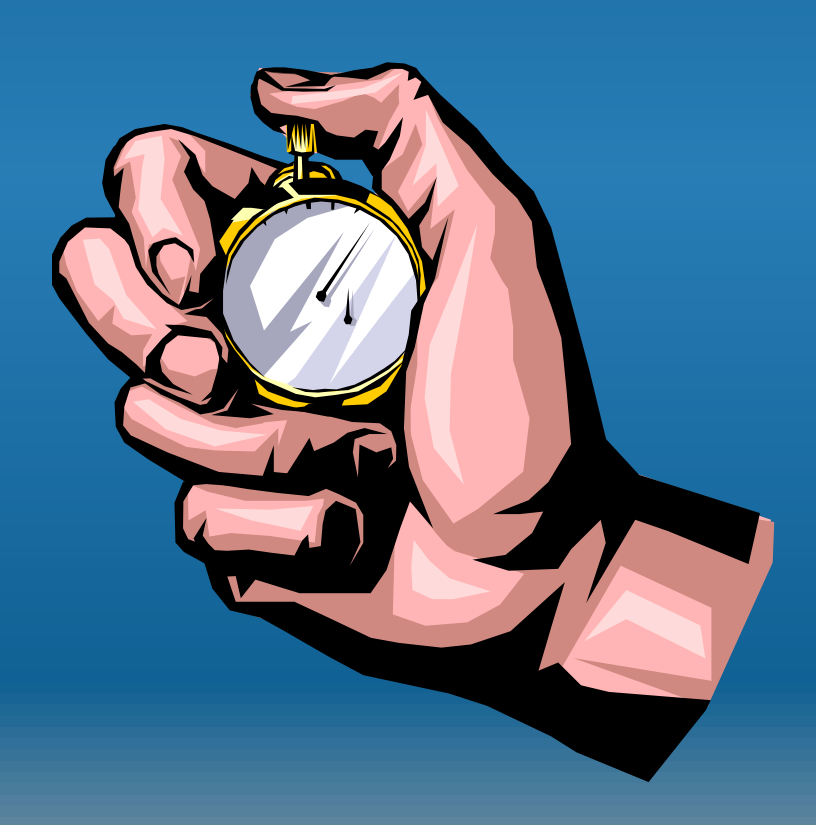